# **Final Report**

Prepared by:

Steven C. Young, Ph.D., P.E., P.G. Meng Jia James Pinkard Daniel Lupton

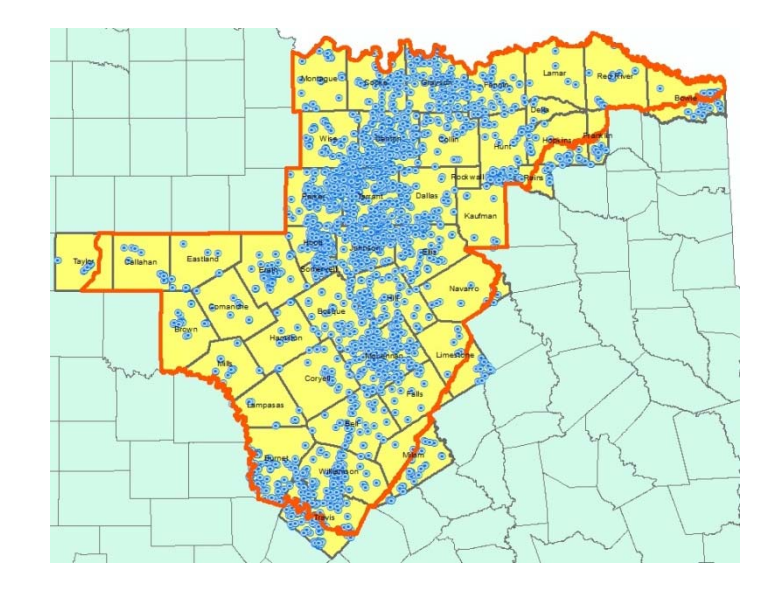

#### **Prepared** for:

Texas Water Development Board P.O. Box 13231, Capitol Station Austin, Texas 78711-3231

Texas Water **Development Board** 

**July 2012** 

This page intentionally left blank.

Texas Water Development Board

## **Texas Water Development Board**

Aquifer Test and Related Well Information for Public Water Supply Wells in Groundwater Management Area 8

by Steven C. Young, Ph.D., P.E., P.G. Meng Jia Daniel Lupton James Pinkard INTERA Incorporated

**July 2012** 

This page is intentionally blank.

## **Table of Contents**

| Exec | utive S           | Summar           | <sup>-</sup> y                                               | ix  |
|------|-------------------|------------------|--------------------------------------------------------------|-----|
| 1.0  | Intro             | luction.         |                                                              |     |
|      | 1.1               | Ground           | dwater Availability Models (GAMs)                            |     |
|      | 1.2               | Project          | t Objective                                                  |     |
|      | 1.3               | Project          | t Database and Toolbox                                       | 1-2 |
| 2.0  | Publi             | c Water          | Supply Data                                                  | 2-1 |
| 2.0  | 2.1               |                  | PWS Naming Convention                                        |     |
|      | $\frac{2.1}{2.2}$ | TCEQ             | PWS Database                                                 |     |
|      | 2.2               | TCEQ             | PWS Documents                                                |     |
|      | 2.5               | 231              | Drillers Formation Description (DED) Documents               |     |
|      |                   | 2.3.1            | Drillers Well Construction (DWC) Documents                   |     |
|      |                   | 2.3.2            | Electric (Desistivity) and Spontaneous Dotential Logs (SDD)  | 2-4 |
|      |                   | 2.3.3            | Documents                                                    | 2.5 |
|      |                   | 231              | Commo Pay and Commo Commo Logo (CMM) Documento               |     |
|      |                   | 2.3.4            | Dumping Test Date (DTO) Documents                            |     |
|      |                   | 2.3.3            | Pullping Test Data (PTO) Documents                           |     |
|      |                   | 2.3.0            | P w S System Notes (PSN) Documents                           |     |
|      |                   | 2.3.7            | State of Taxos Diversing Deport (STD) Documents              |     |
|      |                   | 2.3.8            | State of Texas Plugging Report (STP) Documents               |     |
|      |                   | 2.3.9            | Other (OTH) Decomposite                                      |     |
|      | 2.4               | 2.3.10<br>Draine | Uner (UTH) Documents                                         |     |
|      | 2.4               |                  | Lafarmation (INE) and A swifer Test Data (ATD) Eiles         |     |
|      |                   | 2.4.1            | Information (INF) and Aquifer Test Data (ATD) Files          |     |
|      |                   | 2.4.2            | Summary of Project Data                                      |     |
|      |                   | 2.4.3            | Directory Structure of the Project Data and Generated Charts |     |
| 3.0  | Tools             | for Dat          | ta Visualization                                             |     |
|      | 3.1               | Data a           | nd Software Organization                                     |     |
|      | 3.2               | The M            | aster Table                                                  |     |
|      | 3.3               | Well I           | nformation Tool                                              |     |
|      | 3.4               | Genera           | ating Charts                                                 |     |
|      | 3.5               | Suppor           | rting Spatial Data                                           |     |
|      | 3.6               | Tutoria          | al on Visualizing Data Using the Well Information Tool       |     |
|      |                   | 3.6.1            | Identify and Highlight Wells                                 |     |
|      |                   | 3.6.2            | View PDF of Available Well Documents                         |     |
|      |                   | 3.6.3            | View Charts of Well Screening, Lithology, Model Layers and   |     |
|      |                   |                  | Geophysical Logs                                             |     |
|      |                   | 3.6.4            | View Charts of Aquifer Test Data                             |     |
|      |                   | 3.6.5            | Create and View Snapshot of Aquifer Test Data                |     |
|      |                   | 3.6.6            | Connect Charts to a Well Location Using a Leader Line        |     |
|      |                   | 3.6.7            | Adjusting Plot Size                                          |     |
|      |                   | 3.6.8            | Find and Display TCEQ PWS Well Database Records              |     |
| 4.0  | Tools             | for Cre          | eating Charts                                                |     |

|     | 4.1  | TCEQ   | Database Tool                                       |  |
|-----|------|--------|-----------------------------------------------------|--|
|     |      | 4.1.1  | Selecting a Color Mapping Set                       |  |
|     |      | 4.1.2  | Create a Color Mapping Set                          |  |
|     |      | 4.1.3  | Preview Charts                                      |  |
|     |      | 4.1.4  | Generate Charts                                     |  |
|     | 4.2  | Aquif  | er Test Data Tool                                   |  |
|     |      | 4.2.1  | Generate a Water Level Chart                        |  |
|     |      | 4.2.2  | Generate a Drawdown Chart                           |  |
|     |      | 4.2.3  | Calculation of Transmissivity Using the CJSL Method |  |
| 5.0 | Refe | rences |                                                     |  |

#### **Appendices:**

| A 1° A                  |                       | T / /' 1D           | · · · · · · ·      | ( T''I    |
|-------------------------|-----------------------|---------------------|--------------------|-----------|
| $\Delta nnendiv \Delta$ | Project Installation  | Instructions and De | ecrintion of Proid | ant Hiles |
| Appendia A              | 1 10 loci mistanation | monucions and D     |                    |           |
| 11                      | 5                     |                     | 1                  |           |

- Appendix B Project Configuration Files
- Appendix C Examples of Driller's Formation Descriptions (DFD)
- Appendix D Examples of Driller's Well Construction (DWC)
- Appendix E Examples of Electric Resistivity and/or Spontaneous Potential Logs (SPR)
- Appendix F Examples of Gamma and Gamma-Gamma Logs (GMM)
- Appendix G Examples of Pumping Test Information (PT0)
- Appendix H Examples of PWS System Notes (PSN)
- Appendix I Examples of Raw Water Geochemistry (RWG)
- Appendix J Examples of State of Texas Plugging Report (STP)
- Appendix K Examples of Well Schedule: USGS, TWDB, UGCD, (WSC)
- Appendix L Description of the Information (INF) Files for the Aquifer Test Data
- Appendix M Files for Delineating Model Layers
- Appendix N TWDB Comments and Response to Comments

## List of Figures

| Figure 2-1  | The State County IDs for the 45 Counties in GMA 8                       |      |
|-------------|-------------------------------------------------------------------------|------|
| Figure 2-2  | Components of a 9-digit for PWS Well ID G0570048A                       |      |
| Figure 2-3  | Schematic Showing the Difference Sources of Project Data. The           |      |
| C           | dashed line separates the work of TCEQ and INTERA.                      |      |
| Figure 2-4  | File Structure Schema for Project Files.                                |      |
| Figure 3-1  | Project Software Application-Data Organization Diagram.                 |      |
| Figure 3-2  | Screenshot of the Table of Contents and Layout will appear when         |      |
| C           | Wells.mxd is brought into ArcMap.                                       |      |
| Figure 3-3  | Highlight Wells Form.                                                   |      |
| Figure 3-4  | Initial start-up of well information form along with locations of       |      |
| C           | selected wells.                                                         |      |
| Figure 3-5  | Well Information form populated by selected wells                       |      |
| Figure 3-6  | Well information form for selecting well information charts to plot     |      |
| C           | (note that the chart directory can be changed by clicking the directory |      |
|             | button in the red circle).                                              |      |
| Figure 3-7  | Well information form for selecting charts of aquifer test data to plot |      |
| Figure 3-8  | Example of a Snapshot of Aquifer Test Data.                             |      |
| Figure 3-9  | The chart group is moved by using the select elements tool. The dash    |      |
| C           | lines show imply the direction of movement                              |      |
| Figure 3-10 | After the movement of the chart group, the leader lines remain          |      |
| C           | unchanged.                                                              |      |
| Figure 3-11 | After clicking the reconnect button, the leader lines will reconnect    |      |
| C           | with the plots                                                          |      |
| Figure 3-12 | Resize Chart Form.                                                      |      |
| Figure 3-13 | TCEQ PWS Well Database form                                             |      |
| Figure 3-14 | Well matches provided by the well filter                                |      |
| Figure 3-15 | Click on a well name displays related information                       |      |
| Figure 3-16 | Display of the well location.                                           |      |
| Figure 4-1  | The Main User Interface for the TCEQ Database Tool                      |      |
| Figure 4-2  | Form for entering the name for a new mapping set.                       |      |
| Figure 4-3  | User Interface with an unpopulated Strata Group                         |      |
| Figure 4-4  | Results produced by applying a filter to Locate Sand Strata             |      |
| Figure 4-5  | Create a new strata group                                               |      |
| Figure 4-6  | Chart generation tab.                                                   |      |
| Figure 4-7  | Preview of construction chart on well "G0910034B". Notice that well     |      |
| -           | "G0910034A" and "G0910034C" also have items checked, but the            |      |
|             | preview only contains the highlighted well.                             |      |
| Figure 4-8  | Preview of construction, lithology and model of well "G0910034C ".      |      |
| -           | Note that the "Sand" and "Shale" strata groups we specified before are  |      |
|             | used in the chart.                                                      |      |
| Figure 4-9  | Geophysical log chart preview                                           |      |
| Figure 4-10 | Export well construction charts in batch mode                           | 4-10 |
| Figure 4-11 | Export well lithology charts in batch mode.                             |      |
| Figure 4-12 | Export well model charts in batch mode                                  |      |

| Figure 4-13 | Aquifer Test Tool user interface prior to a well selection. (The path<br>shown in the red rectangle designates the location of the aquifer test |      |
|-------------|----------------------------------------------------------------------------------------------------|------|
|             | data files)                                                                                                    | 4-13 |
| Figure 4-14 | Aquifer Test Tool user interface after a well selection                                                                                         | 4-13 |
| Figure 4-15 | Water level chart for Well G1550020E for which water level were measured as an elevation.                                                       | 4-14 |
| Figure 4-16 | Water level chart for Well G1470023D for which water level were measured as a depth to water.                                                   | 4-14 |
| Figure 4-17 | Aquifer Test Tool user interface showing options on the Drawdown Tab.                                                                           | 4-15 |
| Figure 4-18 | Semilog draw down chart for Well G1550020E for which water level were measured as an elevation.                                                 | 4-16 |
| Figure 4-19 | Semilog draw down chart for Well G1470023D for which water level were measured as a depth to water.                                             | 4-16 |
| Figure 4-20 | Semilog drawdown chart for Well G1550020E that includes a regression line and equation for the regression line                                  | 4-17 |
| Figure 4-21 | Semilog draw down chart for Well G1470023D that includes a regression line and equation for the regression line                                 | 4-17 |
| Figure 4-22 | Calculation of transmissivity and well bore storage effects using the Aquifer Test Data Tool.                                                   | 4-18 |
| Figure 4-23 | PDF of the Driller's Formation Description Document for Well<br>G1550020E.                                                                      | 4-19 |
| Figure 4-24 | Chart of the well construction, lithology, and model layers for the<br>Northern Trinity GAM for PWS Well G1550020E                              | 4-19 |

## List of Tables

| Table 2-1 | Type of Documents Scanned for Each PWS Groundwater Well           |  |
|-----------|-------------------------------------------------------------------|--|
| Table 2-2 | Five Groups Used to Guide the Management of the Aquifer Test Data |  |
|           | Files                                                             |  |
| Table 2-3 | Number of the PWS, PWS Wells, and Project Data Files Associated   |  |
|           | with GMA 8 Counties.                                              |  |
| Table 2-4 | PWS wells with Multiple Aquifer Tests.                            |  |
| Table 3-1 | Format of the Master Table File Used by the Well Information Tool |  |

## **Executive Summary**

The project developed a database and a suite of visualization tools to support the analysis of information from approximately 1,000 aquifer tests and 4,000 public water supply (PWS) wells located in Groundwater Management Area 8 (GMA 8). The project was funded as part of the TWDB's groundwater availability program. Groundwater availability models (GAMs) are important tools for groundwater conservation districts and regional water planning groups for evaluating water management strategies and assessing present and future groundwater availability trends.

The project information was obtained from the Texas Commission of Environmental Quality (TCEQ) Public Water Supply (PWS) Program. The scanned well information includes more than 100,000 scanned pages, which were assembled into seven PDF document types. The document types include driller logs, well construction sheets borehole lithology, aquifer test results, laboratory reports of water quality, and geophysical logs. From the PDFs of the aquifer test results, text files of the tabulated pumping rates and drawdown values were generated for over 900 PWS wells.

To facilitate the analysis of the project information, the project deliverables include a geodatabase, visualization tools, and analysis tools that produces charts that can be imported into ArcMap. The visualization tool works within ArcMap and can be used to view the PDF documents as well as charts generated by the analysis tools. The analysis tools work outside of ArcMap and provide the capability to develop charts showing well construction, lithology, layers in groundwater models, and measured drawdowns from aquifer tests.

The project deliverables include a hard drive containing the PDF files, the aquifer test data files, visualization tools and the analysis tools. Appendices A and B provide the instructions for installing and configuring the project files.

This page is intentionally blank.

## **1.0 Introduction**

This section describes the Texas Water Develop Board (TWDB) Groundwater Availability Modeling program, the project objective, and the project data.

## 1.1 Groundwater Availability Models (GAMs)

Recognizing the importance of accurate groundwater availability estimates, the 76th Texas Legislature approved initial funding for the Groundwater Availability Modeling program. The program's goal is to provide useful and timely information for determining groundwater availability for the citizens of Texas. The Groundwater Availability Modeling program produces standardized, thoroughly documented, and publicly available groundwater models. These models are important tools for groundwater conservation districts and regional water planning groups in evaluating water management strategies and assessing present and future groundwater availability trends under normal and drought conditions.

In 2005, House Bill 1763 mandated that groundwater conservation districts evaluate and develop desired future conditions for aquifers within their groundwater management areas. In response to the implementation of House Bill 1763, which subtly changed the purpose of the modeling program, the TWDB began modifying GAMs so that they are better suited for predicting groundwater flow within groundwater management areas (GMAs).

The TWDB GAM program aims to produce state-of-the art models that represent the best science available for predicting groundwater-level response to future changes in pumping and climatic conditions. The GAM program considers groundwater models to be dynamic works, with planned updates as new information and technologies become available. As part of a continuing effort to improve the GAM for GMA 8, the TWDB has identified the potential benefits yielded by the analysis of the aquifer test, lithology, and related hydrogeological data assembled by the Public Water Supply (PWS) program at the Texas Commission of Environmental Quality.

## **1.2 Project Objective**

A primary project objective is to develop a database and a suite of visualization tools that supports the analysis of aquifer tests and related information from PWS wells located in GMA 8. The project database and the suite of visualization tools provides the opportunity for TWDB staff and other hydrogeologists to readily analyze PWS aquifer test information, to calculate aquifer parameters at specific well locations, and to investigate the relationship between lithology and transmissivity. Quantification of this relationship can help provide estimates of the hydraulic conductivity of lithologic units, such a sand or limestone, associated with a specific model layer and/or model region. Example applications of approaches for estimating this relationships are described by Deeds and others (2010) for the Yegua-Jackson Aquifer and by Young and Kelley, (2006) and Young and others (2009) for the Gulf Coast Aquifer System.

#### 1.3 **Project Database and Toolbox**

The database created for GMA 8 includes two types of information. One information type includes scanned images of aquifer tests, well installation logs, geophysical logs, well specifications and other related data. The other information type includes text files of measured water levels and pumping rates from aquifer pumping tests. All project data related to aquifer tests were obtained from the files with the TCEQ's Public Water Supply (PWS) Program.

The project data contains information on more than 4,000 PWS wells and more than 1,000 aquifer pumping tests. More than 100,000 pages were scanned during the course of the project. To facilitate the analysis of the project information, the project deliverables include a geodatabase, visualization tools, and analysis tools that produces charts that can be imported into ArcMap. The shapefiles can be used to identify wells with different sets of information and attributes. The visualization tool can be used to view existing charts generated by the analysis tools. The analysis tools provide the capability to develop charts showing well construction, lithology, groundwater model layers, and measured water levels from aquifer tests.

## 2.0 Public Water Supply Data

This section describes the specific types of information considered for the project, the sources for the information, and how the information is distributed among the 45 counties in GMA 8. This section also describes the TCEQ Access database and documents that TCEQ use to track and manage information on the public water supplies.

#### 2.1 TCEQ PWS Naming Convention

The TCEQ is required by the State of Texas to maintain a Public Water Supply Supervision program in order to retain primary enforcement authority (primacy) over Texas public water systems' compliance with the Safe Drinking Water Act (SDWA) and its amendments. As part of this program, TCEQ maintains an electronic database and a set of paper records to manage information regarding the location, construction, borelog lithology, and data from a 36-hour aquifer test for each public supply well.

The TCEQ electronic database and set of paper records use a seven digit number, called the PWS ID, to organize its information. The first three digits represent a county code. The TCEQ state ID for the counties in GMA 8 are shown in Figure 2-1. For example, the county ID for Dallas County is 057. The last four digits assigned to a PWS folder identify the PWS. For example, PWS number 0570048, would represent the information from PWS 0048 in Dallas county.

The TCEQ uses a 9-digit (or 10-digit) number, called the Source Water ID, to track the groundwater and surface water sources. For a groundwater well, the Water Source ID is created by adding a G (<u>G</u>roundwater) to the beginning and adding a letter at the end of the 7-digit PWS ID. Well IDs are created by starting with the letter A and proceeding through the alphabet as additional wells become a part of the PWS. An example Source Water ID for a groundwater well is "G0570048A" (see Figure 2-2). This Water Source ID is broken down into four components that are shown below. These four components are: 1) a "G" for a groundwater source, 2) the first three digits designating the county, 3) the last four digits designating the PWS, and 4) the letter such as "A" to designate a specific well in the PWS well network (when a PWS has more than 26 wells, another letter, the 10th digit, will be appended at the end, for example, G0570048AA).

Final – Aquifer Test and Related Well Information for Public Water Supply Wells in Groundwater Management Area 8

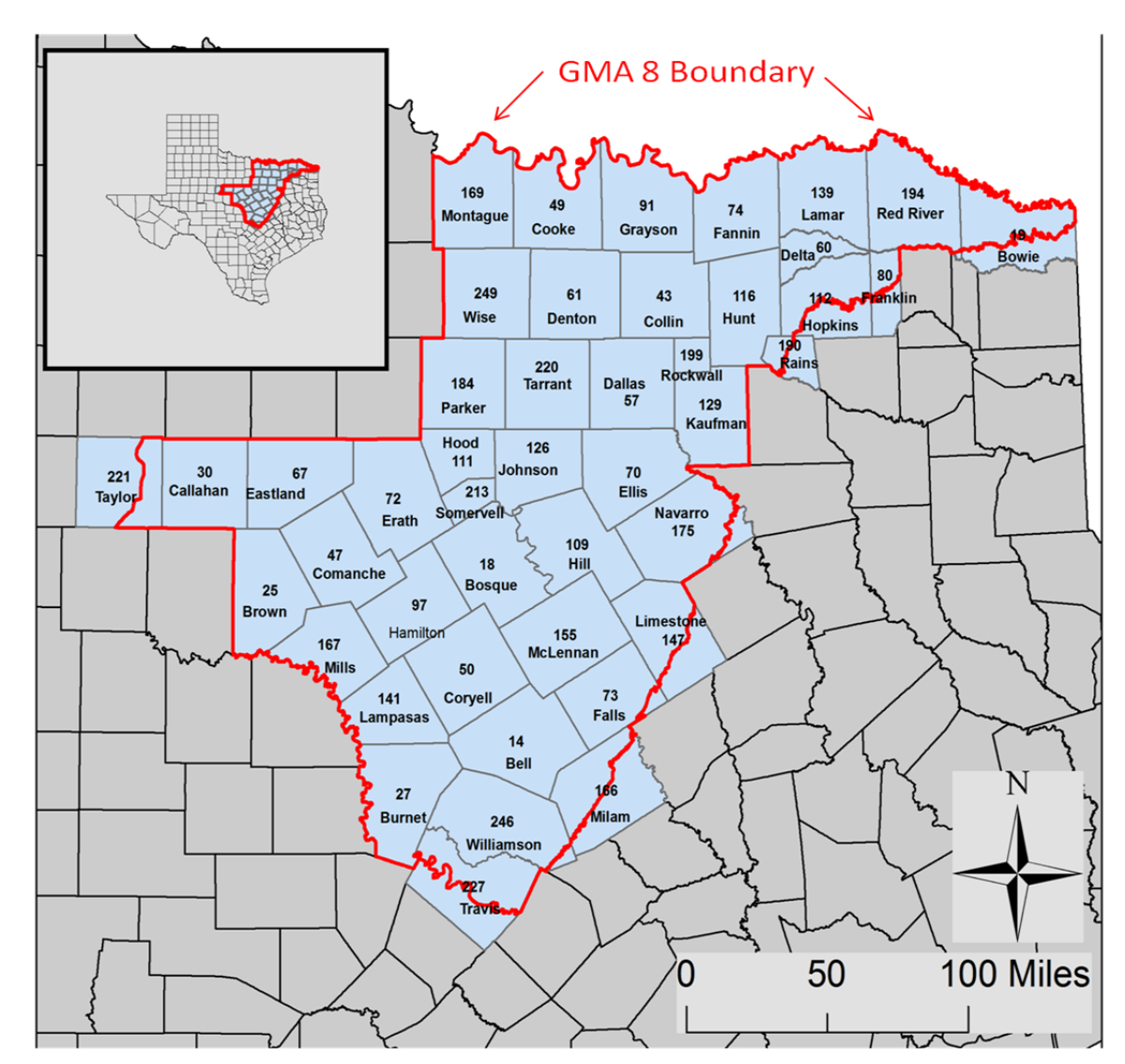

Figure 2-1 The State County IDs for the 45 Counties in GMA 8.

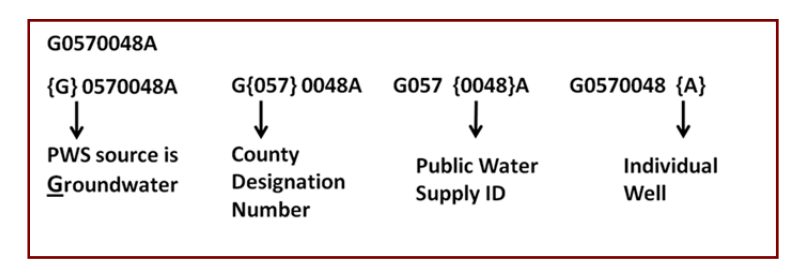

Figure 2-2 Components of a 9-digit for PWS Well ID G0570048A

#### 2.2 TCEQ PWS Database

The TCEQ maintains an Access database to help manage the state's PWS system. The database contains attributes for every PWS registered in the state. In October 2010, TCEQ personnel performed a query for INTERA to identify the PWSs with groundwater wells. The query indicated that there are 4345 PWS wells in the 45 counties that comprise GMA 8. These wells are distributed among 971 PWSs. In June 2012, TCEQ personnel performed another query of their database and provided INTERA with copy of this version of their database. This query indicated that there are 4512 PWS wells in the 45 counties that comprise GMA 8. The final deliverable for this project uses the TCEQ Access database obtained by INTERA in June 2012. This Access database is contained in the geodatabase called GMA8\_Geodatabase.mdb, which is described in Section 3.5, Supporting Spatial Data.

The PWS Access Database includes over 50 tables containing information describing the public water systems and their specific water sources. For each PWS groundwater well, the database provides the following information:

- latitude, longitude, and vertical datum;
- county and public water supply;
- well construction information containing casing and screen placement;
- lithologic profiles from drilling logs;
- measured water levels over time; and
- aquifer assignment.

For this project, the TCEQ Access database is primarily used to retrieve information regarding well screen, borehole lithology and geophysical logs of PWS wells. Basic information such as well name and well ID are stored in the "tblPwsWellData" table. The well name (or water source) in this table is the key connection to two other information tables:

"tblPwsWellConstruction" and "tblPwsWellGeology". The tblPwsWellConstruction table contains well screen information that identifies different segments of the well construction in terms of the segment's location, casing material and diameter. The tblPwsWellGeology table records well borehole geologic information by identifying different segments of lithology in terms of segment location and geologic descriptions.

#### 2.3 TCEQ PWS Documents

The TCEQ maintains documents for each PWS. These documents are contained in file folders that are arranged and labeled according to their PWS. Over the a period of about eight months, project staff worked with TCEQ staff to scanned the documents listed in Table 2-1. For purposes of naming the scanned files, each type of document was assigned a three-letter acronym.

| Type of Document                                         | Acronym |
|----------------------------------------------------------|---------|
| Drillers Formation Description                           | DFD     |
| Drillers Well Construction                               | DWC     |
| Electric (Resistivity) or SP Log (Spontaneous Potential) | SPR     |
| Gamma Ray Log and/or Gamma-Gamma Log                     | GMM     |
| Pumping Test                                             | РТО     |
| PWS System Notes                                         | PSN     |
| Raw Water Geochemistry                                   | RWG     |
| State of Texas Plugging Report                           | STP     |
| Well Schedule: USGS, TWDB, UGCD                          | WSC     |
| Other documents                                          | OTH     |

 Table 2-1
 Type of Documents Scanned for Each PWS Groundwater Well.

#### 2.3.1 Drillers Formation Description (DFD) Documents

Drillers Formation Description (DFD) documents contain logs of the geologic strata identified by the water well driller. The geologic log is usually represented by a three-column table, in which the first two columns designate the top and bottom of a geologic strata and the third column provides a geologic description. Geologic descriptions will typically include words such as rock, shale, clay, sand, limestone, and one of the primary colors. The format of the DFC documents differ among the wells but all of the have consistent format. During the search of the file folders, INTERA discovered that several hundred of PWS wells were missing DFD documents. As part of the project INTERA located approximately 200 of these documents and have included them as scanned images for this project. Appendix C provides examples of DFD documents.

#### 2.3.2 Drillers Well Construction (DWC) Documents

Driller's well construction (DWC) documents include information regarding the construction techniques and procedures related to the installation, design, and maintenance of the well. In some instances there is a significant amount of data related to the pumps used within the well. Appendix D provides examples of DWC documents.

#### 2.3.3 Electric (Resistivity) and Spontaneous Potential Logs (SPR) Documents

These documents contain resistivity and spontaneous potential geophysical well logs, which can be used to estimate sand thicknesses and groundwater salinity. Geophysical well logs are often printed on extended pieces of paper with one log section potentially being 5-10 feet long. A standard practice in the well logging industry is to label the logging type in the header above the curve. Resistivity logs are indicated by several alternative names including e-logs, electric logs, and induction logs. Appendix E provides examples in of SPR documents.

#### 2.3.4 Gamma Ray and Gamma-Gamma Logs (GMM) Documents

These documents contain gamma ray and gamma geophysical well logs, which can be used to estimate sand thicknesses and aquifer porosity. As with the SPR documents, gamma ray logs are often printed on extended pieces of paper with one log section potentially being 5-10 feet long. Appendix F provides examples of GMM documents.

#### 2.3.5 Pumping Test Data (PTO) Documents

Pumping test data documents provide measured values of changes in the water level in the well and discharge from the well during an aquifer test. Information from these documents was used to create the information (INF) and Aquifer Test Data (ATD) files discussed in Chapter 4. Appendix G provides examples of PT0 documents.

#### 2.3.6 PWS System Notes (PSN) Documents

Some of the PWS folders include correspondence between personnel at the PWS and at the TCEQ. In situations where the correspondence includes groundwater or well information of potential value to groundwater modelers, the correspondence was scanned. Appendix H provides examples of PSN documents.

#### 2.3.7 Raw Water Geochemistry (RWG) Documents

Raw Water Geochemistry documents summarize results of analytical measurements of groundwater quality parameters. Among the groundwater quality parameters that are frequently measured are: Total dissolved Solids (TDS), Calcium (Ca), Magnesium (Mg), Iron (Fe), Manganese (Mg), Sodium (Na), Carbonate (CaCO3), Bicarbonate (HCO3), Sulfate (SO4), Chloride (Cl-), Fluoride (Fl), Nitrate (NO4), etc. Appendix I provides examples of RWG documents.

#### 2.3.8 State of Texas Plugging Report (STP) Documents

These documents are the "State of Texas Plugging Report" forms used by the state to record the plugging of an abandoned well. Appendix J provides examples of STPs.

#### 2.3.9 Well Schedule (WSC Documents)

The Well Schedule documents provide information on the construction of the well. This information typically includes the date of drilling, the well location, the well construction, the drilling form, the drilling company, the well owner, and limited production test information. Oftentimes, these document contains the title "Well Schedule" near the top of the first page. Appendix K provides examples of WSC documents.

#### 2.3.10 Other (OTH) Documents

Other documents include scans of images, logs, correspondence, reports or other information sources that could be of potential interest to groundwater modelers but were not identified as one of the previous nine document types in Table 2-1 by the project personnel at the time of the scanning.

### 2.4 Project Data

The project data includes the TCEQ Access database, PDFs of documents retrieved from the TCEQ folders, and text files of aquifer test data. The aquifer test data consist of two computerreadable text files: a descriptive information file (INF file) and an actual data file (ATD file). Among the key information contained in the INF file is the length of the aquifer test, an initial estimate of the static water level and the units used for the measurements provided in the ATD file. The ATD file provides tabulated values of measured water levels and pumping rates.

Figure 2-3 shows the relationships among the different sources of project data. The primary source of all project data is the TCEQ PWS documents. From the PWS documents, TCEQ updates its PWS Access database and INTERA has developed PDFs of the documents as well as the INF and ATD files.

#### 2.4.1 Information (INF) and Aquifer Test Data (ATD) Files

The information files names are created using the well ID as the root and the letters "TXT" as the file extension. Each information file contains twenty-nine lines. Appendix L describes and provides examples of the INF files. On the second input line of the INF file is a group number assigned by INTERA personnel. The group numbers were assigned after a high-level review of

the aquifer test documents and prior to the construction of any INF or ATD files. The group names are Category 1, Category 2, Category 3, Category 4, and Category 5. Table 2-2 describes the criteria used to develop the five groupings. In general, the higher category numbers are associated with greater amounts of water level measurements than are the lower category numbers. Appendix L discusses the criteria used to assign a group number to an aquifer test.

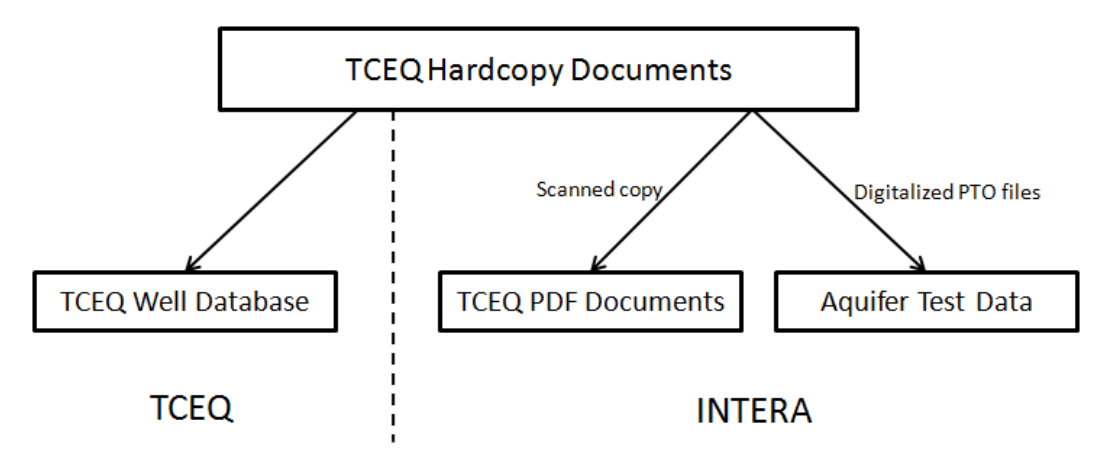

Figure 2-3 Schematic Showing the Difference Sources of Project Data. The dashed line separates the work of TCEQ and INTERA.

Table 2-2Five Groups Used to Guide the Management of the Aquifer Test Data Files.

| Group      | Description                                                                                                    | Number |
|------------|----------------------------------------------------------------------------------------------------|--------|
| Category 1 | Data set has major deficiencies and cannot be used to estimate<br>transmissivity using an analytical well solution. For some of these aquifer<br>tests no information file was created. | 74     |
| Category 2 | Data set appears to indicate a constant drawdown for the majority of the pumping period.                                                                                                | 184    |
| Category 3 | Data set appears to have relatively few measurements and there is evidence that drawdown changes over time.                                                                             | 148    |
| Category 4 | Data set appears relatively well-organized and adequate for using an analytical well solution for calculating a transmissivity value.                                                   | 584    |
| Category 5 | Data set appears have measurements collected using a dataloggers because some of the time intervals are less than 5 minutes.                                                            | 21     |
| Total      |                                                                                                    | 1011   |

As shown in Table 2-2 the total number of PWS with aquifer test information is 1014. Out of about 1000 aquifer tests, about 970 of the tests had sufficient information to justify having an information and an aquifer test data file created. For each INF file, there is an Aquifer Test Data (ATD) file. The Aquifer Test Data (ATD) files names are created using the well ID as the root and the letters "ATD" as the file extension. Each record or row of information in the aquifer test

file represents a specific measurement time where a water level and/or a pumping rate was made. Each row of the file contains four columns of data. The data associated with each column are listed below. The measurement units associated with each of these measurement in columns 2, 3, and 4 are contained in the INF file.

- Column 1 date (mm/dd/yyyy)
- Column 2 time (00:00 am or pm)
- Column 3 water level
- Column 4 pumping rate

#### 2.4.2 Summary of Project Data

Table 2-3 lists the number of PWSs, PWS wells, and project data files associated with the counties in GMA 8. Table 2-3 shows that there are 3404 groundwater wells in the GMA 8 counties that have at least one document associated with it. For most of the counties, the number of each PDF document type is less than the total number of wells. The primary reasons for fewer documents than wells is that TCEQ had never received the missing document or that the missing document had been lost during the handling of the PWS folders. In discussion with the TCEQ, the former explanation appears to be the most likely cause of missing documents.

Table 2-4 list the twenty-two PWS wells that have multiple aquifer tests. In all cases, the multiple aquifer tests are recorded on a single PTO file. Wells with multiple aquifer tests have multiple INF and ATD files. The root name for the INF and the ATD files for the second aquifer test includes the number '2" after the well name. Similarly, the third aquifer test includes the number "3" and so forth. For all cases except for one, the multiple aquifer tests were single well tests involving the pumping wells. The only well with an aquifer test that included an observation well was for Well G1550022A. For this well, the INF and ATD file labeled G1500022A2 for the observation well G1550022B, which is located a radial distance of 1250 feet from Well G1500022A.

#### 2.4.3 Directory Structure of the Project Data and Generated Charts

The project is designed so that the user can develop his/her own directory structure. The guidelines for customizing a directory structure are discussed in Appendix B. After the installation of the project files, the directory structure in Figure 2-4 is used for the initial placement of project files.

| Cour      | County Number of Number of |      |       |      | Number of PDFs For Each Type of Information Document |      |     |      |     |      |     |      |       |  |  |
|-----------|----------------------------|------|-------|------|------------------------------------------------------|------|-----|------|-----|------|-----|------|-------|--|--|
| Name      | State<br>ID                | PWS  | Wells | DFD  | DWC                                                  | РТО  | GAM | RWG  | SPR | STP  | WSC | ОТН  | Files |  |  |
| Bell      | 14                         | 17   | 26    | 24   | 13                                                   | 13   | 0   | 18   | 8   | 5    | 0   | 14   | 14    |  |  |
| Bosque    | 18                         | 35   | 78    | 65   | 19                                                   | 19   | 8   | 47   | 16  | 42   | 5   | 45   | 17    |  |  |
| Bowie     | 19                         | 5    | 7     | 6    | 3                                                    | 1    | 0   | 2    | 0   | 1    | 0   | 4    | 1     |  |  |
| Brown     | 25                         | 3    | 13    | 11   | 1                                                    | 2    | 0   | 4    | 0   | 10   | 0   | 7    | 2     |  |  |
| Burnet    | 27                         | 46   | 111   | 73   | 15                                                   | 17   | 3   | 26   | 3   | 20   | 1   | 57   | 10    |  |  |
| Callahan  | 30                         | 1    | 20    | 20   | 0                                                    | 0    | 0   | 0    | 0   | 0    | 0   | 0    | 0     |  |  |
| Collin    | 43                         | 16   | 67    | 44   | 36                                                   | 33   | 21  | 38   | 17  | 12   | 0   | 27   | 33    |  |  |
| Comanche  | 47                         | 1    | 6     | 4    | 1                                                    | 0    | 0   | 1    | 0   | 4    | 0   | 1    | 0     |  |  |
| Cooke     | 49                         | 21   | 75    | 49   | 38                                                   | 17   | 14  | 21   | 32  | 17   | 1   | 44   | 17    |  |  |
| Coryell   | 50                         | 10   | 28    | 22   | 8                                                    | 12   | 2   | 18   | 4   | 16   | 1   | 17   | 12    |  |  |
| Dallas    | 57                         | 20   | 53    | 46   | 20                                                   | 8    | 4   | 26   | 7   | 27   | 2   | 28   | 8     |  |  |
| Delta     | 60                         | 2    | 4     | 3    | 2                                                    | 2    | 1   | 1    | 2   | 0    | 0   | 2    | 3     |  |  |
| Denton    | 61                         | 104  | 279   | 225  | 100                                                  | 71   | 29  | 91   | 68  | 92   | 3   | 170  | 70    |  |  |
| Eastland  | 67                         | 2    | 16    | 15   | 0                                                    | 4    | 0   | 6    | 0   | 10   | 0   | 13   | 4     |  |  |
| Ellis     | 70                         | 29   | 95    | 86   | 59                                                   | 53   | 21  | 46   | 19  | 19   | 0   | 79   | 55    |  |  |
| Erath     | 72                         | 20   | 78    | 63   | 15                                                   | 26   | 12  | 35   | 11  | 35   | 4   | 42   | 25    |  |  |
| Falls     | 73                         | 8    | 16    | 12   | 14                                                   | 9    | 3   | 8    | 5   | 3    | 1   | 16   | 8     |  |  |
| Fannin    | 74                         | 20   | 55    | 50   | 40                                                   | 31   | 22  | 38   | 33  | 13   | 1   | 35   | 33    |  |  |
| Franklin  | 80                         | 3    | 8     | 6    | 2                                                    | 1    | 0   | 3    | 1   | 1    | 0   | 5    | 1     |  |  |
| Grayson   | 91                         | 44   | 240   | 171  | 112                                                  | 72   | 62  | 123  | 82  | 84   | 18  | 111  | 70    |  |  |
| Hamilton  | 97                         | 6    | 12    | 9    | 1                                                    | 5    | 0   | 5    | 1   | 3    | 0   | 6    | 5     |  |  |
| Hill      | 109                        | 36   | 80    | 71   | 26                                                   | 23   | 5   | 37   | 11  | 42   | 2   | 53   | 25    |  |  |
| Hood      | 111                        | 61   | 231   | 194  | 58                                                   | 83   | 21  | 83   | 49  | 63   | 10  | 168  | 74    |  |  |
| Hopkins   | 112                        | 9    | 48    | 42   | 37                                                   | 27   | 1   | 29   | 12  | 11   | 0   | 29   | 28    |  |  |
| Hunt      | 116                        | 21   | 65    | 49   | 19                                                   | 20   | 6   | 19   | 8   | 22   | 2   | 41   | 20    |  |  |
| Jonnson   | 126                        | 58   | 251   | 207  | 100                                                  | 65   | 54  | 74   | 23  | 55   | 12  | 157  | 65    |  |  |
| Kaufman   | 129                        | 1    | 2     | 2    | 2                                                    | 2    | 5   | 2    | 3   | 0    | 0   | 1    | 2     |  |  |
| Lampagag  | 139                        | 2    | 2     | 2    | 2                                                    | 1    | 0   | 1    | 0   | 0    | 0   | 2    | 1     |  |  |
| Limostono | 141                        | 12   | 29    | 2    | 2                                                    | 14   | 7   | 10   | 6   | 0    | 6   | 2    | 12    |  |  |
| McLenna   | 147                        | 61   | 162   | 134  | 78                                                   | 72   | 34  | 80   | 43  | 51   | 5   | 112  | 61    |  |  |
| Milam     | 155                        | 9    | 49    | 46   | 37                                                   | 31   | 14  | 38   | 12  | 6    | 2   | 37   | 30    |  |  |
| Mills     | 167                        | 5    | 20    | 10   | 2                                                    | 0    | 0   | 0    | 0   | 7    | 1   | 8    | 0     |  |  |
| Montague  | 169                        | 11   | 31    | 10   | 7                                                    | 6    | 5   | 15   | 4   | 17   | 3   | 22   | 7     |  |  |
| Navarro   | 175                        | 2    | 4     | 2    | 1                                                    | 0    | 0   | 2    | 2   | 1    | 0   | 22   | 0     |  |  |
| Parker    | 184                        | 73   | 248   | 198  | 39                                                   | 73   | 30  | 99   | 22  | 67   | 11  | 182  | 72    |  |  |
| Red River | 194                        | 5    | 15    | 13   | 9                                                    | 2    | 0   | 3    | 6   | 7    | 0   | 1    | 2     |  |  |
| Somervell | 213                        | 21   | 52    | 44   | 10                                                   | 13   | 0   | 17   | 0   | 8    | 0   | 28   | - 5   |  |  |
| Tarrant   | 220                        | 97   | 363   | 299  | 91                                                   | 56   | 12  | 99   | 26  | 124  | 12  | 222  | 48    |  |  |
| Taylor    | 221                        | 4    | 10    | 6    | 0                                                    | 1    | 0   | 1    | 0   | 0    | 0   | 6    | 1     |  |  |
| Travis    | 227                        | 73   | 213   | 170  | 46                                                   | 49   | 4   | 78   | 5   | 84   | 2   | 174  | 42    |  |  |
| Williamso | 246                        | 35   | 122   | 98   | 38                                                   | 35   | 0   | 51   | 2   | 40   | 4   | 89   | 33    |  |  |
| Wise      | 249                        | 38   | 108   | 83   | 34                                                   | 42   | 25  | 54   | 35  | 37   | 2   | 91   | 40    |  |  |
| Total     |                            | 1049 | 3404  | 2725 | 1160                                                 | 1011 | 411 | 1358 | 578 | 1064 | 111 | 2173 | 967   |  |  |

# Table 2-3Number of the PWS, PWS Wells, and Project Data Files Associated with GMA 8<br/>Counties.

Note: Description of document acronyms are as follows: DFD – Drillers formation description; DWC-Drillers well construction; PT0-Pumping test data; GMM-Gamma Ray and Gamma-Gamma logs; RWG-Raw water geochemistry; SPR-Electrical and spontaneous logs; STP-State of Texas plugging report; WSC-Well schedule; OTH-Other

|           | PWS WELL ID |           |           |  |  |  |  |  |  |
|-----------|-------------|-----------|-----------|--|--|--|--|--|--|
| G0610203B | G1090017B   | G1470010D | G1840130F |  |  |  |  |  |  |
| G0700034F | G1160017D   | G1550006B | G2270014F |  |  |  |  |  |  |
| G0720001F | G1260016G   | G1550022A | G2490001A |  |  |  |  |  |  |
| G0740004B | G1260017O   | G1550042C | G2490056B |  |  |  |  |  |  |
| G0910009E | G1260053C   | G1840006E |           |  |  |  |  |  |  |
| G0910013A | G1470006K   | G1840111A |           |  |  |  |  |  |  |

Table 2-4PWS wells with Multiple Aquifer Tests.

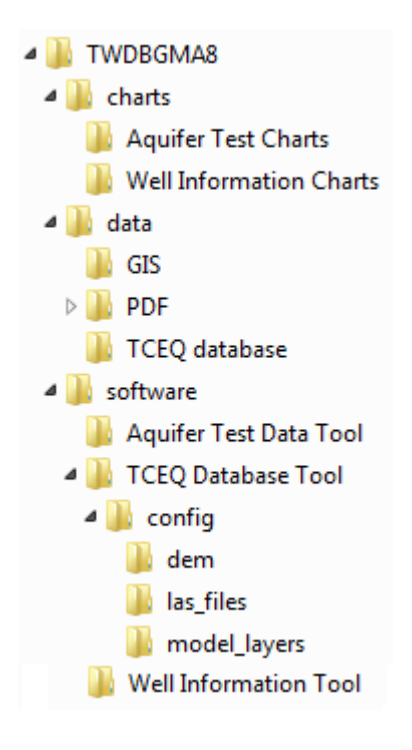

Figure 2-4 File Structure Schema for Project Files.

## 3.0 Tools for Data Visualization

This section discusses the relationship between the project data and the project tools for generating and visualizing charts. At the end of the chapter, a tutorial is provided for visualizing well and aquifer test information in ArcMap.

### 3.1 Data and Software Organization

The project visualizes information using ESRI ArcMap (version 10.0 or later). In order to view images in ArcMap, the project data and documents must be prepared according the directory structure outlined in Section 2.4.3. Figure 3-1 shows the relationship between the project tools and the project data. The primary tool for visualizing images is the Well Information Tool, which operates as an embedded program in ArcMap. The key tools for generating charts of well information are the Aquifer Test Tool, which creates charts of change in water level and drawdowns over time during an aquifer test, and the TCEQ database tool, which creates charts of the well information contained in the TCEQ database.

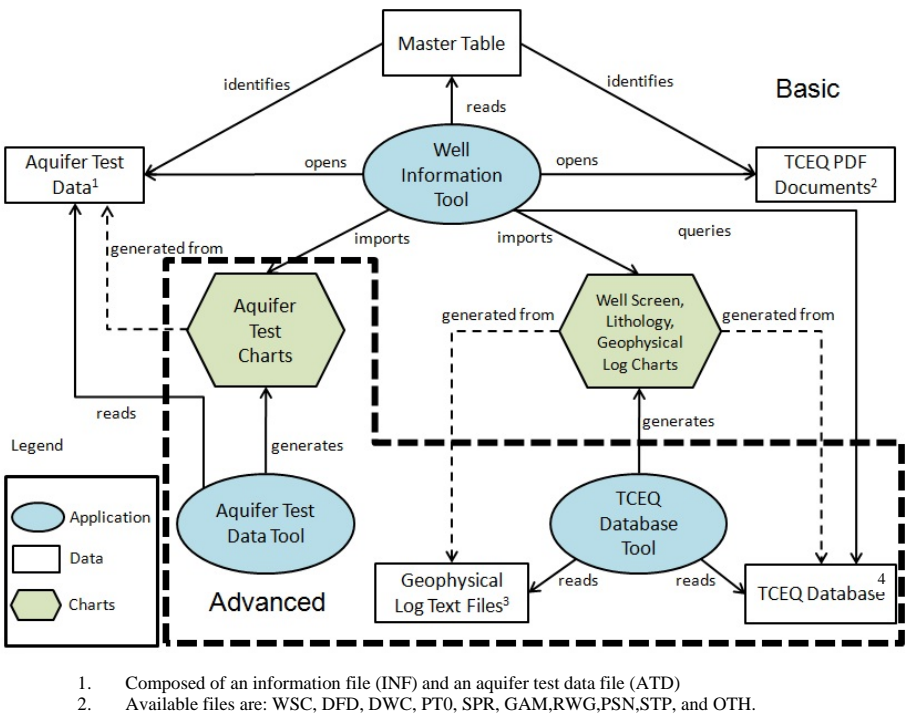

Available II
 LAS Files

4. The TCEQ Database is contain in the Geodatabase file GMA8\_Geodatabase.mdb

Figure 3-1 Project Software Application-Data Organization Diagram.

#### 3.2 The Master Table

As shown in Figure 3-1, the Well Information Tool reads a Master Table, which is a Microsoft Excel file (data\GMA8.xlsx). The Master Table File is a tabulated set of values for each well that indicate the PDF documents and aquifer test data available for visualization.

Table 3-1 shows the twenty-nine PWS wells listings in the Master Table. The Master Table has 15 columns. The first column contains the PWS well names. The last two columns contain the X and Y coordinates of the well location. Columns two through eleven indicate whether or not the a PDFs available for the PWS documents listed in Table 3-1. Columns twelve through thirteen indicate whether or not aquifer test files are available for the PWS wells. If a document or aquifer data does not exist for a well, then the column for that well record is left blank.

### 3.3 Well Information Tool

As shown in Figure 3-1, the Well Information Tool is used to select and view images of documents or charts of well information. Typically the well documents will be PDFs, while charts of the well construction, borehole lithology, or aquifer test data will be JPGs. The charts that can be imported into the Well Information Tool are divided into the two groups (Figure 3-1). The "Well Screen, Lithology, Geophysical Log Charts" are required to reside in the directory as described in Section 2.4.3. The "Aquifer Test Charts" may be organized in the default fashion shown in Section 2.4.3, or may be organized by the user following the guidelines in Appendix B.

The Well Information Tool allows the user to perform the following:

- Detect and highlight available well information on the map.
- Select a well and view its related TCEQ PDF documents.
- Select a well and plot its well screening, lithology, model and geophysical log information on the map.
- Select a well and plot its aquifer test data on the map.
- Select a well and export its aquifer test data (if any) to AQTESOLV format.
- Associate a selected well with its plots by connecting them with leader lines.
- Adjust the size of the plots.

| PWSWELL   | WSC | DFD | DWC | РТО | SPR | GAM | RWG | PSN | STP | OTH | INF | ATD | Х          | Y          |
|-----------|-----|-----|-----|-----|-----|-----|-----|-----|-----|-----|-----|-----|------------|------------|
| G0140027A |     | DFD | DWC | РТО | SPR |     |     |     |     |     | INF | ATD | 1751273.50 | 7432559.63 |
| G0140028A | WSC | DFD |     | РТО |     |     | RWG |     |     |     | INF |     | 1741625.06 | 7455690.95 |
| G0140035A |     |     |     |     | SPR |     | RWG |     |     | OTH |     |     | 1734861.40 | 7427167.86 |
| G0140035B |     |     | DWC | PTO | SPR |     | RWG |     |     | OTH | INF | ATD | 1735595.02 | 7428696.80 |
| G0140035C |     | DFD | DWC |     |     |     | RWG |     |     | OTH |     |     | 1734265.08 | 7427772.06 |
| G0140035D |     | DFD | DWC | PTO |     |     | RWG |     |     | OTH | INF | ATD | 1734570.98 | 7425926.50 |
| G0140035E |     | DFD | DWC | PTO |     |     | RWG |     |     | OTH | INF | ATD | 1734485.34 | 7424998.53 |
| G0140035F |     | DFD | DWC | PTO |     |     | RWG |     |     | OTH | INF | ATD | 1734555.72 | 7425401.55 |
| G0140035G |     | DFD | DWC | PTO |     |     | RWG |     |     | OTH | INF | ATD | 1734712.67 | 7424464.14 |
| G0140035H |     | DFD | DWC | РТО |     |     | RWG |     |     |     | INF | ATD | 1734077.18 | 7425154.59 |
| G0140035I |     | DFD | DWC | PTO |     |     | RWG |     |     |     | INF | ATD | 1733831.04 | 7424700.20 |
| G0140037A | WSC | DFD | DWC | PTO | SPR |     | RWG |     |     |     | INF | ATD | 1757311.09 | 7456747.57 |
| G0140042A |     | DFD | DWC | PTO |     |     | RWG |     |     | OTH | INF | ATD | 1734856.73 | 7426996.41 |
| G0180002B | WSC | DFD | DWC | PTO | SPR | GAM | RWG |     |     |     | INF | ATD | 1722227.95 | 7536574.97 |
| G0180003A |     | DFD |     |     |     | GAM |     |     |     |     |     |     | 1739198.67 | 7506821.33 |
| G0180003B |     | DFD |     |     | SPR |     |     |     |     |     |     |     | 1739074.49 | 7506154.75 |
| G0180025B |     | DFD | DWC |     |     |     |     |     |     |     |     |     | 1745547.28 | 7532636.47 |
| G0180026A |     | DFD | DWC | РТО |     |     | RWG |     |     | OTH | INF | ATD | 1736376.25 | 7523187.75 |
| G0180026B |     | DFD | DWC | РТО |     |     | RWG |     |     | OTH | INF | ATD | 1730433.40 | 7515096.62 |
| G0180026C |     | DFD | DWC | РТО |     |     | RWG |     |     | OTH | INF | ATD | 1734487.85 | 7521813.15 |
| G0180038A |     | DFD | DWC | РТО |     |     | RWG |     |     |     | INF | ATD | 1703356.01 | 7529658.07 |
| G0180038B |     | DFD | DWC | РТО |     |     | RWG |     |     | OTH | INF | ATD | 1714652.68 | 7532466.48 |
| G0180038C |     | DFD | DWC |     |     |     | RWG |     |     | OTH |     |     | 1714951.78 | 7519725.21 |
| G0180038D |     | DFD |     |     |     |     |     |     |     |     |     |     | 1714784.18 | 7521517.60 |
| G0180038E |     | DFD |     |     |     |     |     |     |     | OTH |     |     | 1727279.73 | 7518782.63 |
| G0180038F |     | DFD |     | РТО |     |     | RWG |     |     | OTH | INF | ATD | 1715148.88 | 7532074.73 |
| G0180038G |     | DFD | DWC | РТО |     |     | RWG |     |     | OTH | INF | ATD | 1719942.31 | 7514676.36 |
| G0180038H | WSC | DFD |     |     |     |     |     |     |     |     |     |     | 1709414.29 | 7515218.15 |
| G0180040A |     | DFD |     |     |     | GAM |     |     |     | OTH |     |     | 1744891.63 | 7531652.90 |

Table 3-1Format of the Master Table File Used by the Well Information Tool.

Note: Description of document acronyms are as follows: DFD – Drillers formation description; DWC-Drillers well construction; PT0-Pumping test data; GMM-Gamma Ray and Gamma-Gamma logs; RWG-Raw water geochemistry; SPR-Electrical and spontaneous logs; STP-State of Texas plugging report; WSC-Well schedule; OTH-Other

#### 3.4 Generating Charts

As shown in Figure 3-1, there are two tools for generating charts of the project data. The "TCEQ Database Tool" reads the TCEQ database to create charts for well screen, lithology, model and geophysical log data. These charts can then be read by the Well Information Tool and visualized in ArcMap. The "Aquifer Test Data Tool" reads the aquifer test data files to create charts of the water level response during an aquifer test.

### 3.5 Supporting Spatial Data

As stated previously, the project visualizes well information in ArcMap. To help identify and locate wells and features of interest in ArcMap, the project files include a geodatabase (projected under NAD 1983 Texas Centric Mapping System Albers projection system). The geodatabase is named GMA8\_Geodatabase.mdb and it is located in the GIS folder. GMA8\_Geodatabase.mdb contains the following:

- a feature data set containing the location of wells with ATD files, with LAS files, with construction information, with lithology information, and with PDFs for the document types listed in Table 2-1
- individual feature classes showing the counties in Texas, the counties in GMA 8, the area covered by GMA 8, and the PWS wells in the GMA8 counties.
- tables containing tabulated values from the 967 information and aquifer test files, tabulated values from 50 LAS files, and paths to the PDF files for 3404 PWS wells.
- a version of the TCEQ PWS well Access database created in 2012.

The project files contains a ArcMAP map document file named Wells.mxd that is located in the GIS folder. Clicking on Wells.mxd will upload the GMA8\_Geodatabase.mdb into ArcMap and create the display shown in Figure 3-2. Figure 3-2 shows the Table of Contents that will appear after the project "mxd" is applied. The Table of Contents in Figure 3-2 includes the feature database, the individual feature classes and the tables that are described above and that comprise GMA8\_Geodatabase.mdb.

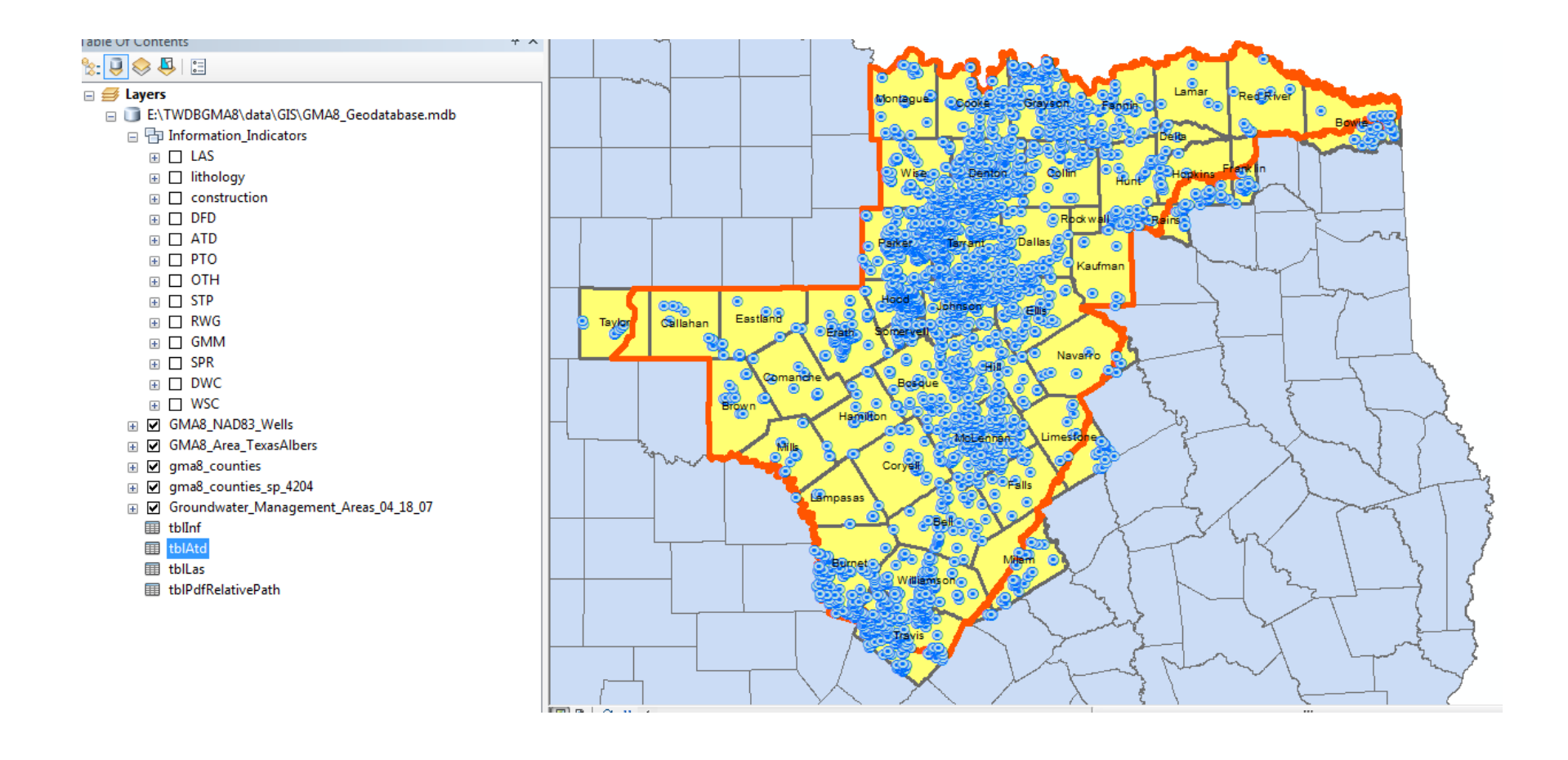

Figure 3-2 Screenshot of the Table of Contents and Layout will appear when Wells.mxd is brought into ArcMap.

#### 3.6 Tutorial on Visualizing Data Using the Well Information Tool

Prior to performing this tutorial, the user needs to complete the installation of the project data (see Appendices A and B). This tutorial would be facilitated if the Wells.mxd was uploaded into ArcMap prior to using the project tools. A successful installation of the INTERA add-in WellInformationIllustrator.esriAddin (see Appendix A) will activate the following tools and their buttons:

- **Q** Activates the Highlighter Tool
- 👰 Clears the Highlighter Tool
- Activates the Well InformationTool
- No. Reconnects the leader line between a well location and chart
- Activates the Resize Plot Tool
- 😵 Clears all the graphic elements (highlights, leader lines, charts, etc.) on the map
- I Activates TCEQ Well Database Query Tool
- 🥙 Configuration Tool

During the first application of the Well Information Tool, a user may need to use the configuration tool (see Appendix B) to specify paths of the required files/folders. The files for which the configuration file contains paths for are:

- PDFs of TCEQ documents,
- the master table file, and
- the INF and ADT files.

After having successfully installed the project and software tools, a user will be able to:

- 1) open the TCEQ PDF documents for a highlighted well;
- import well information charts (model, well screen, lithology and geophysical log) and connect them to a highlighted well by a leader line; and
- 3) import aquifer test charts (water level and draw down) and connect them to a highlighted well by a leader line.

#### 3.6.1 Identify and Highlight Wells

There are several types of well information, and a well may have some or all of the associated types. The shapefiles discussed in Section 3.5 are provided to help identify which PDF documents and charts are available for each well. Another method for identifying the type of information available at different wells is by using the <sup>(Q)</sup> button on the ArcMap toolbar. By selecting the <sup>(Q)</sup> button, the following window will appear:

| ghlight Wells wit | h Specificed Do | cument     |                |
|-------------------|-----------------|------------|----------------|
| Select a docume   | nt type         |            |                |
| WSC               | © DFD           | O DWC      | O PTO          |
| SPR               | © GMM           | © RWG      | PSN            |
| STP               | OTH             | O Draw Dov | vn Information |

#### Figure 3-3 Highlight Wells Form.

As shown in Figure 3-3, the Highlight Wells Form lists eleven information types. The association between a well and information type is obtained through the Master Table (see Section 3.2). Only one information type can be selected for a query using the form. After selecting an information type and clicking on the "Highlight Wells" button, ArcMap will highlight the wells that are associated with the selected document. After using the form to highlight wells, the highlighted wells can be cleared by clicking the Section.

The Highlight Well form is designed to disappear behind the ArcMap display if other tools are selected. This option provides as much space as possible to show the highlighted wells and/or the selected pdfs and charts. In order to help track the location of Highlight Wells Form, it is recommend that after the wells have been selected, the user close the form by clicking on the cross in box the upper right of the form.

#### 3.6.2 View PDF of Available Well Documents

To open the Well Information Tool a user clicks the O button. After opening the Well Information Tool, a user is prompted by a form shown in Figure 3-4. If the Well Information Tool cannot find the project data because the configuration file is not properly set up, the tools will prompt the user to change the directory in which the tool searches for the project data.

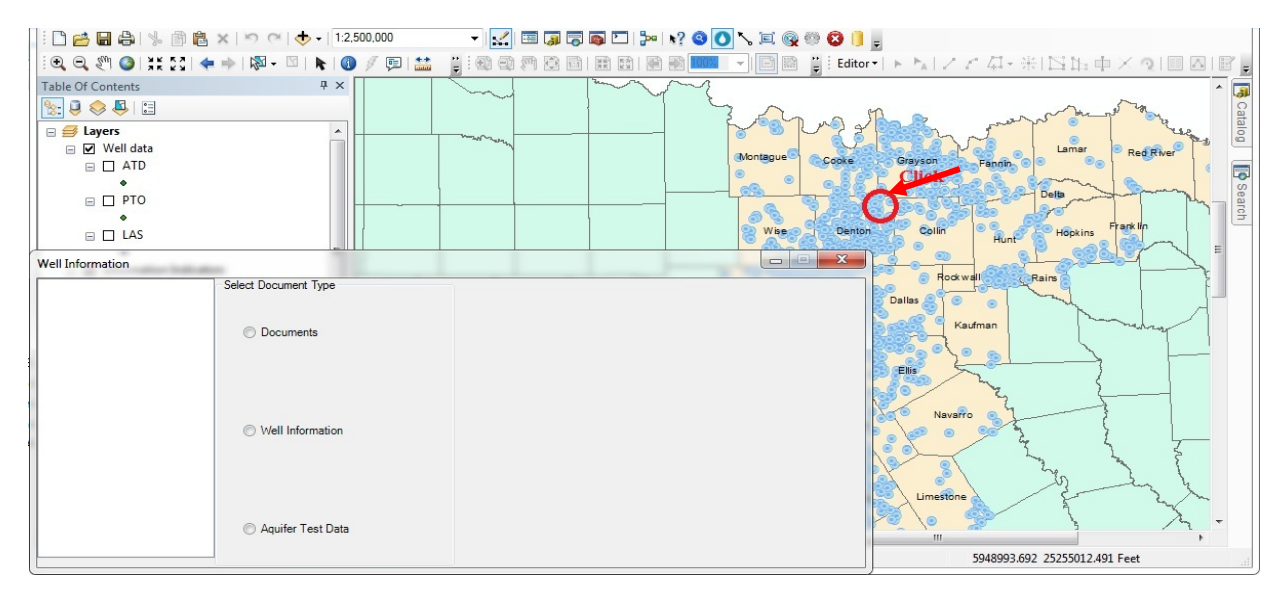

Figure 3-4 Initial start-up of well information form along with locations of selected wells.

After opening the Well Information Form, a user needs to perform the following five steps to view PDFs for a particular well.

- Step 1. Select one or more wells by clicking on the map with the "Well Information" form opened. After the user completes the well selection, the well(s) will be listed on the left side of the form as shown in Figure 3-5. (Note 1. The Well Installation Form searches on an attribute field in the feature class GMA8\_N83\_Wells so this feature class needs to be selected. Note 2. In order to assisted with the search, a user could use the Well Highlight Form to identify wells with a specific PDF document)
- Step 2. Select one of the wells in the well list as shown by the blue bar in Figure 3-5.
- Step 3. Click on the radio button labeled "Documents." After the button has been selected a list of available PDFs for the highlighted well will be shown in the right side of the form as shown in Figure 3-5.

- Step 4. Click in one or more of the boxes for the PDF documents and view the documents using a PDF viewer by clicking on the "View Documents" button on the right side of the form.
- Step 5. After a chart has been brought into ArcMap, additional charts can be brought into ArcMap by repeating steps 1 through 4. A user can clear the charts that have been posted to wells by clicking on the 8 button.

| G0910006AC<br>G0910006AD<br>G0910006B<br>G0910006C | Select Document Type | DFD<br>DWC |                |
|----------------------------------------------------|----------------------|------------|----------------|
| G0910032A<br>G0910032C<br>G0910032E<br>G0910032G   | C Deciments          | RWG<br>OTH |                |
|                                                    | ⊘ Well Information   |            | View Documents |
|                                                    | Aquifer Test Data    |            |                |

Figure 3-5 Well Information form populated by selected wells.

# 3.6.3 View Charts of Well Screening, Lithology, Model Layers and Geophysical Logs

The process for viewing charts is similar to the process explained in Section 3.6.2 except that process may include selecting the directory containing the charts of interest. After opening the Well Information Form, a user needs to perform the following six steps to view charts showing well information for a particular well:

- Step 1. Select one or more wells by clicking on the map with the "Well Information" form opened. After the user completes the well selection, the well(s) will be listed on the right-hand side of the form as shown in Figure 3-6. . (Note 1. The Well Installation Form searches on an attribute field in the feature class GMA8\_N83\_Wells so this feature class needs to be selected.)
- Step 2. Select one of the wells in the well list. The highlighted well will be marked by the blue bar in Figure 3-7
- Step 3. Click on the radio button labeled "Well Information." After the button has been selected a list of available charts for the highlighted well will be shown in the left-hand side of the form in Figure 3-6. If no charts appear or if the wrong set of charts appear, then the

user can search for an appropriate set of charts by clicking on the directory button circled in red in Figure 3-6. After the desired directory has been selected, the list of available charts (if any) will appear on the left-hand side of the Well Information Form.

- Step 4. Select one more of the charts by clicking the appropriate boxes and then click the "Add Selected Pictures" button to shown the chart in ArcMap and connect the chart(s) to its well via a leader line. To see the chart(s), a user may need to zoom in on the well location because the default dimension for a chart is a 1,000 feet.
- Step 5. After a chart has been brought into ArcMap, a user can then move the chart by following the directions in Section 3.6.6 or can then resize the chart by following the directions in Section 3.6.7.
- Step 6. After a chart has been brought into ArcMap, additional charts can be brought into ArcMap by repeating steps 1 through 5. A user can clear the charts that have been posted to wells by clicking on the 3 button.

| Well Information                    | Instantion Institution Instanton |                                         |                             |
|-------------------------------------|----------------------------------|-----------------------------------------|-----------------------------|
| G0490018E<br>G0490021A<br>G0490021B | Select Document Type             | Model Construction Construction & Model |                             |
|                                     | Well Information                 |                                         | Add Selected Pictures       |
| -                                   | Aquifer Test Data                | Chart folder: C:\Users\miia\Deskton\St  | rataMapper Generated Charts |

Figure 3-6 Well information form for selecting well information charts to plot (note that the chart directory can be changed by clicking the directory button in the red circle).

#### 3.6.4 View Charts of Aquifer Test Data

The process for viewing aquifer test data is similar to the process explained in Section 3.6.3 for viewing well information. After opening the Well Information Form, a user needs to perform the following six steps to view charts of aquifer test data.

- Step 1. Select one or more wells by clicking on the map with the "Well Information" form opened. After the user completes the well selection, the well(s) will be listed on the right side of the form as shown in Figure 3-7. . (Note 1. The Well Installation Form searches on an attribute field in the feature class GMA8\_N83\_Wells so this feature class needs to be selected. Note 2. In order to assisted with the search, a user could use the Well Highlight Form to identify wells that have drawdown data)
- Step 2. Select one of the wells in the well list. The highlighted well will be marked by the blue bar in Figure 3-7.
- Step 3. Click on the radio button labeled "Aquifer Test Data." After the button has been selected, the right side of the form will be populated with the options shown in Figure 3-7.
- Step 4. If appropriate, a user may click on the folder icon to select the directory for the existing charts. After the correct directory is shown in the directory block a user should then select the box(es) indicating a water level or a drawdown chart. If the "water level" box is clicked, the tool will plot charts with names consisting of the well name concatenated with "\_wl." If the "drawdown" box is clicked, the tool will plot charts with names consisting of the well name select with names consisting of the well name concatenated with "\_dd."
- Step 5. After a chart has been brought into ArcMap, a user can then move the chart by following the directions in Section 3.6.6 or can then resize the chart by following the directions in Section 3.6.7.
- Step 6. After a chart has been brought into ArcMap, additional charts can be brought into ArcMap by repeating steps 1 through 5. A user can clear the charts by clicking on the button.

| G2490060C | Select Document Type                            |                                             |  |
|-----------|-------------------------------------------------|---------------------------------------------|--|
| G2490060B |                                                 | Existing chart directory                    |  |
| G2490060A | Documents                                       | E:\TWDBGMA8\charts\Aquifer Test Charts      |  |
|           |                                                 | Select chart to import                      |  |
|           |                                                 | Water level chart                           |  |
|           |                                                 | Semilog draw down chart                     |  |
|           | Well Information                                | Import selected chart(s)                    |  |
|           |                                                 | New chart directory                         |  |
|           |                                                 | E:\TWDBGMA8\software\Aquifer Test Data Tool |  |
|           |                                                 | Create new chart(s)                         |  |
|           |                                                 | Water level chart                           |  |
|           | Aquifer Test Data                               | Semilog draw down chart                     |  |
|           | And an and a second second second second second | Create chart(s) and import                  |  |

Figure 3-7 Well information form for selecting charts of aquifer test data to plot.

#### 3.6.5 Create and View Snapshot of Aquifer Test Data

The creating and viewing of snapshots is intended to provide a user with the ability quickly view and evaluate the data. The process of creating and viewing snapshots does not allow a user to adjust the chart settings. The process for creating and viewing a snapshot is as follows:

Steps 1 to 3. See steps 1 to 3 listed in Section 3.6.4.

- Step 4. If appropriate, a user may click on the folder icon to select the directory that contains the aquifer test data files (INF and ATD files). After the correct directory is shown in the directory block, a user should then click on the box(es) to create new charts of water levels or drawdowns. After selecting the appropriate snapshot boxes, the user creates the snapshots by clicking on the "Create chart(s) and import" button.
- Step 5. Figure 3-8 shows an example of a snapshot. After a snapshot has been brought into ArcMap, a user can then move the chart by following the directions in Section 3.6.6 or can then resize the chart by following the directions in Section 3.6.7.
- Step 6. After a snapshot has been brought into ArcMap, additional snapshots can be brought into ArcMap by repeating steps 1 through 5. A user can clear the charts that have been posted to wells by clicking on the 8 button.

| 023D Select Document Type                | Existing chart directory                                                                                                    |                               |
|------------------------------------------|----------------------------------------------------------------------------------------------------|-------------------------------|
| Ocuments                                 | E:\TWDBGMA8\charts\Aquifer Test Charts                                                                                                    |                               |
|                                          | Select chart to import Water level chart Semilog draw down chart Import selected chart(s)                                                                                                    |                               |
| O well information                       | New chart directory                                                                                                    | /                             |
|                                          | E:\TWDBGMA8\software\Aquifer Test Data Tool                                                                                                    | /                             |
|                                          | Create new chart(s)                                                                                                    |                               |
|                                          |                                                                                                    |                               |
|                                          | V Water level chart                                                                                                    |                               |
| Aquifer Test Data                        | Vater level chart Semilog draw down chart                                                                                                    |                               |
| Aquifer Test Data                        | V Water level chart V Semilog draw down chart Create chart(e) and import                                                                                                    |                               |
| Aquifer Test Data                        | V Water level chart V Semilog draw down chart Create chart(s) and import                                                                                                    |                               |
| Aquifer Test Data                        | Vater level chart  Semilog draw down chart  Create chart(s) and import                                                                                                    |                               |
| Aquifer Test Data                        | Vater level chart  Semilog draw down chart  Create chart(s) and import                                                                                                    |                               |
| Aquifer Test Data                        | Vertical Vertical Chart Vertical Semilog draw down chart Create chart(s) and import                                                                                                    |                               |
| Aquifer Test Data  G1470023D (Draft)     | Vater level chart  Semilog draw down chart  Create chart(s) and import  G1470023D (Draft)                                                                                                    |                               |
| Aquifer Test Data  G1470023D (Draft)     | Verter level chart Verter level chart Verter level chart Verter level chart Verter level chart Verter level chart Create chart(s) and import Create chart(s) and import Create chart(s | <ul> <li>Vater Le</li> </ul>  |
| Aquifer Test Data      G1470023D (Draft) | Verter level chart Verter level chart Verter level | • Nation Les                  |
| © Aquifer Test Data                      | Verter level chart Verter level chart Verter level | <ul> <li>Vater Le</li> </ul>  |
| Aquifer Test Data      G1470023D (Draft) | Verter level chart Verter level chart Verter level | <ul> <li>Vater Let</li> </ul> |
| Aquifer Test Data  G1470023D (Draft)     | Verter level chart Verter level chart Verter level | • VäterLe                     |

Figure 3-8 Example of a Snapshot of Aquifer Test Data.

#### 3.6.6 Connect Charts to a Well Location Using a Leader Line

After importing charts into ArcMap, a user will see that a red line (the "leader line") connects the well location to a corner on the chart. By default, the charts are imported as a group and are placed on the northeast side of the well. A user can move the chart group by using ArcMap's "Select Elements" tool (the button). After the chart have been moved, a user can reestablish the leader line simply by clicking the button. By clicking the button, the leader line connects the well location to the nearest corner of the plot group. Figures 3-9 to 3-11 show the process of leader line reconnection.

The reconnect function is designed to be used only in the ArcMap session during which the charts are brought into ArcMap. Once this session of ArcMap is closed, the next time the same ArcMap file is open, the reconnect function will not work on previously imported charts. If the user wants to change the plot position, the user will have to remove the plot group and the leader line and import the charts again.

Final – Aquifer Test and Related Well Information for Public Water Supply Wells in Groundwater Management Area 8

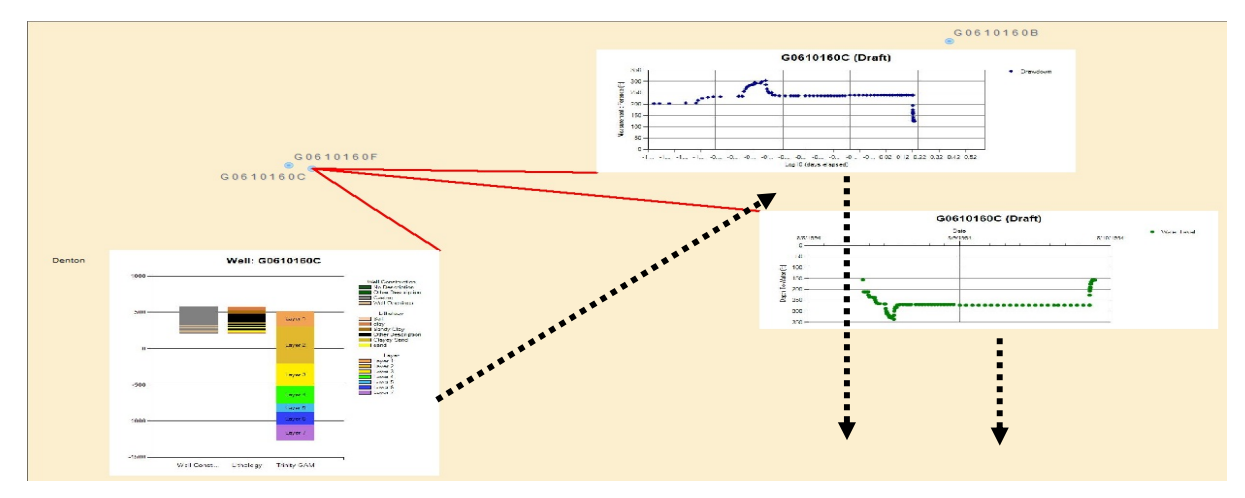

Figure 3-9 The chart group is moved by using the select elements tool. The dash lines show imply the direction of movement.

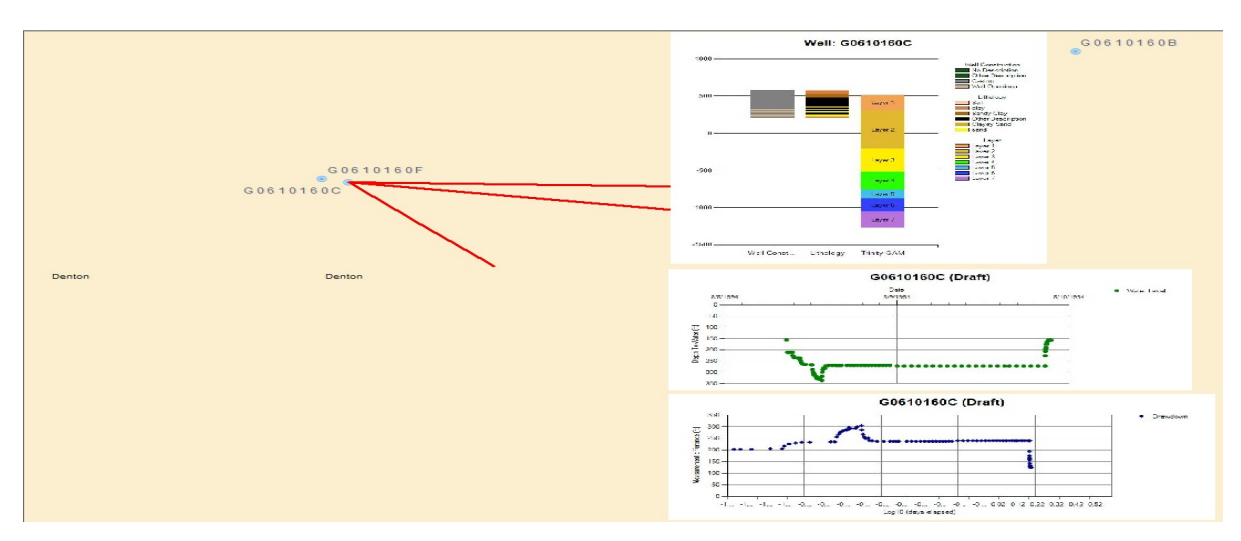

Figure 3-10 After the movement of the chart group, the leader lines remain unchanged.

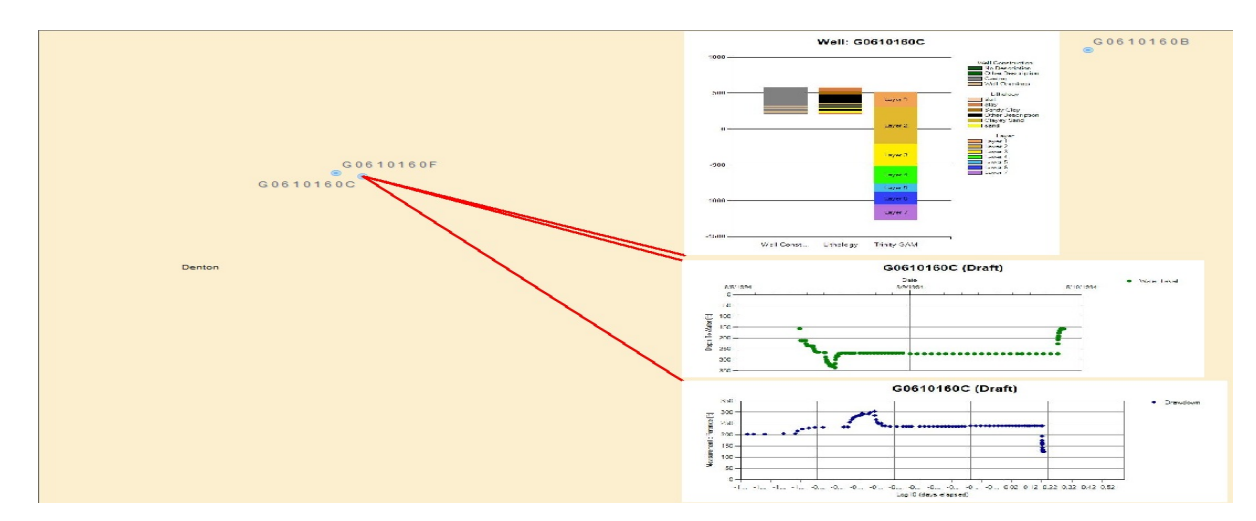

Figure 3-11 After clicking the reconnect button, the leader lines will reconnect with the plots.
## 3.6.7 Adjusting Plot Size

A user can adjust the size of all of the imported charts by using the  $\square$  button. After clicking on the  $\square$  button, the form in Figure 3-12 will appear. A user resizes the charts by inputting a size factor to adjust the plot size. For example, if a user enters "0.5", all of the imported charts will be resized to the  $\frac{1}{2}$  of their original size; if the user enters "2", then all the imported charts will be twice as large as they used to be. There are two limitations to the resize button. One limitation is that the resize button only works on charts entered during the current session of ArcMap. The other limitation is that the resizing applies to all existing plots.

| Increase/decreas | e all elements by a factor of: |
|------------------|--------------------------------|
| Resize element   | s                              |
|                  | OK Cancel                      |

Figure 3-12 Resize Chart Form.

## 3.6.8 Find and Display TCEQ PWS Well Database Records

The Well Information Tool provides a limited ability to query the TCEQ PWS Well Database.

To query the TCEQ PWS Well Database, a user clicks the **button** to open a form similar to that the one shown in Figure 3-13.

| TCEQ PWS Wells   |                                                                                           |                                       |
|------------------|-------------------------------------------------------------------------------------------|---------------------------------------|
| Well filter:     |                                                                                           | Search Wells                          |
|                  | Well Information<br>Well name:<br>Longitude:<br>Latitude:<br>Aquifer name:<br>Drill date: |                                       |
|                  |                                                                                           | Display well location Exit            |
| TCEQ PWS Well Da | ⊐<br>atabase path: C:\Users\mjia                                                          | a\Desktop\StrataMapper_Final\dbPwsReq |

Figure 3-13 TCEQ PWS Well Database form.

The "TCEQ PWS Well Database path" at the bottom of the form shows the path of the TCEQ Access database. After specifying the TCEQ database, a user begins a query by typing part of the well name in the "Well filter" input box (see Figure 3-14) and then clicks the "Search Wells" button. After the button has been hit, the application returns the matched well names. After a well has been selected, the application shows related information (well name, spatial coordinates, aquifer name and drill date) on the right panel as shown in Figure 3-15. If the spatial coordinates of the well are available, a user can display it on the map by clicking the "Display well location" button (Figure 3-16).

| TCEQ PWS W                                                                                                    | ells      |                                                                                           |                   |              |
|----------------------------------------------------------------------------------------------------|-----------|-------------------------------------------------------------------------------------------|-------------------|--------------|
| Well filter:                                                                                                    | G061      |                                                                                           |                   | Search Wells |
| G0610001A<br>G0610001B<br>G0610001C<br>G0610001D<br>G0610001E<br>G0610002A<br>G0610002C<br>G0610002D<br>G0610002E<br>G0610002E<br>G0610002E |           | Well Information<br>Well name:<br>Longitude:<br>Latitude:<br>Aquifer name:<br>Drill date: |                   |              |
| G0610002G<br>G0610002H                                                                                                    | -         |                                                                                           | Display well loca | ation Exit   |
| G0610002D<br>G0610002E<br>G0610002F<br>G0610002G<br>G0610002H<br>TCEQ PWS V                                                                 | vell Data | Drill date:                                                                               | Display well loca | stion Exit   |

Figure 3-14 Well matches provided by the well filter.

| TCEQ PWS Wells             |             |                                               |
|----------------------------|-------------|-----------------------------------------------|
| Well filter: G061          |             | Search Wells                                  |
| G0610001A                  | Information |                                               |
| G0610001C V                | Vell name:  | G0610002A                                     |
| G0610001D                  | Longitude:  | -97.1149978637695                             |
| G0610002A                  | Latitude:   | 33.2486114501953                              |
| G0610002B<br>G0610002C Aqu | uifer name: | PALUXY                                        |
| G0610002D<br>G0610002E     | Drill date: | 19530306                                      |
| G0610002F                  |             |                                               |
| G0610002G                  |             | Display well location Exit                    |
| G0610002H 👻                |             |                                               |
| TCEQ PWS Well Database pa  | ath: C:\Use | rs\mjia\Desktop\StrataMapper_Final\dbPwsReq 🔀 |

Figure 3-15 Click on a well name displays related information.

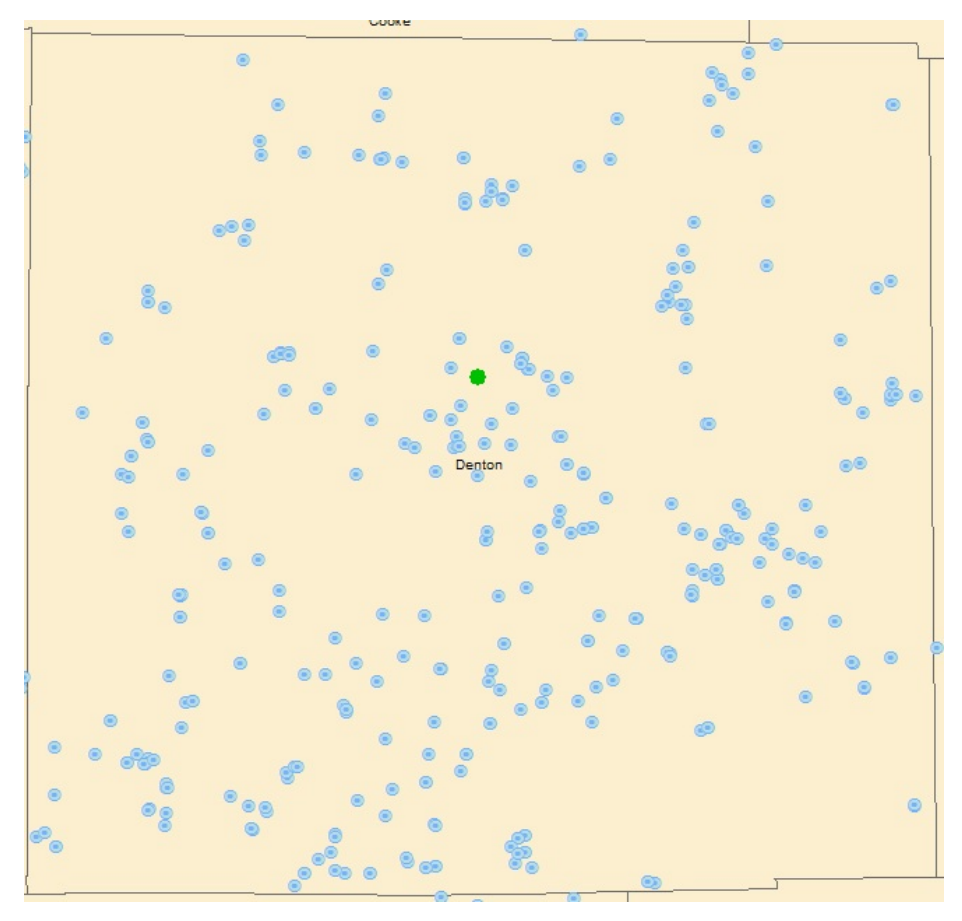

Figure 3-16 Display of the well location.

This page intentionally left blank.

## 4.0 Tools for Creating Charts

In this section, two stand-alone software applications are presented: the TCEQ Database Tool and the Aquifer Test Tool. The two tools generate charts using different sets of project data. The TCEQ Database Tool can be used to generate charts of well constructions (screen locations), model layering, lithology and geophysical logs. The Aquifer Test Tool can be used to generate charts of the aquifer test data.

## 4.1 TCEQ Database Tool

The application for the TCEQ Database Tool is named TCEQ Database Tool.exe and is located in the folder software\TCEQ Database Tool. The TCEQ Database Tool performs the following functions:

- create/modify mapping sets (color sets) for charts,
- preview charts,
- generate charts for well constructions,
- generate charts for well lithology,
- generate charts of layers in a computer groundwater model, and
- generate charts for well geophysical logs.

Upon opening the TCEQ Database Tool (by double-clicking on the application TCEQ Database Tool.exe), a user is required to read a TWDB well database. The selection is performed by clicking on the "File" menu shown in Figure 4-1 and using the "Open" function to navigate to the database file. The PWS Access database for this project is named dbPWSRequest\_june\_2012.mdb and is located in the directory data\TCEQ database.

The tool reads the TCEQ database to obtain lithology and well construction information and mapping sets of colors or grouping developed during previous application of the tool. To obtain other relevant information, the tool also reads text files developed for the computer model layers (see Section 4.1.5.3) and on the geophysical well logs (see Section 4.1.5.4)

The TCEQ Database Tool provides the options for developing separate or grouped charts for well lithology, well construction, and model layers. When grouped together the charts share the same vertical axes. The plotting of the geophysical log is always in one single chart and cannot

be blended with other information. The directory structure for the files used by the tool are discussed in Appendices A and B.

Prior to generating charts, a user should consider developing a project-specific mapping sets (also called color sets) for the charts. A color set includes three parts: 1) strata group colors,2) well construction material colors, and 3) well model layer colors. Although default colors are assigned to newly created mapping sets, a user has the ability to change the colors.

## 4.1.1 Selecting a Color Mapping Set

Once the TCEQ database has been uploaded, the main user interface for the TCEQ Database Tool will appear as shown in Figure 4-1 except that there will not be any grouping information. The grouping information will appear after either a mapping set has been imported or the user creates a mapping set.

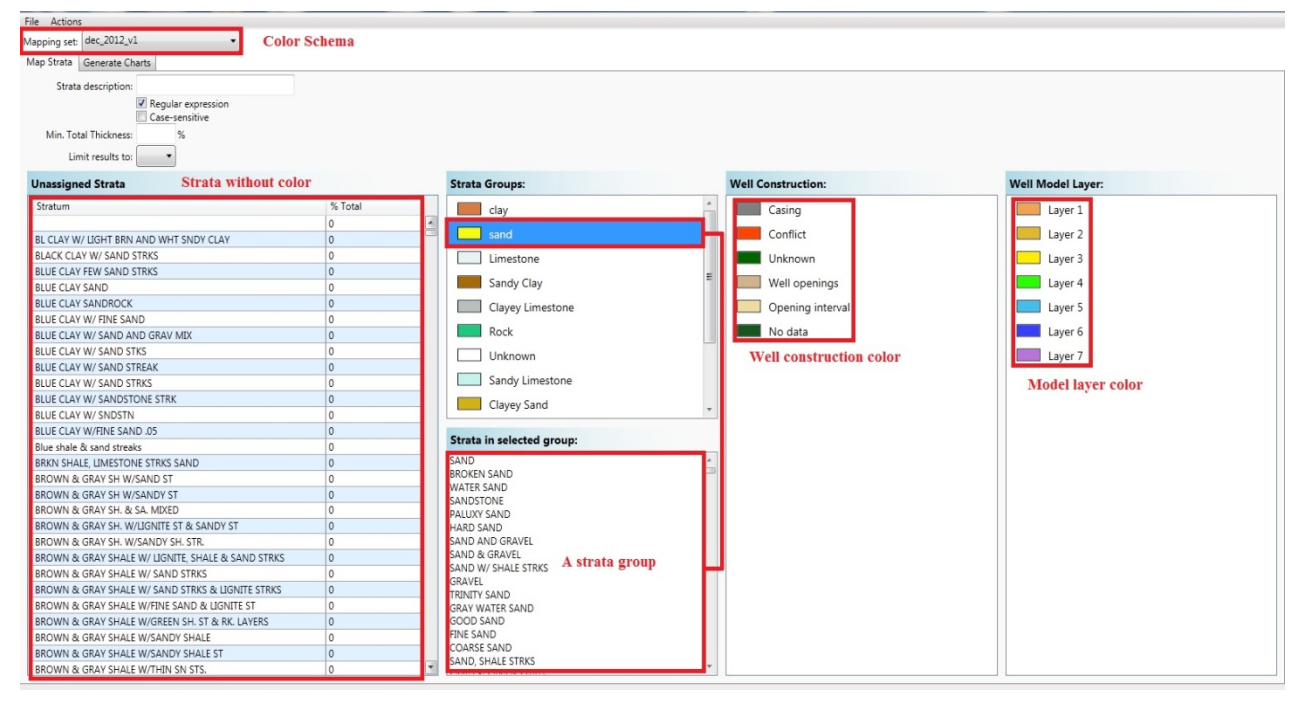

Figure 4-1 The Main User Interface for the TCEQ Database Tool.

A mapping set consists of three color groups shown in Figure 4-1. The "Well Model Layer" group assigns colors to represent the model layers. The "Well Construction" group assigns colors to represent segments of the well construction. The "Strata Group" group assigns colors to represent the lithologic groups created by the user. In Figure 4-1, the names of the unassigned strata originate from the PWS database. In the PWS database used for this project there are

approximately 40,000 of these descriptions. In order to consolidate these strata into a manageable number of groups, the TCEQ Database Tool allows these strata to be 'dragged and dropped" into one of the user-defined strata groups. As shown in Figure 4-1, the strata assigned to specific groups are listed in area entitled "Strata in selected group."

## 4.1.2 Create a Color Mapping Set

To develop a new color mapping set, a user selects clicks on "Actions -> New mapping set." After this action, the pop up window in Figure 4-2 will appear. In this tutorial, we call the new mapping set "test". The "test" mapping set is created by clicking on the "Create" button. After a new mapping set is created, a user interface similar to Figure 4-3 will appear. In "Strata Groups", there are no groups but there already default groups and color schema for "Well Construction" and "Well Model Layer."

| reate l | New Mapping Se | et     |
|---------|----------------|--------|
| Name:   | test           |        |
|         | Create         | Cancel |

Figure 4-2 Form for entering the name for a new mapping set.

In this tutorial, we create a new strata group named "Sand" and assign stratums containing the word "sand" into it and then assign a yellow color to it. To find stratums with the word "sand", type keyword "sand" in the "Strata description" input box and the strata on the left side will be filtered based on this keyword. You can also specify the minimum total thickness so that minor stratums will be filtered out. In our case, we specify "0.2%" as the value so that stratums sharing less than 0.2 percent of the total stratum thickness in the database will not be shown in the panel. The filtered result is shown in Figure 4-4. To move the filtered stratum into the "Sand" Strata Group, the user needs to drag and drop the unassigned stratums into strata groups panel to create a new strata group. We name this group "Sand" and color it as yellow (Figure 4-5). Additional strata groups can be created using the same process as used to create the Sand strata group.

As a practice, we create another group called "Shale" by assigning it with all the "shale" stratums that take more than 0.2% of the total thickness.

| ile Actions                          |         |                               |                    |                   |
|--------------------------------------|---------|-------------------------------|--------------------|-------------------|
| lapping set: test                    | -       |                               |                    |                   |
| Map Strata Generate Charts           |         |                               |                    |                   |
| Strata description:                  |         |                               |                    |                   |
| 🗹 Regular expressi                   | on      |                               |                    |                   |
| Case-sensitive                       |         |                               |                    |                   |
| Min. Total Thickness:%               |         |                               |                    |                   |
| Limit results to: 🔹                  |         |                               |                    |                   |
| Unassigned Strata                    |         | Strata Groups:                | Well Construction: | Well Model Laver: |
| Stratum                              | % Total |                               |                    |                   |
| Statem                               | 0       | [arop strata nere to create r | Casing             | Layer 1           |
|                                      | 0       |                               | Conflict           | Layer 2           |
| CLAY                                 | 0       |                               | No data            | lavor 3           |
| GRAY CLAY                            | 0       |                               | - No data          | Layer 5           |
| LIME & SAND                          | 0       |                               | Opening interval   | Layer 4           |
| LIME AND SHALE BREAKS                | 0       |                               | Unknown            | Laver 5           |
| PACK SAND                            | 0       |                               |                    | Luyer 5           |
| POORLY SORTED SAND AND CLAYEY SAN    | 0       |                               | Well openings      | Layer 6           |
| RED, YELLOW, WHITE CLAY              | 0       |                               |                    | Laver 7           |
| S SHALE AND SOME STREAK SAND         | 0       | Strata in selected group:     |                    | Luyer /           |
| sand - yellow                        | 0       |                               |                    |                   |
| SAND & ROCK                          | 0       |                               |                    |                   |
| SD. W/ CL. ST                        | 0       |                               |                    |                   |
| SHALE                                | 0       |                               |                    |                   |
| shale - blue                         | 0       |                               |                    |                   |
| SHALE & CLAY                         | 0       |                               |                    |                   |
| VERY HARD                            | 0       |                               |                    |                   |
| "RED BEDS"                           | 0       |                               |                    |                   |
| "WHITE" FINE GRAINED SAND SOME BLACI | 0       |                               |                    |                   |
|                                      | 0       |                               |                    |                   |

Figure 4-3 User Interface with an unpopulated Strata Group.

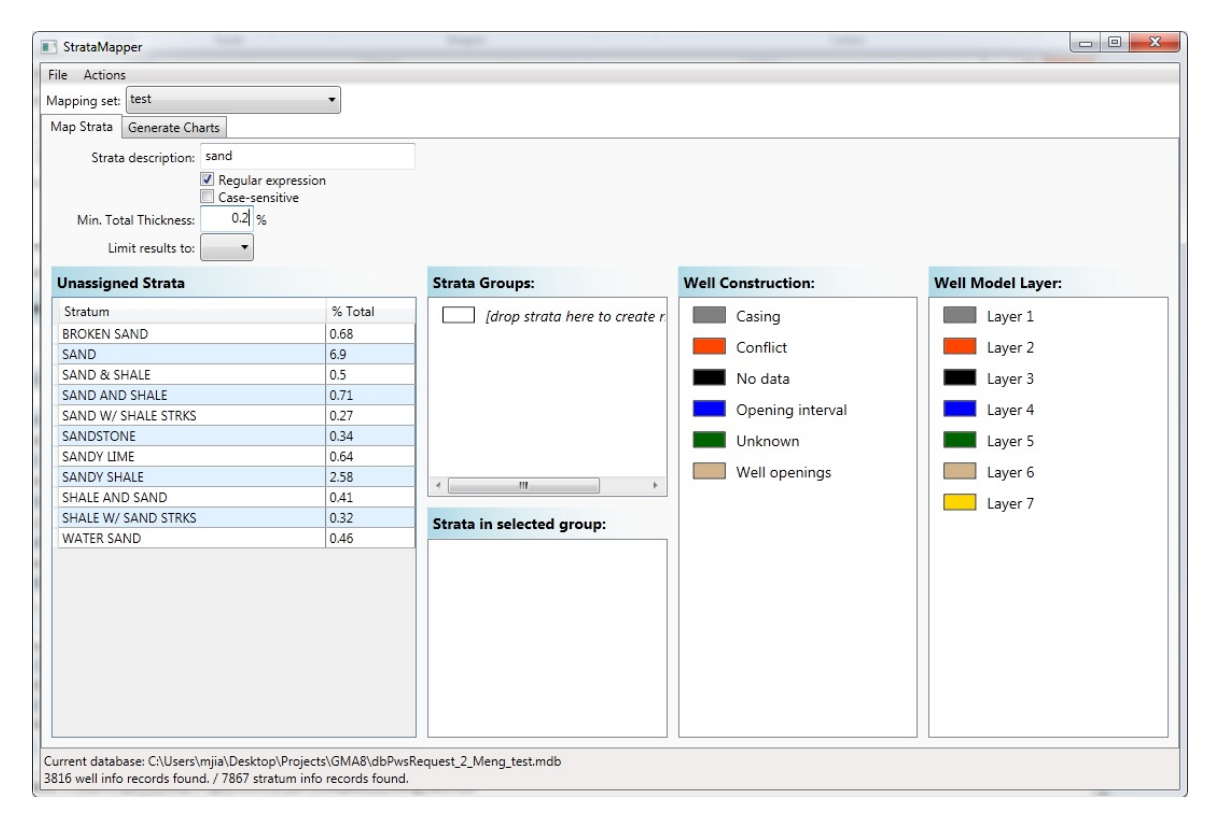

Figure 4-4 Results produced by applying a filter to Locate Sand Strata.

| _       |        |        |
|---------|--------|--------|
| Name: S | and    |        |
|         |        |        |
| Color:  |        |        |
|         |        | c      |
|         | Create | Cancel |

#### Figure 4-5 Create a new strata group.

Unlike strata color groupings, the well construction and well model layer color groupings are automatically established based on the TCEQ well construction information and the layering in the Northern Trinity GAM Model (Bene and others, 2004). However, a user can modify the colors assigned to each item by clicking on the color box.

After the group creation and color assignment process, all the grouping information and colors are stored in the database. Therefore the next time the tool is open, a user can find the "test" mapping set along with pre-existing mapping sets on the "Mapping set" drop down list. As part of this project, a baseline mapping set called "Baseline" was created. This mapping set assigned approximately 25,000 of the approximately 40,000 stratums to ten strata groups. The assignment of these stratum accounts for over 99.5% of the approximately 450 miles of lithology contained in the PWS database.

#### 4.1.3 Preview Charts

After specifying a mapping set, a user can then proceed to the chart generation process by clicking on the "Generate Charts" tab. For this section, we are using mapping set called "test", that contains only two strata groups: "Sand" and "Shale". After navigating to the chart generation tab, the application will resemble the following screenshot shown in Figure 4-6.

| StrataMapper                                                                                                    |                                                             |                                   |
|----------------------------------------------------------------------------------------------------|-------------------------------------------------------------|-----------------------------------|
| File Actions                                                                                                    |                                                             |                                   |
| Mapping set: test                                                                                                  |                                                             |                                   |
| Map Strata Generate Charts                                                                                         |                                                             |                                   |
| Well Selection                                                                                                    | Chart Options                                               | Chart Preview                     |
| Well filter:                                                                                                    | Output format: JPEG 🗸                                       | Construction/Lithology/Models LAS |
| Select all well construction charts Select all Lithology charts                                                    | Width (px): 600                                             |                                   |
| Select all model charts                                                                                            | Height (px): 600                                            |                                   |
| Select all charts                                                                                                  | Tick Interval:                                              |                                   |
| G0140003A                                                                                                    | Grid Color:                                                 |                                   |
| G0140003B                                                                                                    | X Label Size: 10 👻                                          |                                   |
| G0140004A                                                                                                    | Y Label Size: 10 👻                                          |                                   |
| G0140007B                                                                                                    |                                                             |                                   |
| G0140008A                                                                                                    |                                                             |                                   |
| G0140014A                                                                                                    | Models to plat:                                             | (select a well for chart preview) |
| G0140020A                                                                                                    | Trinity GAM                                                 |                                   |
| G0140024A                                                                                                    |                                                             |                                   |
| G0140025A                                                                                                    |                                                             |                                   |
| G014002/A                                                                                                    |                                                             |                                   |
| G0140033A                                                                                                    |                                                             |                                   |
| G01400338                                                                                                    |                                                             |                                   |
| G0140035A                                                                                                    |                                                             |                                   |
| G0140035B                                                                                                    |                                                             |                                   |
| G0140035C                                                                                                    |                                                             |                                   |
| G0140035D                                                                                                    | Generate Charts                                             |                                   |
| Current database: C:\Users\mjia\Desktop\StrataMapper_<br>3816 well info records found. / 7868 stratum info records | Final\dbPwsRequest_2.mdb<br>s found. 38442 filtered stratum |                                   |

Figure 4-6 Chart generation tab.

All the PWS wells in GMA 8 are listed in the inventory in the left. The columns with checkboxes show available well information. Column "Const." stands for well construction information, "Litho." for lithological data, "Models" for model layering information and "LAS" for geophysical log data. If data is not available for a well, the checkbox for this information will be grayed out (see the red rectangles in Figure 4-6). For this project, only wells that intersect the coverage of Trinity GAM have model layer information and only 50 wells have LAS information. LAS is a standard format for digitized log data and is an acronym for Log ASCII Standard.

When clicking on a checkbox, the row of the checkbox will be highlighted and a bar chart will appear on the "Chart Preview" panel on the right side using the colors associated with the mapping set. For this tutorial, the "Const." checkbox of well "G0910034B" was the last checkbox selected. Note that well "G0910034B" can be quickly located by typing the name in the well filter input box. Figure 4-7 shows the chart preview for well "G0910034B. Note that although items from different rows are be checked, the chart preview is only shown for the highlighted well.

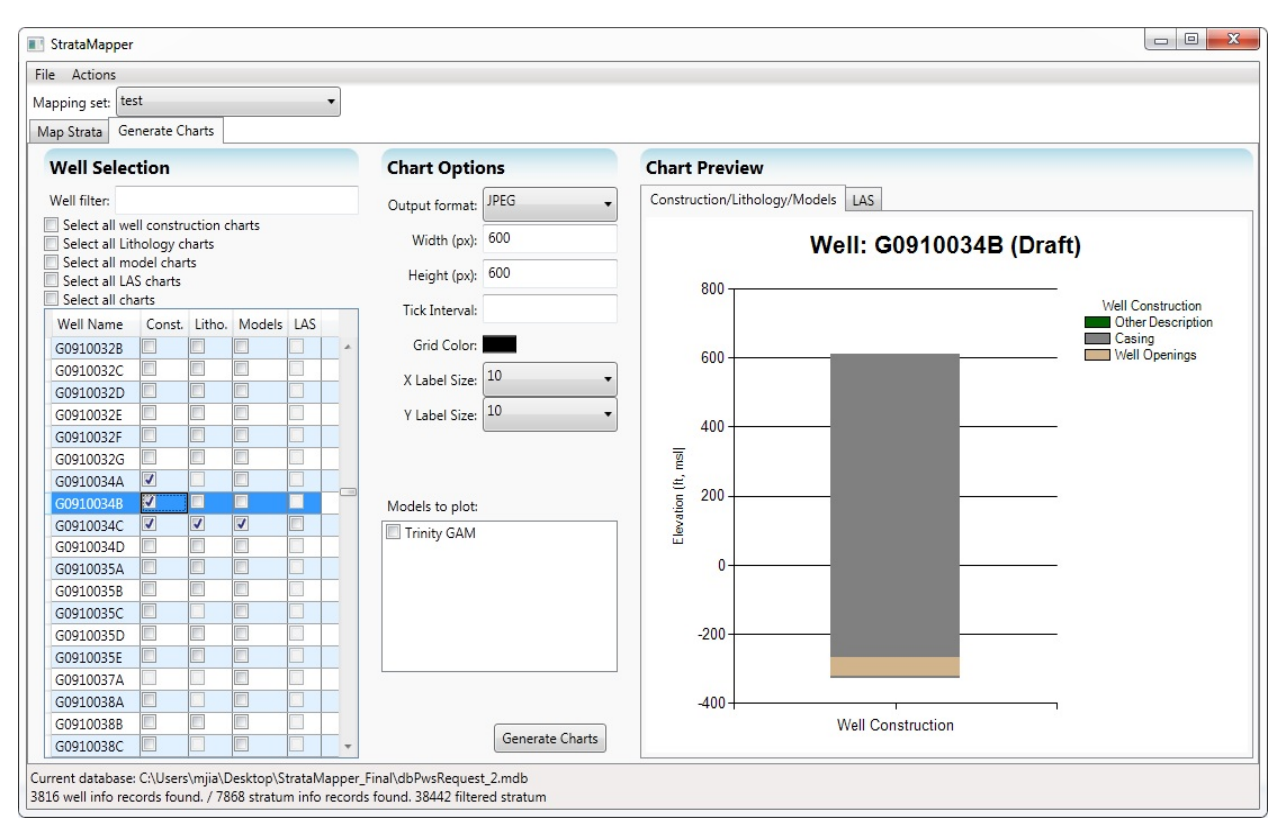

Figure 4-7 Preview of construction chart on well "G0910034B". Notice that well "G0910034A" and "G0910034C" also have items checked, but the preview only contains the highlighted well.

The TCEQ Database Tool provides the options to check multiple items for a well and to bring the items together into a single chart. To demonstrate the tool's capability to combine multiple charts, all four items are selected for Well "G0910034C". After checking the four items, only two charts for the well lithology and construction are previewed. In order to view the model layer chart, a user will need to choose a model file listed in the "Models to plot" panel. Because the current project only has the a model file for the "Trinity GAM," this model file is selected and Figure 4-8 shows preview of the three well information types combined into a single chart. Because of the typically long lengths associated with geophysical logs, the LAS charts are created independently of the other well information. To preview the LAS chart, a user needs to click on "LAS" tab. Figure 4-9 shows a preview of the LAS chart for Well "G0910034C".

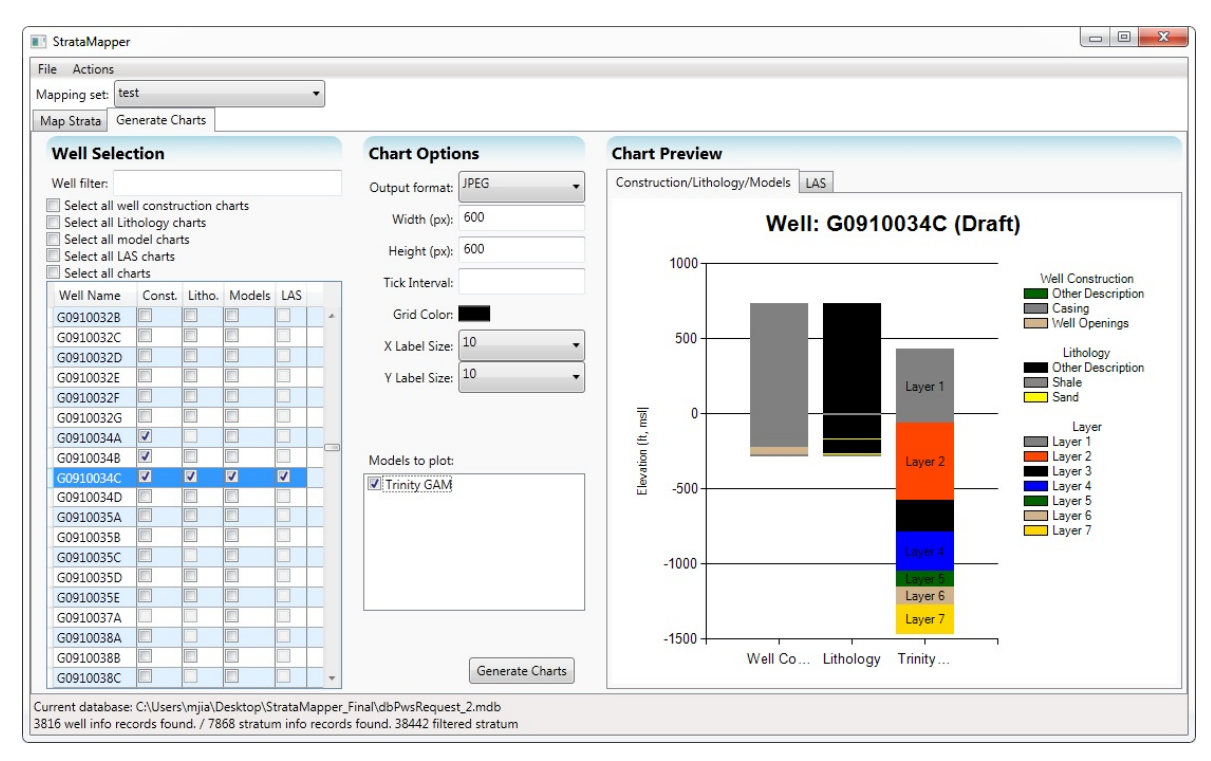

Figure 4-8 Preview of construction, lithology and model of well "G0910034C ". Note that the "Sand" and "Shale" strata groups we specified before are used in the chart.

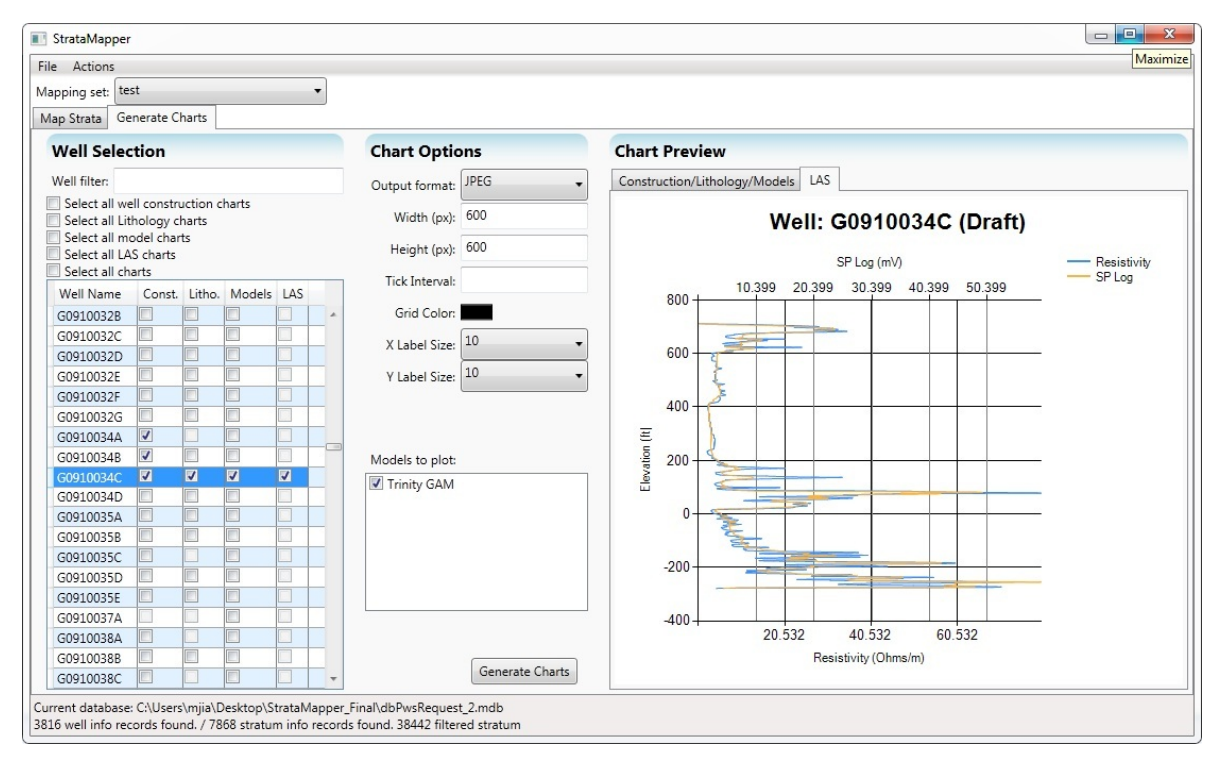

Figure 4-9 Geophysical log chart preview.

## 4.1.4 Generate Charts

After selecting the charts of interest, a user can click the "Generate Charts" button Tab (next to the Map Strata Tab) to generate and save the charts for visualizing with the Well Information Tool. After the "Generate Chart" button has been clicked, a user will be prompted to select a directory for the images of the charts. Once a chart has been generated, the chart will be stored under *a sub* directory named after the mapping set and will be named according to the well name and its content. The naming schema for a chart is:

- "WellName\_00m": if the chart contains only model information.
- "WellName\_0s0": if the chart contains only lithological information.
- "WellName\_c00": if the chart contains only construction information.
- "WellName\_cs0": if the chart contains construction and lithological information.
- "WellName\_0sm": if the chart contains lithological and model information.
- "WellName\_c0m": if the chart contains construction and model information.
- "WellName\_csm": if the chart contains all the three data types.
- "WellName\_000\_LAS": if the chart is a geophysical log chart.
- "WellName.txt" ASCII file of plotted well information

## 4.1.4.1 Generate Charts for Well Constructions

A user can generate well construction charts for all wells at once by checking "Select all well construction charts" checkbox on the top of well list. All the construction items that are not grayed out will be selected. Then by clicking the "Generate Charts" button as shown in Figure 4-10, all the construction charts will be exported to the selected directory named using the convention "WellName\_c00". Prior to generating the charts, a user can specify the output image format parameters by changing them in the "Chart Options" panel in the upper middle of Figure 4-10.

## 4.1.4.2 Generate Charts for Well Lithology

Similar to the generation of well construction, a user can click on the "Select all Lithology charts" checkbox shown in Figure 4-11 and export all the lithology charts to a specified folder. All the images will be named as "WellName\_0s0".

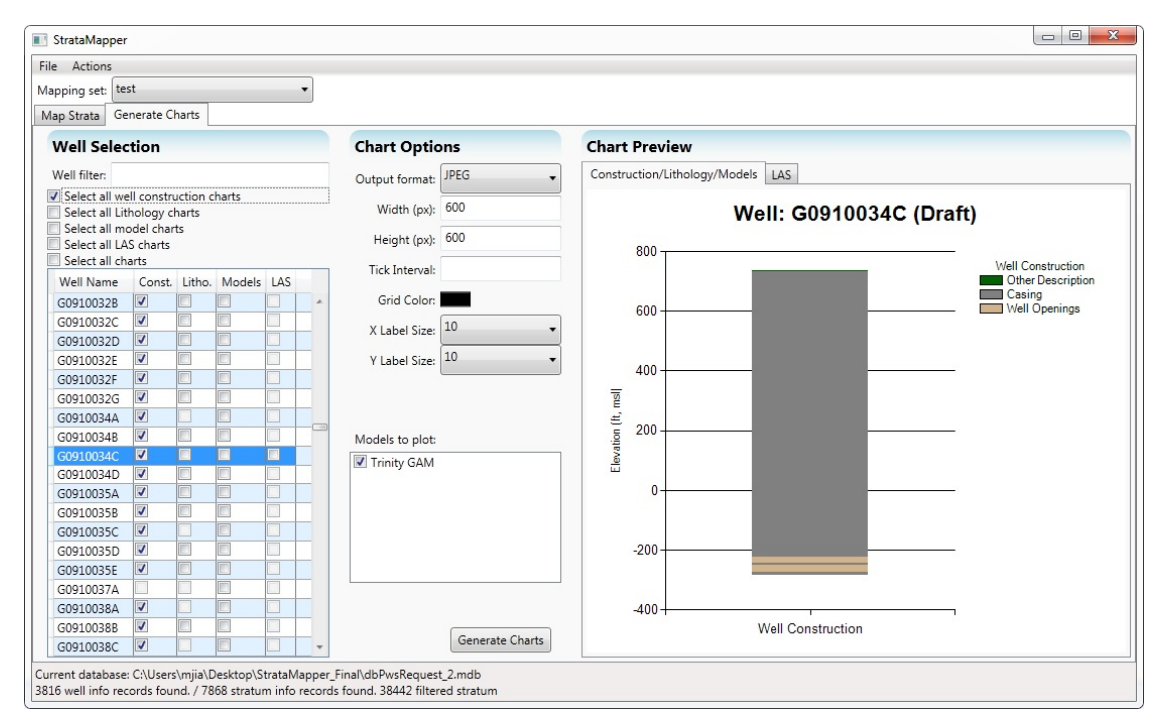

Figure 4-10 Export well construction charts in batch mode.

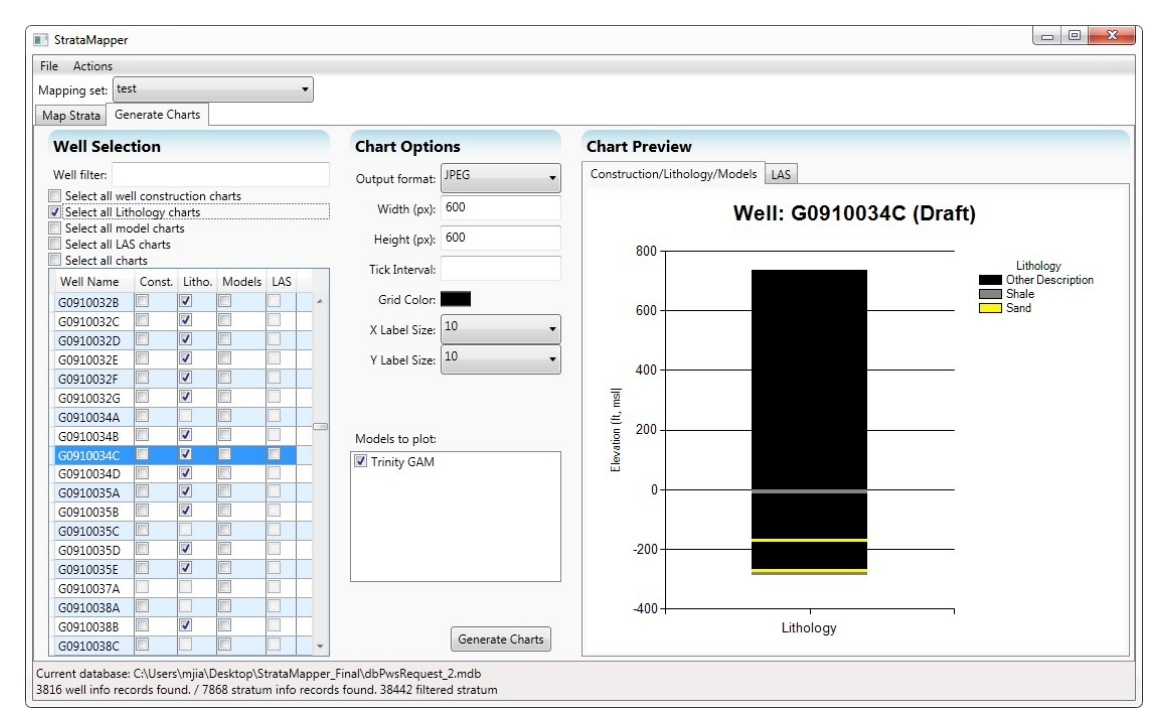

Figure 4-11 Export well lithology charts in batch mode.

## 4.1.5.3 Generate Charts for Model Layers

Similar to the generation of well construction, a user can click on the "Select all model charts" checkbox and export all the lithology charts to a specified folder. Prior to clicking on the

"Generate Charts" button, a user needs to select a model file in the "Models to plot" list,

otherwise the generated charts will be blank. All the images will be named as

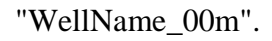

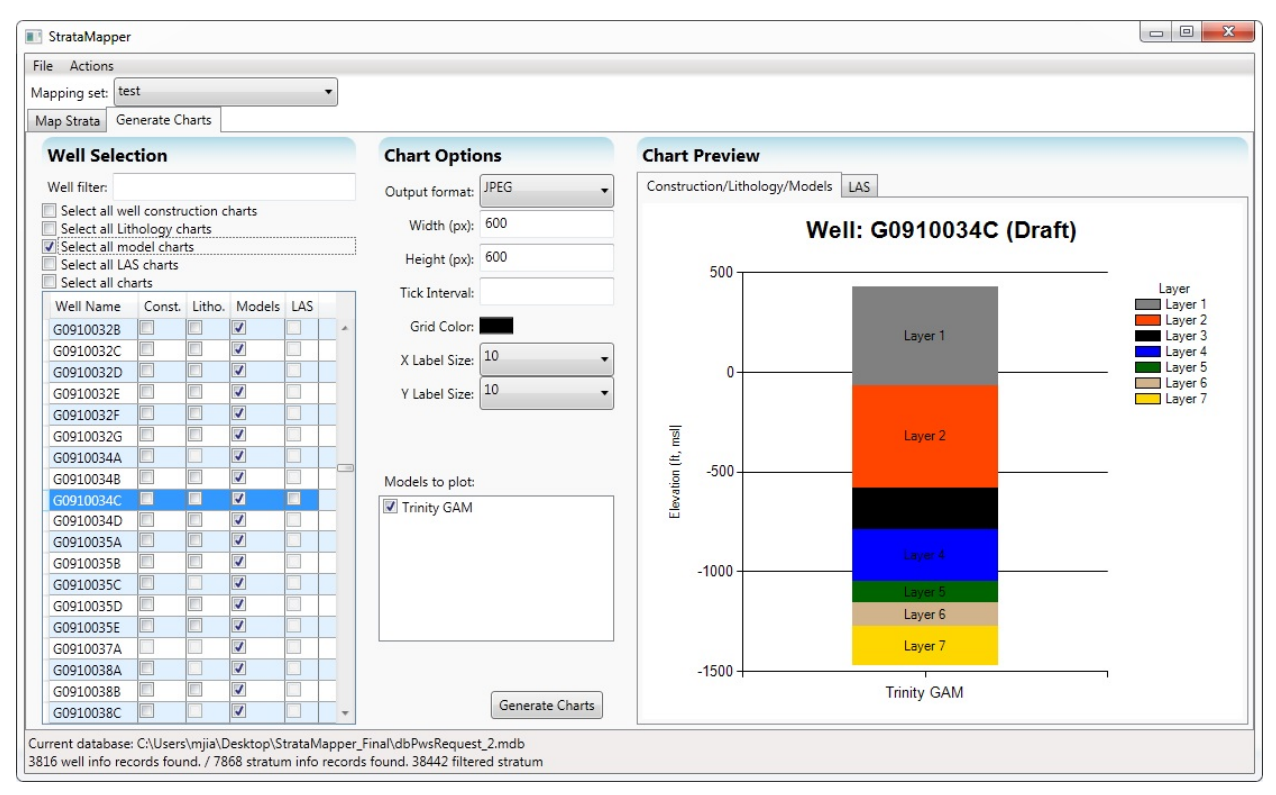

Figure 4-12 Export well model charts in batch mode.

## 4.1.5.4 Generate Charts for Geophysical Logs

A user can generate LAS charts by checking "Select all LAS charts" and then the "Generate Charts" button. Currently there are only about 50 wells that have the geophysical log information. The exported charts will be named as "WellName\_000\_LAS".

## 4.1.5.5 Generate Charts with Multiple Information Types in Batch Mode

The only difference between generation of charts with a single information type and multiple information types is the selection of more boxes on the top of the well list. For example, a user can check "Select all model charts" and "Select all Lithology charts" and export them. If only one information type is available, the exported chart will contain only that type. As noted before, only construction, lithology and model information can be combined in one chart, so the LAS chart will always be plotted separately from other well information.

## 4.2 Aquifer Test Data Tool

The Aquifer Test Data Tool provides for a quick preview of water level measurements from an aquifer test. The tool provides the capability to calculate drawdown from the water level measurements and to generate charts of changes in water level and of drawdown over time.

For many of the aquifer tests the aquifer response is not reported as a water elevation above mean sea level. Rather the aquifer response is reported in measurements such as depth, feet of water, or pressure head. The measurement unit of depth is likely from ground surface or top of casing but often the reference datum for the depth measurement is not provided. Similarly, "feet of water" or "pressure" likely represents the "feet of water" or "pressure" above a transducer but the location of the transducer is not provided. For aquifer test data, where water level change is not reported in units of elevation, a user should review the aquifer test document and determine how best to convert the measurements into an elevation if a true water elevation is desired.

A drawdown chart plots the changes in the measured water levels over time. The tool plots drawdown as a function of elapsed time. The tool calculates drawdown relative to the water level at the start of the aquifer test and calculates elapsed time relative to the start of the aquifer test. The tool provides a user with the option of selecting the start of the aquifer test.

The tools is activated by double clicking the application Aquifer Test Data Tool located in the directory software\Aquifer Test Data Tool. Figure 4-13 shows the tool's user interface prior to a well selection. Upon opening the tool, a user should specify the directory (the default directory is software\Aquifer Test Tool) containing the aquifer test data files. These files include the information (INF) and aquifer test data (ATD) text files, which are discussed in Appendix L and Section 2.4.1. As shown in Figure 4-13, wells with aquifer test data will be listed on the right side. After a user selects a well, the tool will populate the gray boxes listed in the "Selected Well Information" and the "Chart Options" sections as shown in Figure 4-14. In Figures 4-13 and 4-14, a user can only enter values for the white boxes. The gray boxes are locked and are automatically populated by the tool using information from the INF and the ATD files.

| Wells     | Selected Well Information | Chart Options                |                            |                           |          |                |
|-----------|---------------------------|------------------------------|----------------------------|---------------------------|----------|----------------|
| G0140007A | (read from file: )        | Water Levels Drawdown        |                            | General Chart Options     |          |                |
| G0140025A | Static Water Level:       | Start Date (from file):      |                            | Image Width:              | 1000     | px             |
| G0140027A | Start Time:               | End Date (from file):        |                            | Image Height:             | 300      | px             |
| G0140035B | End Timer                 | Override Start Date:         |                            |                           | (3.33" x | 1.00" @ 300 dp |
| G0140035D |                           |                              |                            | Title Font Size:          | 12       |                |
| G0140035E | Water Level Desc.:        | Override End Date:           |                            | Axis Font Size:           | 8        |                |
| G0140035F | Water Level Units:        | Min Water Level (from file): |                            | Label Font Size:          | 8        |                |
| G0140035G | Flow Rate Description:    | Max Water Level (from file): |                            | Legend Font Size:         | 8        |                |
| G0140035H | Flow Rate Units:          | Override Min Water Level:    |                            | Parameters for Transmiss  | ivity    |                |
| G01400351 | Min. Flow Rate:           | Override Max Water Level:    |                            | Enter Flowrate            |          | gpm            |
| G0140037A | Max. Flow Rate:           |                              | Linear Plot of Water Level | Enter Thickness           |          |                |
| g0140042A |                           |                              |                            | Overwrite Semilog Slope   |          |                |
| G0180001A | Max. Elapsed Time:        |                              |                            | Parameter for Well Bore   | storage  | Effect         |
| G0180002B |                           |                              |                            | Enter Well Casing Radius  |          | feet           |
| G0180015E |                           |                              |                            |                           |          | Calculate      |
| G0180026A |                           |                              |                            | Slope Value Used:         |          |                |
| G0180026B |                           |                              |                            | Transmissivity:           |          |                |
| G0180026C |                           |                              |                            | Hydraulic Conductivity:   |          |                |
| C01800384 | *                         |                              |                            | Well Bore Storage Effect: |          |                |

Figure 4-13 Aquifer Test Tool user interface prior to a well selection. (The path shown in the red rectangle designates the location of the aquifer test data files).

| lie                        |             |                               | 0                    |                                                                                                    |                          |                           |          |                  |
|----------------------------|-------------|-------------------------------|----------------------|----------------------------------------------------------------------------------------------------|--------------------------|---------------------------|----------|------------------|
| Current Directory: E:\TWDE | BGMA8\softw | vare\Aquifer Test Data Tool [ |                      |                                                                                                    |                          |                           |          |                  |
| Wells                      |             | Selected Well Infor           | mation               | Chart Options                                                                                                    |                          |                           |          |                  |
| G1470006K5                 | *           | (read from file: G1470023     | D.txt)               | Water Levels Drawdown                                                                                                    |                          | General Chart Options     |          |                  |
| G1470010A                  |             | Static Water Level:           | 132                  | Start Datetime (from file):                                                                                                    | 12/21/1981 3:00:00 P     | Image Width:              | 1000     | px               |
| 51470010B                  |             | Start Time:                   | 12/21/1981 3:00:00 P | End Datetime (from file):                                                                                                    | 12/22/1981 3:00:00 P     | Image Height:             | 300      | px               |
| 51470010C                  |             | End Time:                     | 12/22/1981 3:00:00 P | Regression Min Elapsed Hours:                                                                                                    |                          |                           | (3.33° x | 1.00" @ 300 dpi) |
| 51470010D                  |             | Water Level Dare :            | Depth Relow GS       | Repression May Elapsed Hours                                                                                                    |                          | Title Font Size:          | 12       |                  |
| 1470010D2                  |             | Water Level Dest.             | Depar below 05       | Regression max clapsed mours.                                                                                                    |                          | Axis Font Size:           | 8        |                  |
| 51470011A                  |             | Water Level Units:            | ft                   | Static Water Level (from file):                                                                                                    | 132                      | Label Font Size:          | 8        |                  |
| 51470011B                  |             | Flow Rate Description:        | Rate                 | Override Static Water Level:                                                                                                    |                          | Legend Font Size:         | 8        |                  |
| 31470023A                  |             | Flow Rate Units:              | gpm                  | Min Drawdown:                                                                                                    |                          | Parameters for Transmissi | ivity    |                  |
| 31470023D                  |             | Min. Flow Rate:               | 0                    | Max Drawdown:                                                                                                    |                          | Enter Flowrate            |          | gpm              |
| 51550001B                  |             | Max. Flow Rate:               | 300                  | Plot regression?                                                                                                    |                          | Enter Thickness           |          |                  |
| 1550002A                   |             | Mr. Floored Toro              | 24                   | Share and the state of the state of the stat |                          | Overwrite Semilog Slope   |          |                  |
| G1550002C                  |             | max. Elapsed Time:            | 24                   | show regression equation:                                                                                                    |                          | Parameter for Well Bore S | torage   | Effect           |
| 31550004A                  |             |                               |                      |                                                                                                    |                          | Enter Well Casing Radius  |          | feet             |
| 51550004C                  |             |                               |                      |                                                                                                    | Semilog Plot of Draw dow | n                         |          | Calculate        |
| 51550006A                  |             |                               |                      |                                                                                                    |                          | Slope Value Used:         |          |                  |
| 1550006A2                  |             |                               |                      |                                                                                                    |                          | Transmissivity:           |          |                  |
| 31550006B                  |             |                               |                      |                                                                                                    |                          | Hydraulic Conductivity:   |          |                  |
| C1550000A                  | *           |                               |                      |                                                                                                    |                          | Well Bore Storage Effect: |          |                  |

Figure 4-14 Aquifer Test Tool user interface after a well selection.

## 4.2.1 Generate a Water Level Chart

After the aquifer test data has been uploaded into the Aquifer Test Data Tool, a user can generate a water level chart by clicking the "Linear Plot of Water Level" button located on the "Water Level" tab shown in Figure 4-14. Figure 4-15 shows a water level chart generated for well "G1550020E", for which the water levels are measured as "ft of water." Figure 4-16 shows a water level chart for well "G1470023D", for which water level are measured as a "depth to

water". For all water level charts, the x axis represents time (expressed as a date) and the y axis represents a measurement of the water level.

In order to plot a particular time period, a user can adjust the range for the chart axes by entering values in the white boxes in the "Chart Options" section of the user interface. As shown in Figure 4-14 the white boxes permit the user to enter values for the minimum and maximum values for the water levels (or other comparable measurement) on both chart axes. In addition, a user can adjust the chart format parameters such as font size and image width in the "General Chart Options" section. After a chart has been generated, the user can either save a chart image by clicking on the "Save Chart" button shown in Figure 4-15 or save an ASCII version (as a "txt" file) of the plotted data by clicking on the "Export Data" button. Both the image and the text file are created in the directory listed in the "Target Directory" box.

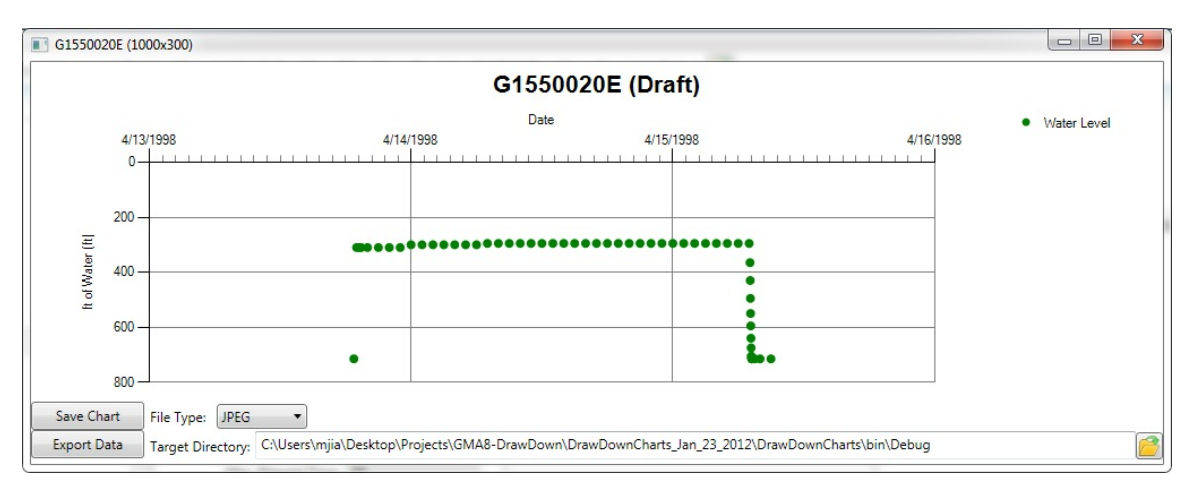

Figure 4-15 Water level chart for Well G1550020E for which water level were measured as an elevation.

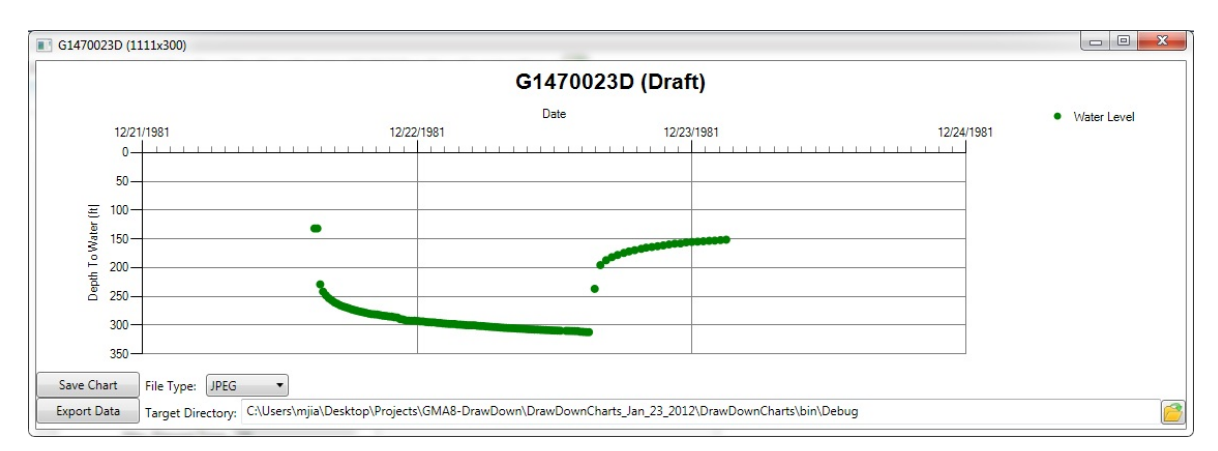

Figure 4-16 Water level chart for Well G1470023D for which water level were measured as a depth to water.

## 4.2.2 Generate a Drawdown Chart

After the aquifer test data has been uploaded into the Aquifer Test Data Tool, a user can plot drawdown by clicking the "Semilog Plot of Drawdown" button located on the "Drawdown" tab shown in Figure 4-17. The tool's user interface allows the user to override default values for the starting date and time of the aquifer pump test and the range for the drawdown values.

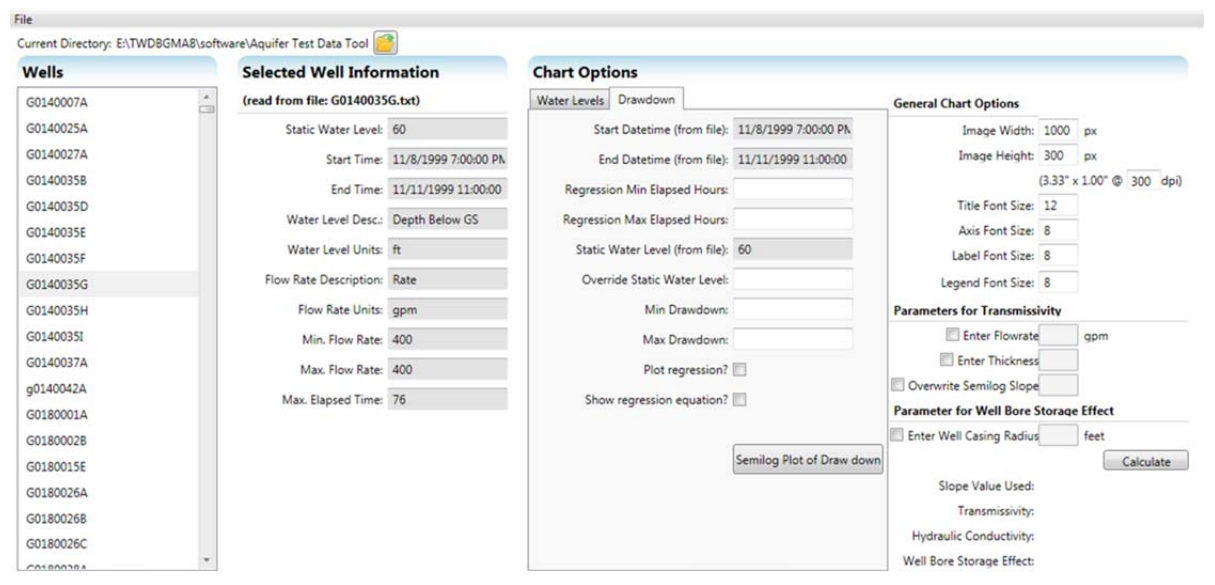

Figure 4-17 Aquifer Test Tool user interface showing options on the Drawdown Tab.

All drawdown charts are plotted on a semilog scale. The x axis is the logarithm (base 10) of elapsed days. The x axis is hard-coded to begin at 0.042 days (1 hour) and to end at 3 days (36 hours). The label for the y axis is either "Drawdown" or "Measurement Difference." The "Drawdown" label is used when the water level is reported as elevation (feet msl). The "Measurement Difference" label is used when the water level change is measured in units other than elevation (feet, msl). For most cases, the units of "Measurement Difference" is typically feet. The user should note that the measurement unit for the water level affects the slope of the drawdown plot. For example, Figures 4-18 and 4-19 show drawdown charts for instances where the water level measurement was in "ft of water" and "depth", respectively. In Figure 4-18 the slope of the best-fit line is negative whereas in Figure 4-19 the slope of the best-fit line is positive.

If a user clicks on the boxes for "Plot regression line" and "Show Line Regression," the chart will be modified to show the results of both actions as shown in Figure 4-20. The regression is performed on the data because the slope from the fitted line can be used to calculate

transmissivity using the Cooper-Jacob straight-line method (Cooper and Jacob, 1946). The regression line is developed using data points that occur between the minimum and maximum elapsed time in the white boxes shown on the Drawdown Tab in Figure 4-17. If the user enters no values for test boxes, the regression is developed using all of the data. To help demonstrate the regression line option, approximately fifty drawdown plots with fitted regressions are included in the directory \charts\Aquifer Test Charts.

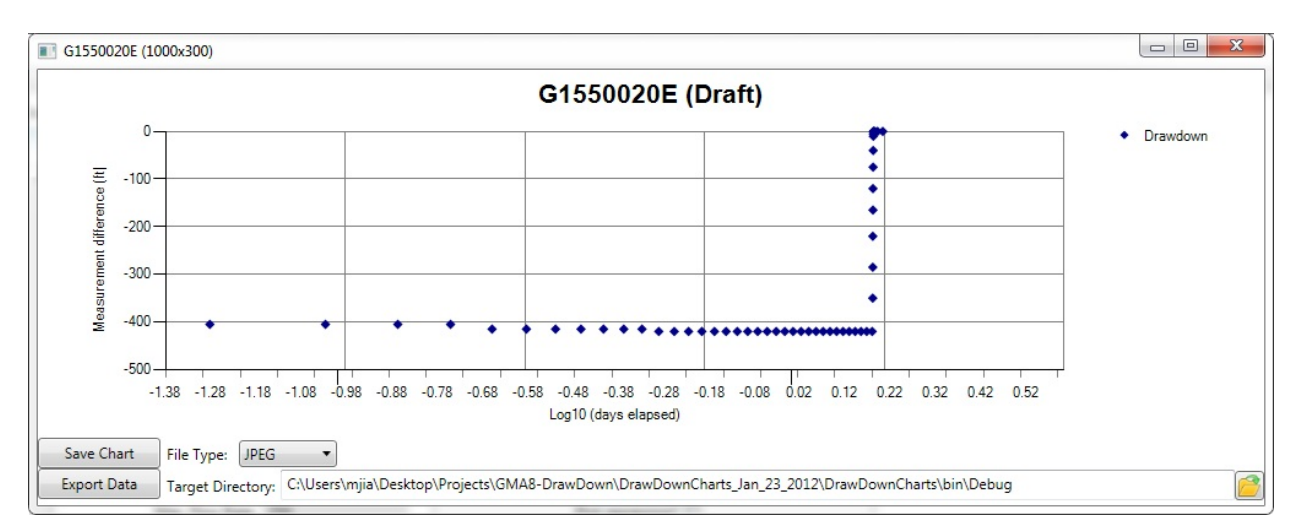

Figure 4-18 Semilog draw down chart for Well G1550020E for which water level were measured as an elevation.

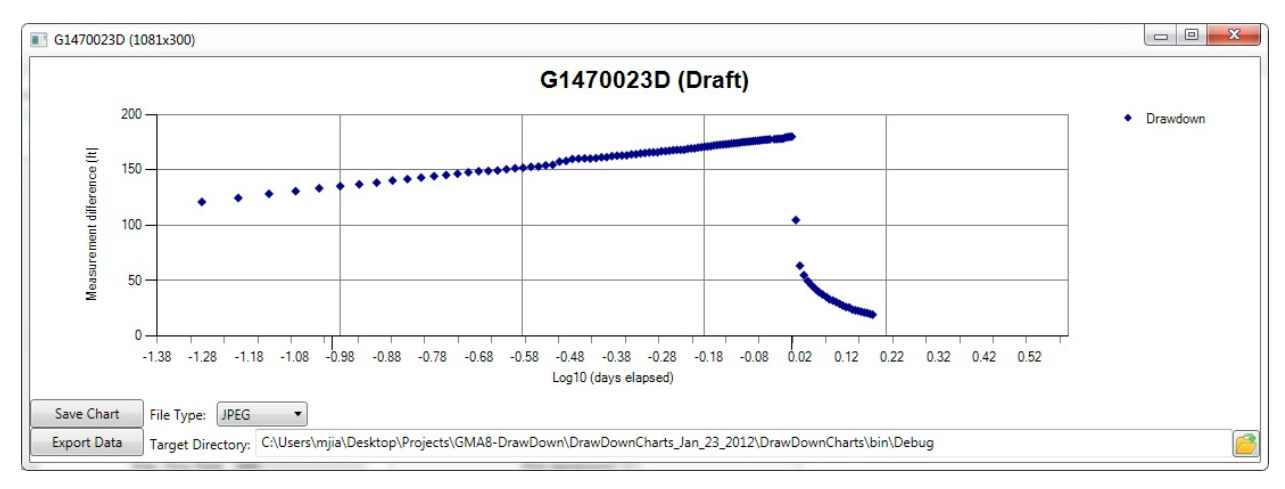

Figure 4-19 Semilog draw down chart for Well G1470023D for which water level were measured as a depth to water.

Final – Aquifer Test and Related Well Information for Public Water Supply Wells in Groundwater Management Area 8

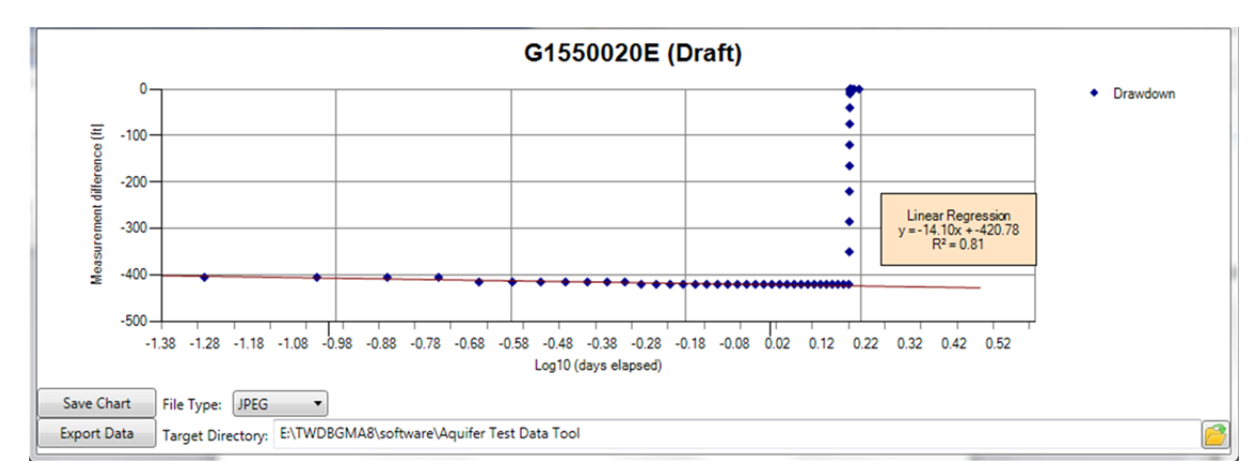

Figure 4-20 Semilog drawdown chart for Well G1550020E that includes a regression line and equation for the regression line.

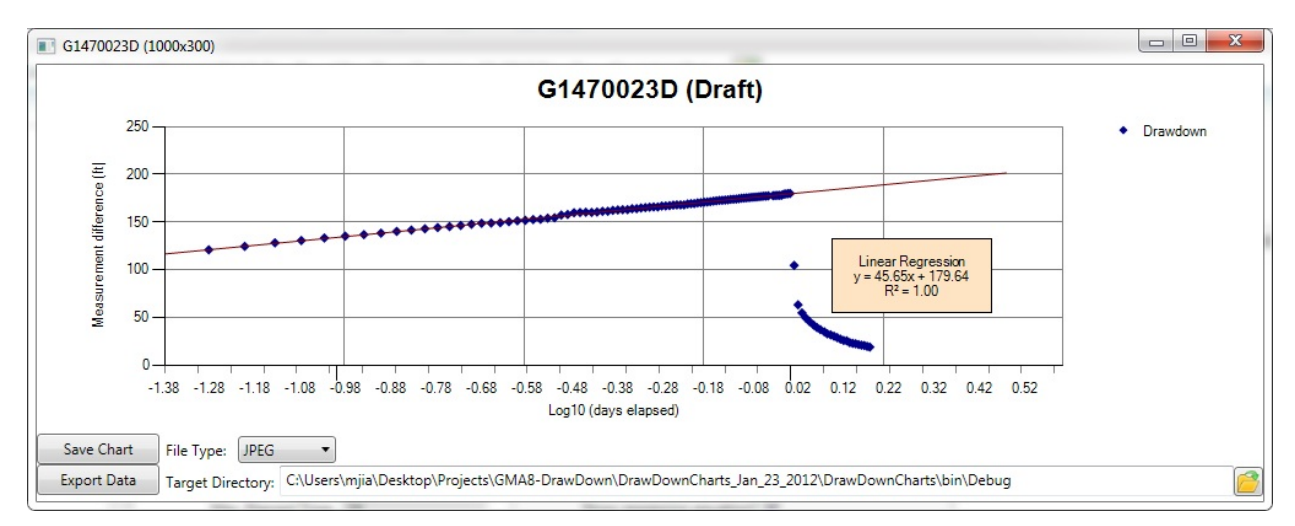

Figure 4-21 Semilog draw down chart for Well G1470023D that includes a regression line and equation for the regression line.

#### 4.2.3 Calculation of Transmissivity Using the CJSL Method

The Aquifer Test Data Tool provides the option for calculating the transmissivity from the slope of the semilog plot of drawdown versus time using the Cooper-Jacob Straight-Line (CJSL) method (Cooper and Jacob, 1946). This option was used to calculate a transmissivity of 624 ft<sup>2</sup>/day for G1550020E by populating the boxes on the right-hand side of the form under the title "Parameters for Transmissivity" and then clicking on the "Calculate" button. Figure 4-22 shows the parameter values used to calculate transmissivity of 624 ft2/day For this application, the pumping rate of 250 gpm is based on information in the PDF file G1550020E\_PTO.pdf in directory data\PDF\147\1470023\G1470023D and on pumping rate in the ADT file G1550020E\_ATD.csv in directory software\Aquifer Test Data Tool. Both of these files indicate

that the pumping test was performed at a constant pumping rate of 250 gpm. The thickness of the aquifer was set to the vertical interval of the well screen, which is 116 feet. The length of the well interval is calculated from the well construction information in PDF file G1550020E\_DFD.pdf, which is shown in Figure 4-23 and is located in directory

data\PDF\147\1470023\G1470023D. Figure 4-24 shows a chart of the well information created by the TCEQ Database Tool. Figure 4-24 shows that the well screen is located within a sandy deposit and immediately below a clayey deposit and that the well screen is below the base of the current Northern Trinity GAM.

In order to help evaluate whether well bore storage effects could be a concern, the option exists to calculate the minimum time required for these effects to dissipate based on the findings of Papadopulos and Cooper (1967). To perform this check, the value for the casing radius is entered in the appropriate box. The radius of 0.42 feet is obtained from the well construction information in Figure 4-23. Based on a radius of 0.42 feet, the required time for well bore storage effects to dissipate is 0.07 days, or 1.7 hours. Because the aquifer test data used to calculated the transmissivity occurred after 2 hours of pumping, the calculated transmissivity is determine not to be affected well bore storage effects.

| Wells                                |   | Selected Well Infor                   | mation                                       | Chart Options                                              |                           |                                                                  |                        |                                     |
|--------------------------------------|---|---------------------------------------|----------------------------------------------|------------------------------------------------------------|---------------------------|------------------------------------------------------------------|------------------------|-------------------------------------|
| G1550008C                            |   | (read from file: G1550020             | E.txt)                                       | Water Levels Drawdown                                      |                           | General Chart Options                                            |                        |                                     |
| G1550009D                            |   | Static Water Level:                   | 715                                          | Start Datetime (from file):                                | 4/13/1998 7:00:00 PN      | Image Width:                                                     | 1000                   | px                                  |
| G15500118                            |   | Start Time:<br>End Time:              | 4/13/1998 7:00:00 PN<br>4/15/1998 9:00:00 AN | End Datetime (from file):<br>Regression Min Elapsed Hours: | 4/15/1998 9:00:00 AN      | image neight.                                                    | (3.33° x               | 1.00° @ 300 dpi                     |
| G1550017B<br>G1550017C               |   | Water Level Desc.:                    | ft of Water                                  | Regression Max Elapsed Hours:                              | 31                        | Title Font Size:<br>Axis Font Size:                              | 12<br>8                |                                     |
| G1550017D                            |   | Water Level Units:                    | ft                                           | Static Water Level (from file):                            | 715                       | Label Font Size:                                                 | 8                      |                                     |
| G1550020B<br>G1550020D               |   | Flow Rate Units:                      | gpm                                          | Min Drawdown:                                              |                           | Parameters for Transmiss                                         | o                      |                                     |
| G1550020E                            |   | Min. Flow Rate:                       | 0                                            | Max Drawdown:                                              |                           | Enter Flowrate                                                   | 250                    | gpm                                 |
| G1550021E<br>G1550022A<br>G1550022A2 |   | Max. Flow Rate:<br>Max. Elapsed Time: | 250<br>38                                    | Plot regression?<br>Show regression equation?              | v<br>v                    | Enter Thickness Coverwrite Semilog Slope Parameter for Well Bore | 116<br>14.1<br>Storage | ft<br>Effect                        |
| G1550023A<br>G1550023B               |   |                                       |                                              |                                                            | Semilog Plot of Draw down | C Enter Well Casing Radius                                       | 0.42                   | feet<br>Calculate                   |
| G1550024E<br>G15500258               |   |                                       |                                              |                                                            |                           | Slope Value Used:<br>Transmissivity:                             | 14.1<br>624.740        | 0645883535 ft <sup>2</sup> /dy      |
| G1550025C                            |   |                                       |                                              |                                                            |                           | Hydraulic Conductivity:<br>Well Bore Storage Effect:             | 5.38569<br>0.07058     | 9522313392 ft/dy<br>892921976157 dy |
| G15500268                            |   |                                       |                                              |                                                            |                           |                                                                  |                        |                                     |
| G1550020C                            | - |                                       |                                              |                                                            |                           |                                                                  |                        |                                     |

Figure 4-22 Calculation of transmissivity and well bore storage effects using the Aquifer Test Data Tool.

|                                                                                                    |                                                                                                    | _                             |                                                                                                    | GIS                                                                                                    | 50020                                             | E                                                 |                                                   |  |  |
|----------------------------------------------------------------------------------------------------|----------------------------------------------------------------------------------------------------|-------------------------------|----------------------------------------------------------------------------------------------------|----------------------------------------------------------------------------------------------------|---------------------------------------------------|---------------------------------------------------|---------------------------------------------------|--|--|
| ATTENTION CWNER: Confidentiality<br>Privilege Notice on Revense Side                                                                                              | C, P.O. Bee 19997, Austro, 12 7971-308<br>State<br>WELL                                                                | of Te<br>REP(                 | cas<br>DRT                                                                                                    | Postar<br>Texas W                                                                                                    | star Well Dril<br>P.O. Bo<br>Austin, TX<br>512-23 | lers Advisor<br>is 13087<br>78711-3087<br>19-0530 | y Council                                         |  |  |
| 1) OWNER Chalk Bluff                                                                                                    | WSC ADDRE                                                                                                    | ss P                          | ο.                                                                                                    | Box 127 Elm M                                                                                                    | ott, T                                            | X 766                                             | 40                                                |  |  |
| 2) ADDRESS OF WELL:<br>CountyCLEDRAR                                                                                                    | (Steet, AFD or other)                                                                                                  | FM 3                          | 08                                                                                                    | (Stoset or RFD) (CR<br>& 933<br>(Stole) (Zp)                                                                                                    | GRID#                                             | (52,010)                                          | (Zl¢)                                             |  |  |
| 5) TYPE OF WORK (Check):<br>New Weil Deepening<br>Recorditioning Plugging                                                                                         | 4) PROPOSED USE (Check):<br>industrial infigation in<br>If Public Supply will, were plane au                           | Monitor<br>jection<br>bmitted | D<br>Put<br>to the T                                                                                                    | Environmental Soil Boring Dor<br>Ic Supply De-watering Test<br>NRCC7 X Yes No                                                                                                    | reetic<br>well                                    | s)                                                |                                                   |  |  |
| 6) WELLLOO:<br>Date Drilling:<br>Started 19_98<br>Completed 19_98                                                                                                 | Dia.(n)         Plam(n)           20         Surface         12           14         3/4         0         2149        | η                             | Air f<br>Air f<br>Air f                                                                                                    | NG METHOD (Check): Criven<br>Iotary (S Mud Rotary Bored<br>Iarmar (Cable Tool Jetter<br>//                                                                                                    |                                                   |                                                   | ก้                                                |  |  |
| From (ft.) To (ft.) Descript                                                                                                    | fion and color of formation material                                                                                   | 8)                            | Boreho                                                                                                    | ie Completion (Check): 🛛 Oper                                                                                                    | Hole D                                            | Straight Wall                                     | tod                                               |  |  |
| 0 5 Clay                                                                                                    | -Yellow<br>(Austin Chalk)                                                                                              |                               | Cinere<br>Control                                                                                                    | eneamed  GravelPacked  Fill GravelPacked  Fill Grav | 1. Other                                          | eriora<br>m                                       | n.                                                |  |  |
| 230 630 Sha1                                                                                                    | e-Black - Hoo'                                                                                                    | CAS                           | NG, BL                                                                                                    | ANK PIPE, AND WELL SCREEN DA                                                                                                    | TA:                                               |                                                   |                                                   |  |  |
| 965 765 Lmy<br>965 1145 Shal<br>1145 1412 Sand<br>1412 1545 Lm-h<br>1545 1658 Shal<br>1658 1762 Sand<br>1762 1844 Lmy<br>1844 1868 Lmy                            | sands<br>y Shale-WLM Strks<br>ard<br>e-W/Lm Strks<br>y Shale<br>Shale<br>Shale                                         | 5a.<br>(#.)<br>10             | New<br>or<br>Used<br>N                                                                                                    | Steel Parts etc.<br>Pert Scient Mp. Fconvectal<br>Scient Mp. Fconvectal<br>Steel J-55<br>Perforated<br>Perforated<br>Perforated<br>Perforated                                                                                                    | 5attr<br>From<br>+2<br>2045<br>2080<br>2120       | 2073<br>2114<br>2124                              | Gage<br>Casting<br>Soven<br>4050<br>18<br>34<br>4 |  |  |
| 1868 2045 Sh-Red Bed<br>2045 2125 Sand<br>2125 2149 Chert - Red<br>( <i>Use newees side Tracessay</i> )<br>13) TYPE FURP:<br>□ Tuble □ JAL (XStreamble □ Cylinder |                                                                                                    |                               | Censected tern 2000 at to 2130 at No of stacks used _ 150<br>O at 0 2000 at No of stacks used _ 650<br>Metroduced <u>Circulated From Bottom</u><br>Censenatory <u>Pumpco</u><br>Datacos to spekir splate field thes or other concentrated contamination <u>300</u> e<br>Metrod of vertication of above dataces <u>Measured</u> |                                                                                                    |                                                   |                                                   |                                                   |  |  |
| Convergence Depth to pump bewis, cylinder, jet, etc.  14) WELL TESTS: Typo test:                                                                                  | t                                                                                                    | 100                           | Bost<br>Spec<br>Pite                                                                                                    | che Collega internation<br>rind Surface Stab Installed (Rule 33<br>rind Stael Steve Installed (Rule 33<br>so Adapter Used (Rule 338 44(3)b))<br>oved Alternative Procedure Used (Rul                                                                                                    | 8.44(2)(A)(<br>8.44(3)(A))<br>6.338.71)           |                                                   |                                                   |  |  |
| Yeld: <u>200</u> gon with <u>290</u><br>15) WATER QUALITY:<br>Dd you knowingly penetrate any strate                                                               | t. drawdown atter <u>30</u> hrs.                                                                                       | 11)                           | KATER<br>Ratic le<br>Vtesian                                                                                                    | LEVEL:<br>vel 715 n. below land surface<br>flowgpm.                                                                                                    | e Dane,<br>Date,                                  | 5-14-                                             | 98                                                |  |  |
| Construents?<br>☐ Yes 上 No II yes, submit 'HEP<br>Type of water?<br>Was a chemical analysis made? ☐                                                               | ORT OF UNDESIMABLE WATER<br>Depth of strate                                                                            | 12)                           | ACKE                                                                                                    | R5:                                                                                                    | Туре                                              | Dept                                              |                                                   |  |  |
| I handly confly that this well was drilled by n<br>understand that failure to complete items 10<br>COMPANY NAME JIMMY Jack                                        | re (or under my supervision) and that each<br>fru 15 will neault in the logist being returned<br>Biffle<br>se or primt | and all o<br>dior com         | ( the sta<br>plation<br>IELL D                                                                                                    | Annon's herein are twe to the best of<br>and resubmitted.<br>RELER'S LICENSE NO. 274                                                                                                    | ny knowledg                                       | je and belief.                                    | ·                                                 |  |  |
| ADDRESS                                                                                                    | awateria                                                                                                    | ter<br>*                      | 29)<br>Hgned)                                                                                                    | Texas<br>(Registered                                                                                                    | (State)<br>Driller Traine                         | 76252<br>(2)                                      | *                                                 |  |  |
| Ph                                                                                                    | ase attach electric log, chemical analys                                                                               | is, and o                     | ther pe                                                                                                    | rtinent information, if exellable.                                                                                                    |                                                   |                                                   |                                                   |  |  |
| 1874-4-19 199 (HBK. 11-01-94)                                                                                                    | TNB                                                                                                    | 00.00                         | ev.                                                                                                    |                                                                                                    |                                                   |                                                   |                                                   |  |  |

Figure 4-23 PDF of the Driller's Formation Description Document for Well G1550020E.

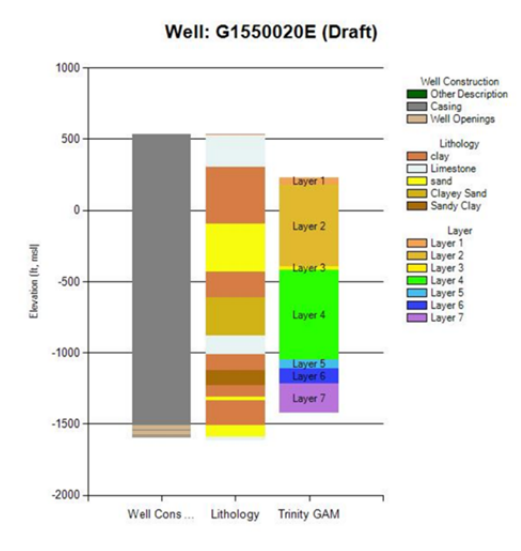

Figure 4-24 Chart of the well construction, lithology, and model layers for the Northern Trinity GAM for PWS Well G1550020E.

This page intentionally left blank.

## 5.0 References

- Bené, J., Harden, B., O'Rourke, D., and Donnelly, A., 2004, Northern Trinity/Woodbine Aquifer Groundwater Availability Model: Texas Water Development Board, GAM Report.
- Cooper, H.H., and Jacob, C.E., 1946, "A Generalized Graphical Method for Evaluating Formation Constants and Summarizing Well-Field History," Tansactons of the American Geophysical Union, 217, pp. 626-634.
- Deeds, N.E., Yan, T., Singh, A., Jones, T., Kelley, V., Knox, P., and Young, S., 2010, Groundwater Availability Model for the Yegua-Jackson Aquifer, Texas Water Development Board, GAM Report.
- Papadlopulos, I.S., and Cooper. H.H., 1976, Drawdown in Well of Large Diameter: Water Resources Research, Vol 3, No. 1., pp 241-244.
- Young, S., and Kelley, V., 2006, A site conceptual model to support the development of a detailed groundwater model for Colorado, Wharton, and Matagorda counties, Lower Colorado River Authority LSWP Report, Austin, TX.
- Young, S., Kelley, V., Budge, T., Deeds, N., and Knox, P., 2009, Development of the LCRB Groundwater Flow Model for the Chicto and Evanageline Aquifers in Colorado, Wharton, and Matagorda Counties, Lower Colorado River Authority, Lower Colorado River Authority LSWP Report, Austin, TX.

This page intentionally left blank.

# APPENDIX A Project Installation Instructions and Description of Project Files

This page intentionally left blank.

This appendix explains the installation of the project software and data.

## **Directory and File Structure of the Project Files**

The project software and data is contained within a single folder on a hard drive submitted to the TWDB as part of the project's final deliverable. This folder is called "TWDBGMA8." The folder "TWDBGMA8" contains over 50,000 files that require approximately 10 GB of disk space. Figure A-1 shows the file structure for folder "TWDBGMA8."

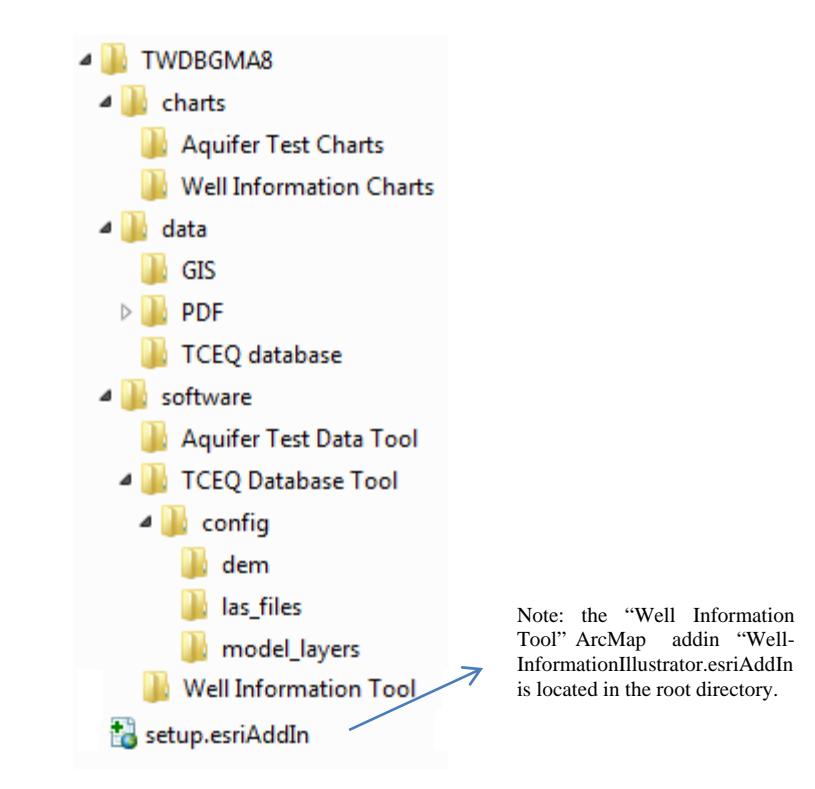

Figure A-1 File Structure Schema for the PDF Files

## Step 1 of a Two-Step Project Installation: Copy Project Files onto Hard Drive

The installation of the project files requires two steps. The first step is the copy the entire directory structure and files in "TWDBGMA8" onto a computer hard drive. After a successful file structure, the hard driver should have the same file structure shown in Figure A-1. A critical aspect of using the project files is to make sure that ArcMap and the Project tools will find the location of the project data. To insure that the project files will be properly assessed, the user

needs to check, and if appropriate change, the directory paths by using the Well Information Tool Configuration described in Appendix B.

## **Step 2 of a Two-Step Project Installation: Registering the Well Information Tool**

Being an add-in program for ArcMap, the Well Information Tool needs to be registered with the ArcMap software application prior to use. To install the tool, ArcMap 10 or higher will have to be on the user's computer. Also since the application is reading the Master Table (see Section 3.2), which is Microsoft Excel 2007 format, the user needs to have Microsoft Office 2007 or a later version of Microsoft Office installed on the computer.

The installation file of Well Information Tool is an executable file "setup.esriAddIn". The default file folder for the file "setup.AddIn" is the root directory "TWDBGMA8" (see Figure A-1). To install the program, a user needs to double-click on this executable file (setup.esriAddIn).

After a successful installation of the add-in program, a user will receive the following notice:

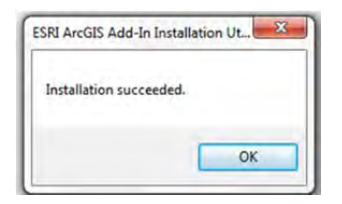

To integrate the installed add-in application into ArcMap, a user opens ArcMap application, and goes to the menu, go to "Customize" -> "Customize Mode".

| Customize | Windows   | Help |
|-----------|-----------|------|
| Toolba    | irs       |      |
| Extensi   | ons       |      |
| Add-In    | Manager   |      |
| Custor    | nize Mode |      |
| Style N   | lanager   |      |
| ArcMa     | p Options |      |

In the pop out window, the user goes to the "Commands" tab, and then clicks "INTERA" in the category list on the left. (Note: a user may need to scroll down the list to find it the "INTERA"

category list). Then in the commands list on the right, the user needs to drag-and-drop all the commands onto the ArcMap tool bar as shown in Figure A-2.

After the successful completion of the above tasks, a user will be able to see the command buttons on the tool bar. By clicking on the command buttons, a user can invoke the functions supported by our solution.

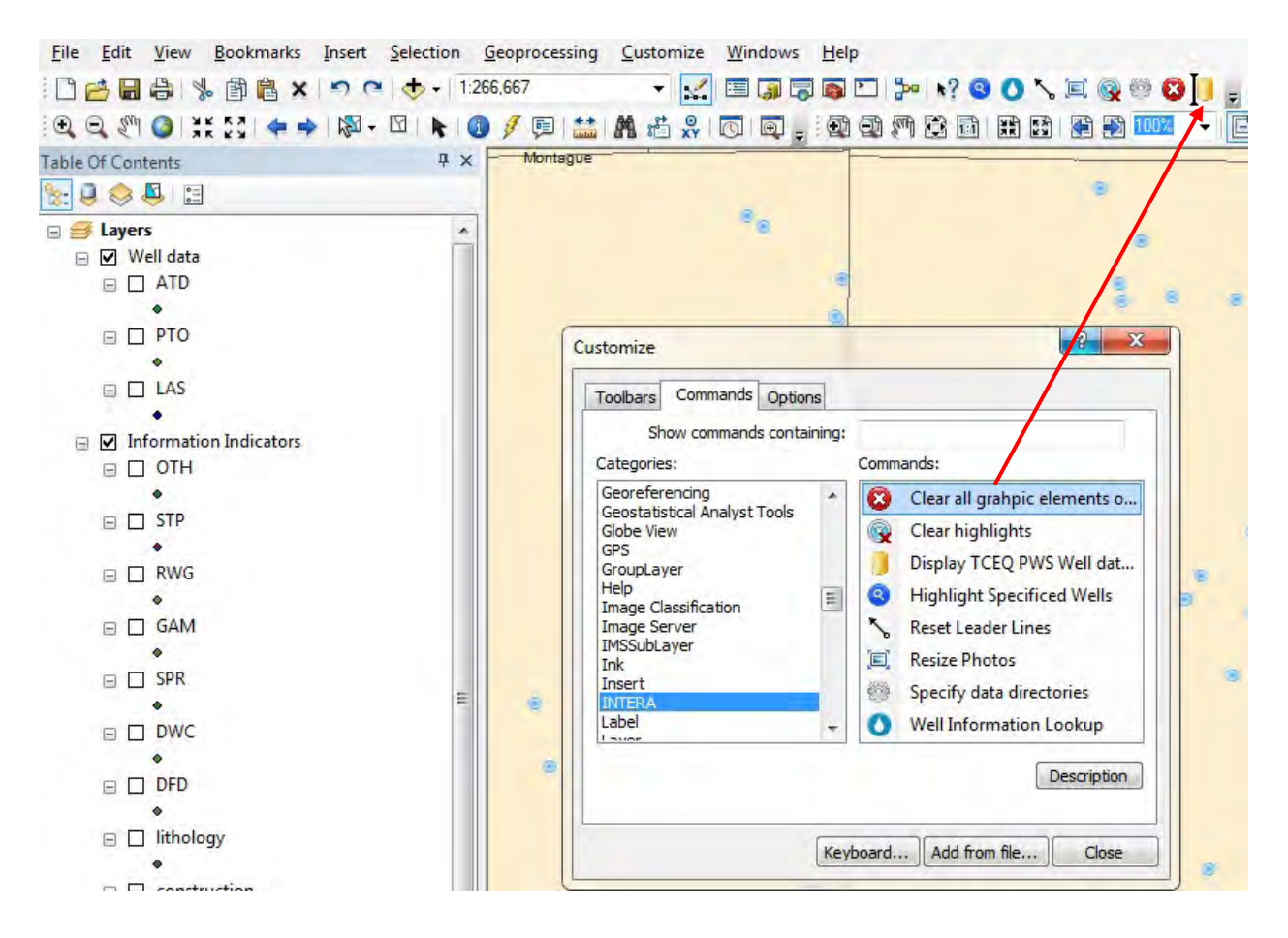

Figure A-2: File Selection of INTERA Tool Set Under the Command Button Tab

# Location of Project Data Tools: Aquifer Test Data Tool and TCEQ Database Tool

The Aquifer Test Data Tool and TCEQ Database Tools are applications that are installed onto the computer during the copying of the project folder TWDBGMA8 onto a hard drive.

The application for the TCEQ Database Tool is called AquiferTestDataTool.exe and it is located in the directory "TWDBGMA8\software\Aquifer Test Data Tool\". To active the tool, double click on the application file.

The application for the TCEQ Database Tool is called TCEQDatabaseTool.exe and it is located in the directory "TWDBGMA8\software\TCEQ Database Tool\". To active the tool, double click on the application file. This application requires that Microsoft .NET 4.0 be installed on the computer before using the TCEQ Database Tool. If the .NET 4.0 software package is not installed on the computer, the installation of the Net 4.0 framework is implemented by doubling clicking on the installation file dotNetFx40Full\_x86\_x64.exe, which is located in the same directory as the tool (aka "TWDBGMA8\software\TCEQ Database Tool\").

## **Location of Project Data Files**

Table A-1 lists the directories that contain the project data and a ArcMap map document file linked to the geodatabase.

| Directory Contained in Main<br>Folder TWDBGMA8      | Description of Data File(s) in this Directory                                                                                                    |
|-----------------------------------------------------|----------------------------------------------------------------------------------------------------|
| \Data\                                              | Master file named GMA8.xls, which is an Excel file that describes what information has been collected on a PWS well                                                                |
| \Data\AquiferTestData\PDF                           | PDF files (*.pdf) of all scanned information documents                                                                                                    |
| \Data\GIS                                           | Geodatabase file named GMA8_Geodatabase.mdb, which contains numerous shape files, the TWDB Access database, and tables of the information contained aquifer test ATD and INF files |
| \Data\GIS                                           | An ArcMap map document file called Wells.mxd that visualizes the feature classes, feature data sets and tables in the geodatabase file GMA8_Geodatabase.mdb.                       |
| \Charts\Aquifer Test Charts                         | Chart images (*.jpg) of aquifer test information created by the Aquifer Test Data Tool.                                                                                            |
| \Charts\Well Information<br>Charts                  | Chart images (*.jpg) of well information (lithology, well construction, model layers, geophysical logs) created by the TCEQ Database Tool                                          |
| \Software\TCEQ Database<br>Tool                     | The application "TCEQ Test Data Tool.exe" for creating images well construction, lithology, model layers, and geophysical logs.                                                    |
| \Software\TCEQ Database<br>Tool\config\las_files    | Text files (*.LAS) of geophysical log information in LAS format (LAS files)                                                                                                    |
| \Software\TCEQ Database<br>Tool\config\Model_layers | Comma delimited text files (*.csv) that provide the model layer information                                                                                                    |
| \Software\AquiferTest Data<br>Tool                  | Comma delimited text files (csv) containing aquifer test data (the ATD Files).<br>The application "Aquifer Test Data Tool.exe" for creating images of aquifer test<br>information  |
| \Software\AquiferTest Data<br>Tool                  | Text files (*.txt) containing information about the aquifer test ( the INF Files)                                                                                                  |

#### Table A-1 Location of Project Data

## **TCEQ PDF Files**

As shown in Table A-1, all of the PDF files are stored in the folder called "TWDBGMA8/Data/AquiferTestData/PDF". Within this folder, the files are organized according to the naming schema described in Section 2.1. As shown in Figure A-3, under the PDF folder the TCEQ PDF files are first organized by the county code. Each county has a county designation number and the files belonging to a certain county will go under the corresponding county folder. Next, the files are further classified by Public Water Supply ID. If a well belongs to a Public Water Supply company, then all its related files will be located under the PWS folder. Finally, each well will have its own folder within which all of the wells PDF files are stored. When interacting with the Well Information Tool, the TCEQ PDF folder has to be known by the software and has to remain exactly the same structure as the above figure.

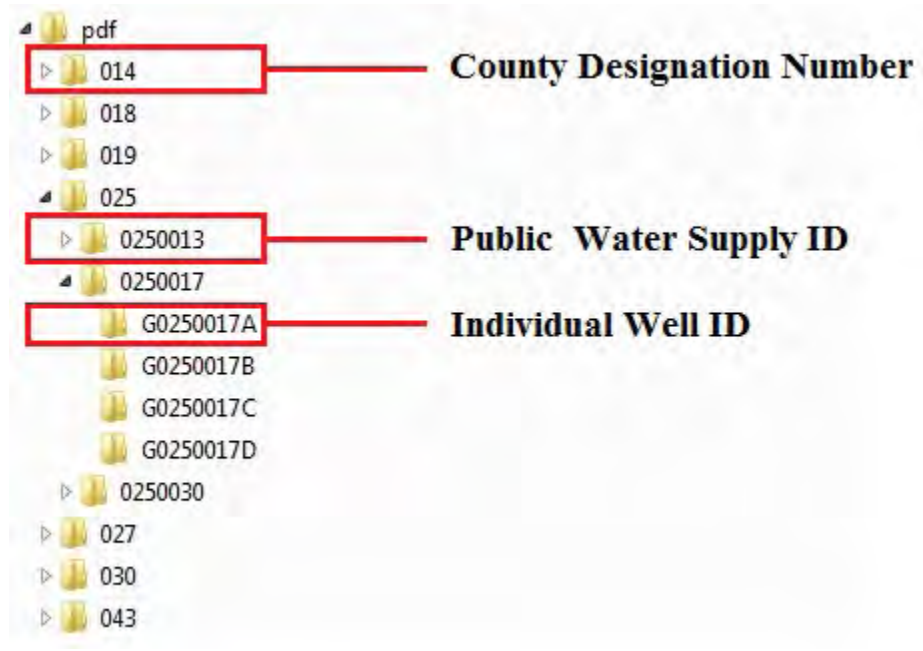

Figure A-3 File Structure Schema for the PDF Files

## **Aquifer Test Data and the Geodatabase**

The Aquifer Test Data files are the digitalized version of scanned pumping test data files listed in the Master Table ( see the PTO files in Table 3-1). The aquifer test data files consist of information about the pumping test ( INF files) and the drawdown data collected during the aquifer tests (ATD files). The INF and ATD files, which are used by the Aquifer Test Tool are

stored in the directory TWDBGMA8/Software/AquiferTestData. The ATD files have a "csv" file extension and the INF files have a "txt" file extension.

To support review and/or analysis of the information contained in the ATD and the INF files without using the Aquifer Test Tool, the data and the ATD and the INF information is also included as tables in the geodatabase GMA8\_Geodatabase.mdb. Within GMA8\_Geodatabase.mdb, tables named tblInf and tblAtd contain the information in the INF and the ATD files, respectively. Table tblInf contains one record for each INF file. Table tblAtd contains one record for every drawdown entry in an ATD file. Thus, a ATD file with 48 measurements of drawdown will occupy 48 records in the Table tblAtd. Also included in Geodatabase.mdb are the tables tblLas and tblPath. Table tblPath lists the paths to the PDF files associated with each PWS wells. Table tblLas list the resistivity and spontaneous potential measurements for the PWS wells with LAS files.

## APPENDIX B Project Configuration Files

This page intentionally left blank.
This Appendix explains two configuration files that a user can use to set paths to working project files. These files are called; "Well Information Tool Configuration File" and the "TCEQ Well Database Tool Configuration File."

#### Well Information Tool Configuration

The Well Information Tool uses several data sources that may or may not reside in the same folder. A configuration file of the application stores the locations of the data sources. The first time the project software is used on a computer, the user needs to check to make sure that the configuration file has the proper locations of data sources for the project applications.

Four data sources must be specified correctly: 1) the master table file, 2) folder of INF data, 3) folder of ATD data and 4) folder of TCEQ PDF files.

To configure the data sources, you will need to use the "Configuration" tool from the Well Information Tool. You can find this tool along with other tools in "INTERA" category ("Customize" -> "Customize Mode" -> "Commands" -> "INTERA"). After importing the tool to ArcMap, you can begin the configuration process by clicking the 🚳 button.

In the pop up window, choose the paths for the four items.

| frmIOConfiguration                                      |        | ×    |
|---------------------------------------------------------|--------|------|
| Master table path:                                      |        |      |
| S:\Projects\TWB-GMA8-Young\WellInfoLookup\Documents\GMA | 8 xlsx | B    |
| INF directory:                                          |        |      |
| S:\Projects\TWB-GMA8-Young\WellInfoLookup\Documents\inf |        |      |
| ATD directory:                                          |        |      |
| S:\Projects\TWB-GMA8-Young\WellInfoLookup\Documents\atd |        | B    |
| TCEQ files directory                                    |        |      |
| S:\Projects\TWB-GMA8-Young\WellInfoLookup\Documents\pdf |        |      |
| ОК                                                      | Car    | ncel |

The master table has to be a worksheet named "MasterTable" in a Microsoft Excel file. The INF and ATD files are in separate folders. Finally, the TCEQ PDF files will all be stored in one folder. After specifying each item, you can click "OK" button to finish the configuration.

A user can change the paths anytime when you moved the data to other hard drives or folders.

Users can also change the TCEQ Database path in the TCEQ Query Tool form and change the chart folders in the Well Information Lookup form.

#### **TCEQ Database Tool Configuration**

After installation, the default file folder for the file that lists the model layer elevation at each well location is "TWDBGMA8\software\TCEQ Database Tool\config\model\_layers\".

The default dem file is "TWDBGMA8\software\TCEQ Database Tool\config\dem\ pws\_wells\_gridtopelev\_dem.csv".

The default file folder for the geophysical log files is "TWDBGMA8\software\TCEQ Database Tool\config\las\_files\".

The locations of the three above items are recorded in the configuration file for the TCEQ Database Tool.

The default location for the configuration file is "TWDBGMA8\software\TCEQ Database Tool\config\app.ini". Within the configuration file, the above three items are recorded as relative paths under the following names:

- dem\_files
- model\_layer\_files
- LAS\_file\_directories

The "dem\_files" item specifies the location of the well dem files. By default, the file is under "dem" folder of the configuration folder. Since the path is relative in the file, the location is recorded as "dem\ pws\_wells\_gridtopelev\_dem.csv". It is not recommended for a user to change it.

The "model\_layer\_files" item specifies the location of the model layer files which are then used to generate model charts in TCEQ Database Tool. You can specify different model layer files in

this item by following the convention below: *model\_file\_foler\model\_file\_name: model name* 

By default, the model file for the TCEQ Database Tool is: "TWDBGMA8\software\TCEQ Database Tool\config\ Trinity\_gAM\_pws\_wells.csv". If you want to add another model file, it is recommended that you put the file in the "TWDBGMA8\software\TCEQ Database Tool\config\ " folder so that you can write in the configuration file a new layer item:

model\_layers\YOUR\_MODEL\_FILE\_NAME: YOUR MODEL NAME

The model file should be a csv file that is similar to the Trinity\_gAM\_pws\_wells.csv file (the default model layer file). The model name will appear in the chart generation tab in TCEQ Well Database Tool.

The "LAS\_file\_directories" item specifies the location of geophysical log files. By default, it locates at ""TWDBGMA8\software\TCEQ Database Tool\config\las\_files". It is not recommended for a user the change the default value.

## **APPENDIX C**

## Examples of Driller's Formation Descriptions (DFD)

|       |                   | WELL LOG                                                     | PILE NO.<br>DATE 1/24/85       |
|-------|-------------------|--------------------------------------------------------------|--------------------------------|
| ty    | of Grand          | Prairie                                                      | WELL DATA                      |
| WEL   | Grand             | Prairie EL                                                   | EVATION DATUM                  |
| FIELD |                   | 76                                                           | RT C GR                        |
|       |                   | FIELD DA                                                     | TE STARTED DRILLING 1/13/85    |
| Dal   | las               | Ty DA                                                        | TE FINISHED DRILLING 1/24/85   |
|       |                   | DR. DR                                                       | ILLEN J.A. Armstrongs No.      |
|       | ARKS              | 74                                                           | ECTRIC LOG Coorbort TVET VILLE |
| tth   | ew Road           |                                                              | AVEY TYPE                      |
| _     |                   | 071                                                          | IER                            |
|       |                   |                                                              |                                |
|       | EACH              | DESCRIPTION FORMATION                                        |                                |
|       | BTRATUM           |                                                              | - twitter well =               |
|       |                   |                                                              | 1 Weil Co                      |
| 1     | 41 .              | Black clay                                                   | and and                        |
|       | 10'               | Yellow clay                                                  | 1 2264700                      |
|       | 7'                | Clay                                                         |                                |
|       | 39'               | Sand and gravel and clav                                     |                                |
|       | 41'               | Shale                                                        |                                |
|       | 14'               | Sand and blue clay                                           |                                |
|       | 5'                | Hard shale                                                   |                                |
| 1     | 63                | Sand and blue clay                                           |                                |
|       | 4.                | Shale                                                        |                                |
|       | 341               | Sandy clay and shale                                         |                                |
|       | 351               | Shale                                                        |                                |
| 1     | 80'               | Shale and lights                                             | ×                              |
|       | 59'               | Shale                                                        |                                |
|       | 20'               | Hard clay                                                    |                                |
|       | 56'               | Shale                                                        |                                |
| 1     | 18'               | Blue clay                                                    |                                |
| 1     | 17'               | Shale                                                        |                                |
| 1 3   | 350'              | Shale and limestone                                          |                                |
|       | 10'               | Hard shale and limestone                                     |                                |
| 1.    | 20                | Sandy shale                                                  |                                |
| 1     | 59                | Shale and limestone                                          |                                |
| 5     | 31'               | Hard shale and limestone                                     |                                |
|       | 12                | Limestone and shale and red cla                              | y l                            |
|       | 45                | Shale and sandstone                                          |                                |
|       | 01                | Sand and limestone and shale                                 |                                |
|       | 51                | Hard limestone and sandstone                                 | - +                            |
|       | 251               | Shale and red clay                                           |                                |
| 1     | 51                | Shale and blue clay                                          |                                |
| 1     | 51                | Shale and red clay                                           |                                |
| 1     | 15'               | Limentene end clay                                           |                                |
|       | 1.                | Limescone and shale and blue cla                             | ay .                           |
|       | 131               | Pod abala and 1                                              |                                |
|       | 13'               | Red shale and limestone and blue                             | shale                          |
|       | 13'<br>57'<br>18' | Red shale and limestone and blue<br>Limestone and blue shale | e shale                        |

Figure C-1 First Example (G0570058J) of a Driller's Formation Description.

| MATERIAL SETTING            |                                                    |                                                                                           |                                                                                                    |   |  |  |
|-----------------------------|----------------------------------------------------|-------------------------------------------------------------------------------------------|----------------------------------------------------------------------------------------------------|---|--|--|
| ON W<br>ON W<br>Y D<br>LAND | CUSTON<br>of Grand P<br>allas<br>MARKE<br>hew Road | MER LOCATION<br>rairie<br>Prairie, Tx.<br>FIELD<br>STATE TX.                              | WELL DATA<br>AME WELL MATCHEW WELL NO.<br>LEVATION DATUM<br>YPE WELL GRAVEI WAIL<br>UNFACE CABING CEMENYED 1884' NO. BACKB<br>IZE HOLE UNDERREAMED 24" DEFTH<br>RAVEL TYPE BRADY 8-16 NO. CU. YDE.<br>YPE SCREEN SS W.W. GAGE .035<br>RILLER J.A. Armstrongig NO.<br>THER |   |  |  |
|                             | LENGTH                                             | BIZE, KIND, WEIGHT MATERIAL                                                               | BKETCH .                                                                                                    |   |  |  |
|                             | 1886'                                              | 16" O.D. (.375 Wall) Black S<br>Casing 62.58 lbs./ft. API-5L                              | recl PAGE 2<br>B                                                                                                    | * |  |  |
|                             | 100'                                               | 10 3/4" O.D. (.365 Wall) Bla<br>Blank Liner 40.48 lbs./ft. A                              | ck Steel<br>PI-5LB                                                                                                    |   |  |  |
|                             | 4'<br>120'                                         | 10" X 8" Reducer<br>8 5/8" O.D. Stainless Steel<br>Wrapped "Stancliff" Rib Scre<br>gauge) | Wire<br>en (.035                                                                                                    |   |  |  |
|                             | 50'                                                | 8 5/8"0.D. (.322 Wall) Black<br>Liner 28.55 lbs./ft.                                      | Steel                                                                                                    |   |  |  |
|                             | 2'                                                 | Bottom Assembly, Including W<br>and Back Pressure Valve                                   | ash Plug                                                                                                    |   |  |  |
| 2                           | -                                                  |                                                                                           |                                                                                                    |   |  |  |
| r.                          |                                                    |                                                                                           | *                                                                                                    |   |  |  |

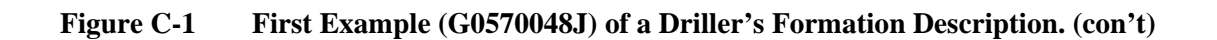

| FORM NO. 28                                     | ж<br>С                                                                       | (1972)<br>LAYNE TEXAS<br>HOUSTON -<br>WELL   | 0570000     REPORT NO.     8892       5 COMPANY,     5.0.     1204-1947       - DALLAS     PAGE     1 of 1       FILE NO.     3603     DATE                                                                                                    |
|-------------------------------------------------|------------------------------------------------------------------------------|----------------------------------------------|----------------------------------------------------------------------------------------------------|
| FOR<br>LOCATION<br>SURVEY<br>COUNTY<br>OTHER LA | CUSTOMER<br>Whalen Corpor<br>well Irving<br>FU<br>Dallas s<br>ND MARKS Nurse | LOCATION<br>ation<br>ELD<br>TATE Texas<br>ry | WELL DATA<br>NAME WELL NUTSERY WELL NO. 3<br>ELEVATION DATUM<br>RT C GR<br>TEST HOLE SIZE 9-5/8"TD 2259'<br>DATE STARTED DRILLING 6-19-72<br>DATE FINISHED DRILLING 7-7-72<br>DRILLER HEFFERNAN RIG NO. 3<br>TYPE MUD GEL NO. SACKS 50<br>ELECTRIC LOG YES TYPE Schlumberger<br>SURVEY EASTMAN TYPE Single shot<br>OTHER Williams, Tesch |

X

| A STRATUM DESCRIPTION FORMATION<br>Surface<br>4 Top soil<br>11 Clay<br>11 Sandy clay<br>251 Shale<br>214 Sandy shale<br>129 Shale<br>84 Shale & lime streaks<br>135 Shale & lime                                                                                                    | DEPTH | TYPE | NUMBER |
|----------------------------------------------------------------------------------------------------|-------|------|--------|
| Surface<br>4 Top soil<br>11 Clay<br>11 Sandy clay<br>251 Shale<br>214 Sandy shale<br>129 Shale<br>84 Shale & lime streaks<br>135 Shale & lime<br>208 Lime & shale streaks                                                                                                    |       |      |        |
| 128 Shale & lime streaks<br>62 Lime & shale streaks<br>318 Lime<br>71 Shale<br>102 Lime & streaks of shale<br>60 Shale<br>39 Sandy shale (red)<br>20 Sand<br>9 Black shale (hard)<br>128 Sand<br>37 Shale & sand streaks<br>26 Shale<br>20 Sand<br>13 Shale<br>30 Sand & streaks of shale<br>15 Hard shale<br>25 Sand & sandy shale<br>1 depth 2250 ft. |       | ÷.   |        |

Figure C-2 Second Example (G0570050C) of a Driller's Formation Description.

FOR

S

| M NO. 28   |        |          | LAY<br>но              | NE T<br>USTON<br>V | TEXAS   | COMPANY,<br>Dallas                                                     | G C<br>REPORT NO<br>S. O.<br>PAGE<br>FILE NO.<br>DATE | 900010<br>1203-3506<br>1 of 1<br>3691<br>11-16-73 |
|------------|--------|----------|------------------------|--------------------|---------|------------------------------------------------------------------------|-------------------------------------------------------|---------------------------------------------------|
|            | c      | us       | TOMER LOCATI           | ON                 |         | WEL                                                                    | L DATA                                                | 17-9C                                             |
| FOR (      | City   | of       | Hillsboro              |                    |         | NAME WELL Madison                                                      | WELL NO.                                              |                                                   |
| LOCATION V | WELL   | S.<br>of | City Limits<br>Hiway l | - 1 E              | Blk. W. | RT .C.<br>TEST HOLE SIZE 9 7/8                                         | 8" <sub>TD</sub> 1800                                 | ,                                                 |
| SURVEY     |        |          | FIELD                  |                    |         | DATE STARTED DRILLING                                                  | 10-26-73                                              | 21                                                |
| COUNTY     | Hill   | 5        | STATE                  | Texas              | 3       | DATE FINISHED DRILLING                                                 | 11-0-13                                               |                                                   |
| OTHER LAN  | D MARK | s        |                        | ÷                  |         | TYPE MUD Gel<br>ELECTRIC LOG YES<br>SURVEY Eastman<br>OTHER L. S. Berr | NO. SACKS<br>TYPE Sch<br>TYPE Sin                     | 90<br>lumberger<br>gle Shot                       |

| DEPTH                                                                                                    | EACH DESCRIPTION FORMATION                                                                                                    |                                                                                                    | EACH DESCRIPTION FORMATION SAMPLES |      | 5      |  |
|----------------------------------------------------------------------------------------------------|----------------------------------------------------------------------------------------------------|----------------------------------------------------------------------------------------------------|------------------------------------|------|--------|--|
| STRATA                                                                                                    | STRATUM                                                                                                    |                                                                                                    | DEPTH                              | TYPE | NUMBER |  |
| 0<br>12'<br>20'<br>62'<br>165'<br>342'<br>395'<br>406'<br>422'<br>559'<br>1099'<br>1361'<br>1361 | 12'<br>8'<br>42'<br>14'<br>89'<br>177'<br>53'<br>11'<br>16'<br>137'<br>44'<br>97'<br>262<br>11'<br>42'<br>176'<br>175'<br>35'<br>1800' | Surface<br>White Clay<br>Shale<br>Shale & Lime Stks.<br>Hard Shale<br>Shale<br>Lime & Shale Stks.<br>Hard Shale<br>Lime & Shale Stks.<br>Shale & Lime Stks.<br>Lime, Shale & Dolemite Stks.<br>Lime & Shale<br>Sand<br>Lime & Shale<br>Sand<br>Hard Sand<br>Red Shale |                                    |      |        |  |
| 0                                                                                                    |                                                                                                    |                                                                                                    | 40-0                               | 07   | 301    |  |

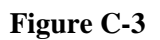

Third Example (G1090001D) of a Driller's Formation Description.

| SINGE" LAYNE TEXAS I<br>HOUSTON -:-<br>WELL LC                                                                                                    | DIVISION S. 0. 1203-3500<br>DALLAS PAGE 1 OF 1<br>FILE NO. 3691<br>DATE 2-28-74                                                                                                    |
|----------------------------------------------------------------------------------------------------|----------------------------------------------------------------------------------------------------|
| CUSTOMER LOCATION<br>FOR City of Hillsboro<br>LOCATION WELL 3 Mi. W. of Hillsboro & 1 Mi.<br>North of Hiway 22 on County<br>SURVEY Road FIELD<br>COUNTY Hill STATE TEXAS<br>OTHER LAND MARKS | WELL DATA 31-65-98<br>NAME WELL LESIIE WELL NO.<br>ELEVATION DATUM<br>RT C GR<br>TEST HOLE SIZE 9-7/8" TD 1633'<br>DATE STARTED DRILLING 2-12-74<br>DATE FINISHED DRILLING 2-15-74<br>DRILLER WILLING 2-15-74<br>DRILLER WILLING SACKS 70<br>ELECTRIC LOG YES TYPE Schlumberger<br>SURVEY EASTMAN TYPE Single Shot<br>OTHER Benard - Wagoner |

| DEPTH                                                                                                    | EACH DESCRIPTION FORMATION                                                                                                    |                                                                                                    | EACH DESCRIPTION FORMATION SAMPLE |      |        | SAMPLES | 6 |  |  |
|----------------------------------------------------------------------------------------------------|----------------------------------------------------------------------------------------------------|----------------------------------------------------------------------------------------------------|-----------------------------------|------|--------|---------|---|--|--|
| STRATA                                                                                                    | STRATUM                                                                                                    | DESCRIPTION FORMATION                                                                                                    | DEPTH                             | TYPE | NUMBER |         |   |  |  |
| 0<br>202'<br>260'<br>341'<br>444'<br>537'<br>605'<br>750'<br>774'<br>840'<br>920'<br>965'<br>L089'<br>L245'<br>L245'<br>L245'<br>L245'<br>L245'<br>L363'<br>L633'<br>E.D. | 202'<br>58'<br>7'<br>74'<br>103'<br>93'<br>68'<br>145'<br>24'<br>66'<br>80'<br>45'<br>124'<br>136'<br>20'<br>42'<br>76'<br>247'<br>23'<br>1633' | Surface<br>Shale<br>Shale & Sand Stks.<br>Hard Shale & Rock Stks.<br>Hard Shale<br>Shale & Sand Stks.<br>Shale & Rock<br>Shale<br>Shale & Lime Stks.<br>Lime & Anhydrite Stks.<br>Hard Shale<br>Shale<br>Lime & Shale<br>Hard Shale & Lime<br>Lime<br>Hard Shale & Lime<br>Lime<br>Brown Shale & Lime |                                   |      |        |         |   |  |  |
|                                                                                                    |                                                                                                    | · · · · · · · · · · · · · · · · · · ·                                                                                                    | 37-                               | 63-1 | Roz    |         |   |  |  |

Figure C-4

Third Example(G109001C) of a Driller's Formation Description.

### **APPENDIX D**

## Examples of Driller's Well Construction (DWC)

|                                                                                                    | 951 McCARTY DRIVE • HOU | STON, TEXAS 77029 - PHONE OR 2-7581    |
|----------------------------------------------------------------------------------------------------|-------------------------|----------------------------------------|
|                                                                                                    |                         |                                        |
|                                                                                                    |                         |                                        |
|                                                                                                    | D                       |                                        |
| City of Grand                                                                                                    | Prairie                 | April 1965                             |
| Water Well #                                                                                                    | 19<br>                  |                                        |
| Grand Frairi                                                                                                    | . 1                     |                                        |
| BETTING DA                                                                                                    | TA                      |                                        |
| SET AND CE                                                                                                    | MENTED IN PLA           | CE 30' of 26" O. D., .281" W.T., 1206' |
| of 18" O. D.,                                                                                                    | .375" W.T. and          | 669' of 10-3/4" O. D., .365 W.T.       |
| SCREEN AND                                                                                                    | BLANK LINER             |                                        |
| 14 ···                                                                                                    |                         |                                        |
| FROM                                                                                                    | TO                      | DESCRIPTION                            |
| 1620'                                                                                                    | 1 880"                  | 6-5/8" O. D., .312" W. T. Blank Liner  |
| 1880                                                                                                    | 1950*                   | 6-5/8", .030 Ga. S.S. Screen           |
| 3. 1900.                                                                                                    | 1983*                   | 5-5/8".040 Ga. S.S. Screen             |
| 10.20201                                                                                                    | 2 030                   | 6-5/6" Job Ga. S. S. Screen            |
|                                                                                                    | T OAD.                  | Diug & hack pressure value             |
| and the second second sec |                         | prug a back pressure valve.            |
| and the state of the state of the state of the state of the state of the state of the state of the state of the                                                                                                    |                         |                                        |
|                                                                                                    |                         |                                        |
|                                                                                                    |                         |                                        |
|                                                                                                    |                         |                                        |
|                                                                                                    |                         |                                        |
|                                                                                                    |                         |                                        |
|                                                                                                    |                         |                                        |
|                                                                                                    |                         |                                        |
|                                                                                                    |                         |                                        |
|                                                                                                    |                         |                                        |
|                                                                                                    |                         |                                        |
|                                                                                                    |                         |                                        |
|                                                                                                    |                         |                                        |
|                                                                                                    |                         |                                        |
| a and a second second se                                                                                                    |                         |                                        |
|                                                                                                    |                         |                                        |

Figure D-1 First Example of Driller's Well Construction.

LWD PRINT LAYOUT MATERIAL RECORD OF WELL #21 FOR CITY OF GRAND PRAIRIE, TEXAS APRIL 1966 ROM TO AMOUNT DESCRIPTION 40 40' 1 24"O.D. surface pipe set and cemented in place. 2.0 1203 1206' 16" O.D. casing equipped with centerlizers spaced at 40 feet intervals, connected by swage nipple WELL 203 1844 641' 10 3/4: O.D. casing equpped with centerlizers spaced at 40 feet intervals, bottom of 10 3/4" casing equipped with guide 22 shoe and cement float collar near bottom. 138/4 522 1844 322' 6 5/8" O.D. blank liner lapping inside 10 3/4" casing, blank liner equipped 6 with centering guides. 844 1989 145' 6 5/8" O.D. stainless steel wire rib type screen equipped with centralizers located at 1886' depth, 1928' depth and 1970' depth. 189 2001 12' 6 5/8" O.D. blank liner equipped with back pressure valve and centralizer. All measurements adjusted to ground level from rotary 7 fest above TE: ground level.

ill underreamed to 20" diameter from 1844' to 1991', total screen and blank liner avel packed in place from bottom of well to within 5 feet of liner, using TCM's 12-113 selected and graded hard silicious gravel.

TEXAS WATER DEVELOPMENT BOARD WELL #: 3309704

Figure D-2 Second Example of Driller's Well Construction.

1

| ORM NO. 1202 - IM - 8-31 - 86L | CINA<br>THE LAYNE TEXAS<br>HOUSTON | OSTROGSO     8893       COMPANY, LTD.     1204-1947       DALLAS     PAGE     1 of       SETTING     DATE     9/28/72      |
|--------------------------------|------------------------------------|----------------------------------------------------------------------------------------------------|
| CUSTO                          | MER LOCATION                       | WELL DATA                                                                                                    |
| FOR Whalen Corp                | oration                            | NAME WELL NURSERY WELL NO. 3                                                                                               |
| LOCATION WELL ITVI             | ng                                 | TYPE WELL GRAVEL-WALL<br>BURFACE CABING CEMENTED YES NO. BACKS1080+2                                                       |
| SURVEY                         | FIELD                              | SIZE HOLE UNDERREAMED 24" DEPTH 2093-2250                                                                                  |
| COUNTY Dallas                  | state Texas<br>rwitz Park          | GRAVEL TYPE112-113- NO. CU. YDS. 30<br>TYPE SCREENSS WW Barlug GAGE .040"<br>DRILLER HEFFERNAN RIG NO. 3<br>OTHER Williams |

| DEPTH    | LENGTH  | SIZE, KIND, WEIGHT MATERIAL                        | SKETCH                                       |
|----------|---------|----------------------------------------------------|----------------------------------------------|
| +2'      |         | 16" O.D. surface casing 62.58#                     |                                              |
| 1003 721 |         | Surface                                            | China Mala Sala                              |
| 2093     | 20951   | 16" O.D. surface casing 62.58#                     | a har an an an an an an an an an an an an an |
| 2101.651 | 107.93' | 8-5/8" O.D. blank liner 24.70#                     |                                              |
| 2124.85  | 23.201  | Screen 040" ga                                     |                                              |
| 2128.851 | 4.00'   | 8-5/8" O.D. blank liner 24.70#                     | 16"                                          |
| 2169.10' | 40.25'  | 8-5/8" O.D. S.S. W.W. Barlug                       | Comont                                       |
| 2173.10  | 4.001   | Screen .040" ga.<br>8-5/8" O.D. blank liner 24 70# | an Gemenic                                   |
| 2214.00' | 40.90'  | 8-5/8" O.D. S.S. W.W. Barlug                       |                                              |
| 0000 001 | 6 001   | screen .040" ga.                                   |                                              |
| 2220.001 | 20.00   | 8-5/8" O.D. S.S. W.W. Barlug                       |                                              |
|          |         | screen 24.70#                                      | 김 김 왕                                        |
| 2248.001 | 8.00'   | 8-5/8" O.D. blank liner 24.70#                     |                                              |
| 2250.00  | 2.00    | pressure valve                                     |                                              |
|          |         |                                                    |                                              |
|          | ( I )   |                                                    |                                              |
|          |         | Well open to 2246 ft. Gravel                       |                                              |
|          |         | in lap at 2003 ft.                                 |                                              |
|          |         |                                                    | 8-5/8                                        |
|          |         |                                                    |                                              |
|          |         |                                                    |                                              |
|          |         |                                                    | 2093                                         |
|          |         |                                                    |                                              |
|          |         |                                                    | Gravel E                                     |
|          |         |                                                    | 1 24"UR                                      |
|          | 0       |                                                    |                                              |
|          |         |                                                    |                                              |
|          |         |                                                    |                                              |
|          |         |                                                    | 2250                                         |
|          |         |                                                    |                                              |

Figure D-3

Third Example of Driller's Well Construction.

#### **APPENDIX E**

Examples of Electric Resistivity and/or Spontaneous Potential Logs (SPR)

|                                                                                                    |                                                                                         | ()6                                      | 201                      |                       |                      | 0                   | 70                        | 050                                              | -7                              | 1 3                                                  |
|----------------------------------------------------------------------------------------------------|-----------------------------------------------------------------------------------------|------------------------------------------|--------------------------|-----------------------|----------------------|---------------------|---------------------------|--------------------------------------------------|---------------------------------|------------------------------------------------------|
| Schlum                                                                                             | Derger IN<br>Company                                                                    | DUCTION<br>LAYNE TEXA                    | - ELECT                  | RICA                  | L LO                 | G                   |                           | Scale Down Hole                                  |                                 | Other                                                |
| I NURSERY ROAL<br>WHALEN CORP<br>OF IRVING NO                                                      | WELL<br>FIELD<br>COUNTY                                                                 | WHALEN COR<br>NURSERY RC<br>DALLAS       | DF IRVING NO. 3<br>TEXAS |                       | hed by the customer. | Scale Chancer       | Scale Up Hole             |                                                  | Equipment Data<br>Tool Position |                                                      |
| FIELD or<br>LOCATION<br>WELL                                                                       | LOCATION<br>SecTw                                                                       | /pRg                                     | e                        | Other S               | Services:<br>NON E   | ata were furnis     |                           | Depth                                            |                                 | Type                                                 |
| rmanent Datun<br>g Measured Fra<br>illing Measured<br>nte<br>n No.<br>pth—Driller                  | n: <u>GROUND LE</u><br>om <u>GL</u><br>d From <u>GL</u><br>7-7-72<br><u>ONE</u><br>2225 | EVEL, Elev<br>Ft. Above P                | erm. Datum               | Elev.: K.<br>D.<br>G. | B<br>F<br>L          | orehole reference d |                           | Type Log                                         |                                 | Run No. Too                                          |
| pth_logger<br>m. g Interval<br>p Log Interval<br>sing_Driller<br>sing_Logger<br>Size               | 2225<br>2224<br>80<br>@<br>9 7/8"-2180                                                  | @<br>; 7 7/8" -                          | @<br>2225                |                       | @                    | ne, location and b  | Samples                   |                                                  |                                 | <u> </u>                                             |
| Pens. * Visc.<br>H Fluid Loss<br>ource of Sample<br><u>m</u> @ Meas. Temp<br><u>m</u> @ Meas. Temp | 10.6 40<br>8.0 ml<br>MUDPIT<br>2.89@ 94 °F<br>2.60@ 94 °F                               | ml<br>                                   | @                        | ml<br>°F              | n                    | The well nar        | se or Additional          |                                                  | Ē                               | 9 0<br>0                                             |
| mc @ Meas."Temp<br>Surce: Rmf *** Rmc<br>n_@ BHT ***********************************               | . 3.0 @ 94 °F<br>C   C<br>2.89@ 94 °F<br>2 HRS.<br>94 °F<br>3868 GRM<br>CANNON          | @ °F<br>@ °F<br>@ °F                     | @<br>@                   | °F<br>°F              | @ °<br>@ °           | HERE IF             | arkes<br>inges in Mud Typ | e   Sample No.<br>oth—Driller<br>e Fluid in Hole | ens. Visc.                      | ource of Sample<br>@ Meas. Temp.<br>// @ Meas. Temp. |
| nessed By                                                                                          | MR                                                                                      | n an an an an an an an an an an an an an | ur der 14 Laborat        | and statement         |                      |                     | Ch R                      | Dep                                              | ă ă                             | ທີ່ຜູ້ຜູ້ເ                                           |

Figure E-1 First Example of Electric Resistivity and/or Spontaneous Potential Log (First Page).

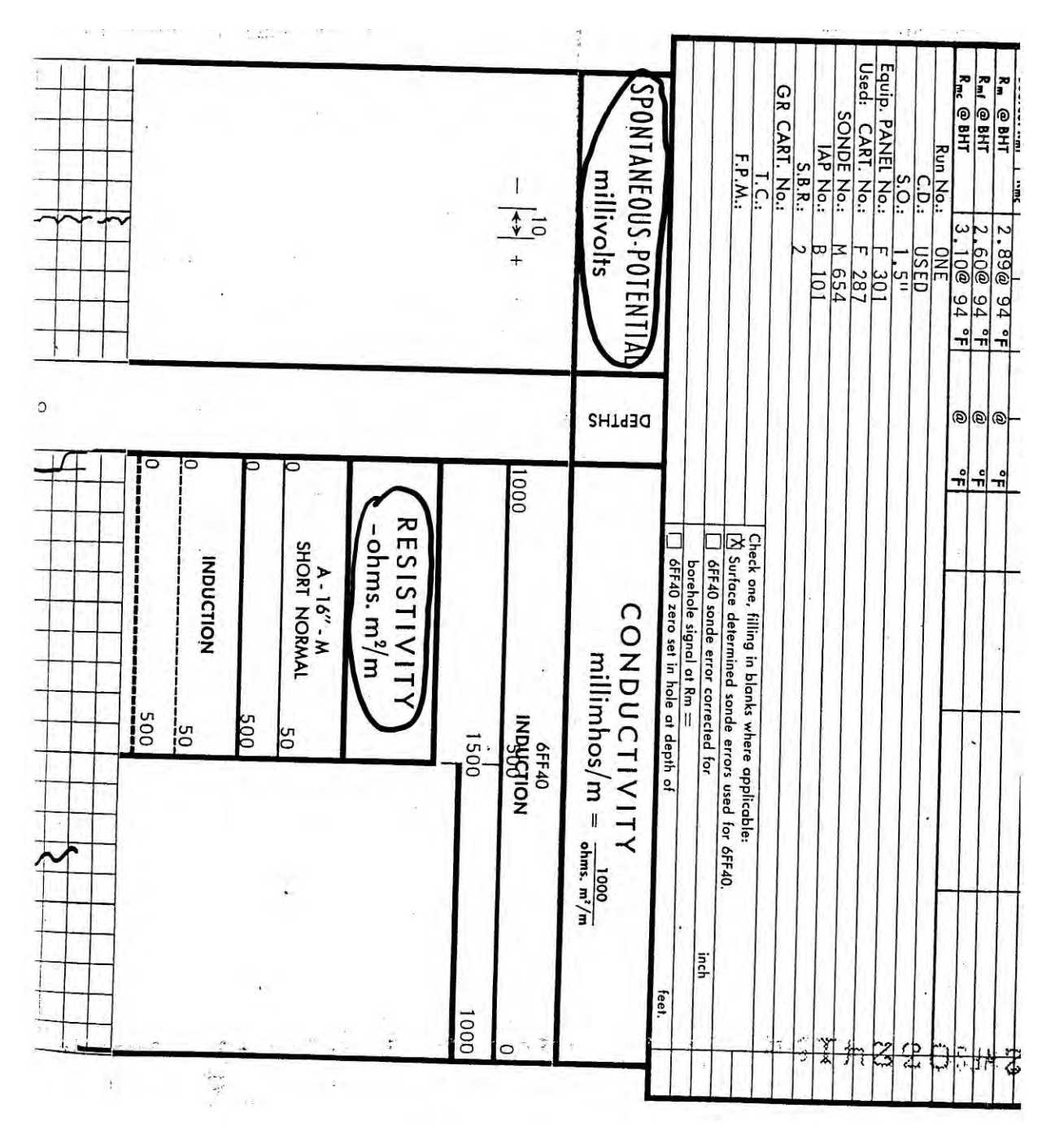

Figure E-2 First Example of Electric Resistivity and/or Spontaneous Potential Log (con't) (Second Page).

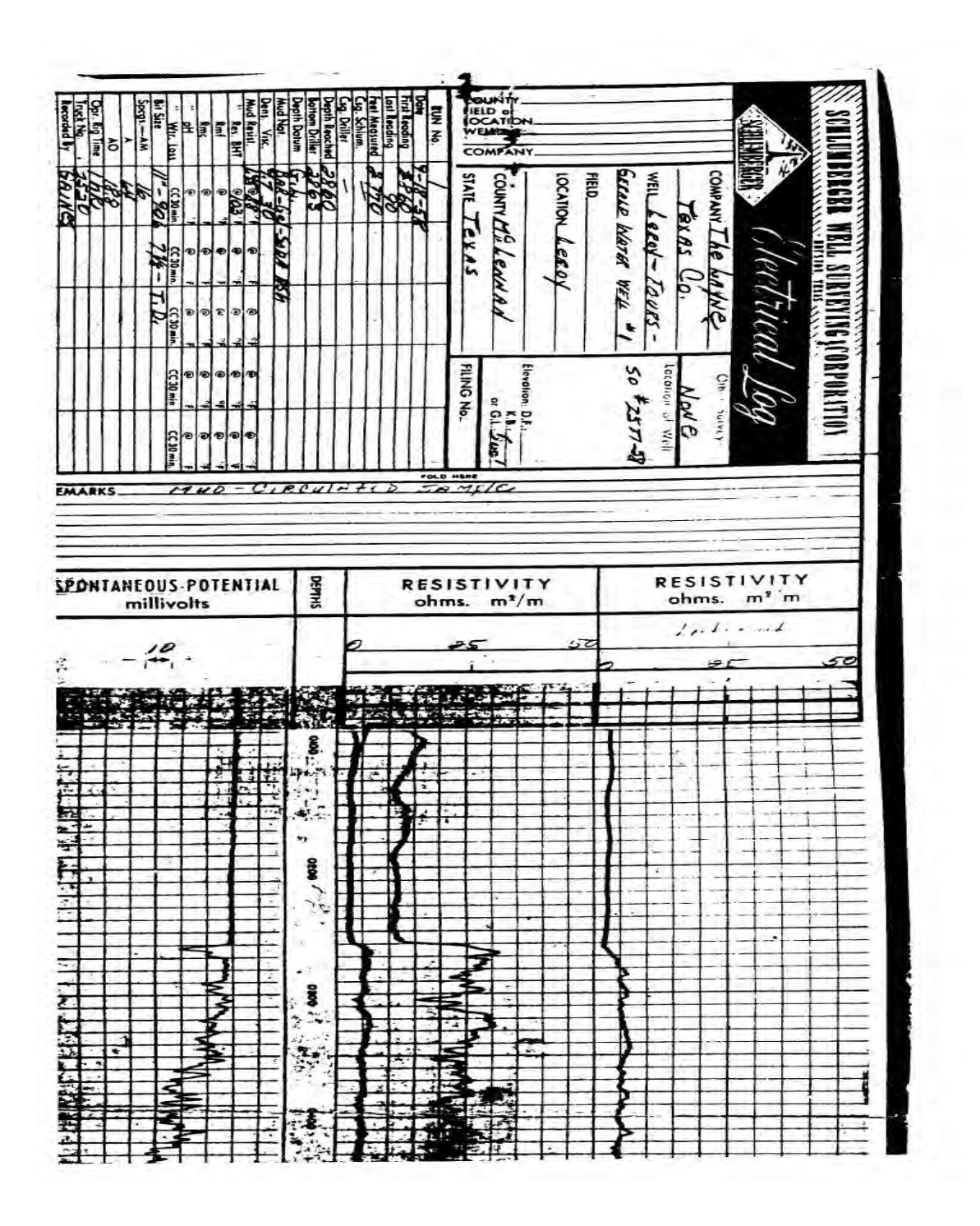

Figure E-3 Second Example of Electric Resistivity and/or Spontaneous Potential Log.

### **APPENDIX F**

#### Examples of Gamma and Gamma-Gamma Logs (GMM)

(2002) G1090002B

| Hayes<br>Evalu<br>Logg<br>Per                                                                             | uation<br>ging &<br>rforating                                                                                                    | GAMMA RA<br>DUAL<br>INDUCTIO                                                                                                    | Э¥<br>DN                | REMENT AND<br>ULLE<br>OR<br>VE RESULTING<br>REPRETATIONS                            |  |
|----------------------------------------------------------------------------------------------------|----------------------------------------------------------------------------------------------------|----------------------------------------------------------------------------------------------------|-------------------------|-------------------------------------------------------------------------------------|--|
| NY J. J. BIFFLE MATER<br>HELL CO.<br>LL CITY HUBBARD TEST HE<br>ELD HUBBARD<br>. HILL ST TEXAS            | COMPANY J. J. BIFF<br>WELL CITY HUBBA<br>TIELD HUBBARD<br>COUNTY HILL<br>LOCATION<br>HUBBARD JCT 171 8<br>31 .5 MILES SOUTH<br>WEST SIDE RD | IV J. J. BIFFLE HATER HELL CO.   CITV HUBBARD TEST HELL NO.2   HUBBARD HILL   Y HILL   STATE TEXAS   ION OTHER SERVICES:   BARD JCT 171 & HICROLOG   .5 MILES SOUTH ON 171 FORMATION TEST |                         |                                                                                     |  |
| PERMANENT DATUM<br>LOG MEASÚRED FRO<br>DRILLING MEASUREI<br>DATE<br>RUN NO.<br>DEPTH-DRILLER              | GROUND LEVEL<br>M K. B. 7 ABO<br>FROM <u>K. B.</u><br>09-14-02<br>ONE<br>3818                                                               | ELEV.                                                                                                    | ELEV.:K.B<br>D.F<br>G.L | INFERENCES FROM<br>OR CORECTNESS<br>111LFUL NECLICE<br>OFFICERS, AGEN               |  |
| DEPTH-LOGGER<br>BTM. LOG INTER.<br>TOP LOG INTER.<br>CASING-DRILLER<br>CASING-LOGGER<br>BIT SIZE          | 7.875                                                                                                    |                                                                                                    |                         | INS BASED ON I<br>THE ACCURACY<br>OF GROSS OR H<br>IS, DAMAGES, D                   |  |
| TLUID TYPE<br>DENS. : VISC.<br>PH : FLUID LOSS<br>SOURCE OF SAMPLE<br>RH @ MEAS. TEMP.                    | NATIVE<br>9.4 @ 45<br>PIT<br>2.4 @ 76                                                                                                    |                                                                                                    |                         | ONS ARE OPINIC<br>NOT GUARANTEE<br>NOT GUARANTEE<br>T IN THE CASE<br>ANY LOSS, COST |  |
| RMF @ MEAS. TEMP<br>RMC @ MEAS. TEMP<br>SOURCE: RMF/RMC<br>RM @ BHT<br>TIME SINCE CIRC.<br>MAX. REC. TEMP | 3 HR                                                                                                    |                                                                                                    |                         | INTERPRETATIO                                                                       |  |
| EQUIP.: LOCATION<br>RECORDED BY<br>WITNESSED BY                                                           | ARDMORE<br>HAYES<br>BIFFLE H.                                                                                                    |                                                                                                    |                         | ALL<br>RESPEC                                                                       |  |

Figure F-1 First Example of Gamma and Gamma-Gamma Log (First Page).

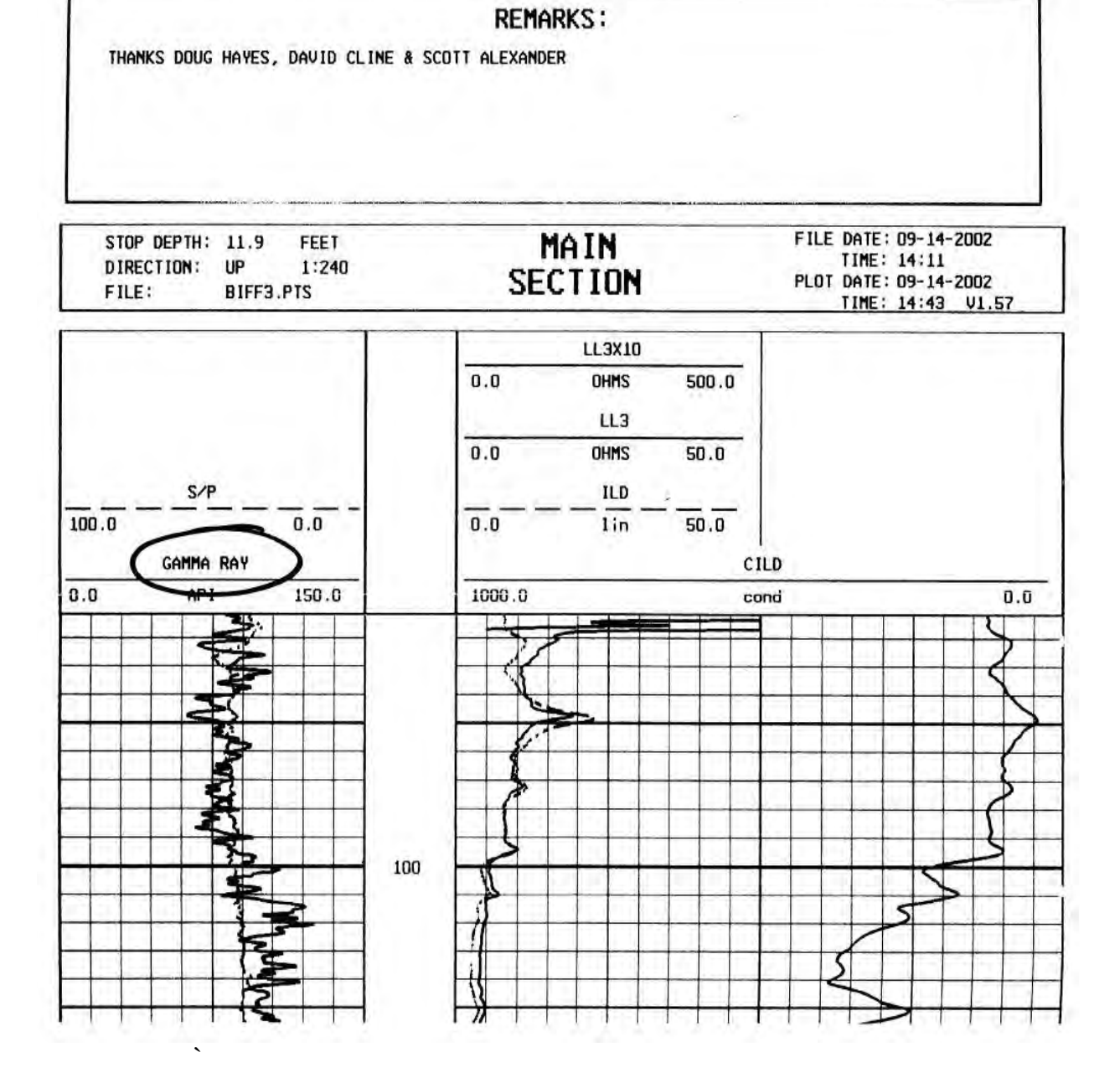

Figure F-2 First Example of Gamma and Gamma-Gamma Log (con't) (Second Page).

## **APPENDIX G**

# Examples of Pumping Test Information (PTO)

T

of Grand Prarie Orifice: 8" x 6" er Well No. 19 Airline: 800 feet IPING TEST PUMPING LEVEL HEAD IN INCHES 601. Liso and A Noon 25.5 3:30 P. M. 25.5 24.5 24.5 24.5 24.5 5:00 28.5 St 30 6,00 7:00 slowed mtr. 7:30 95°F 22.5 12:00 3:00 22,5 P120 22.5 10,00 22.5 10,30 11:00 22.5 slewed mtr. 12:00 Midnight

TI

GRAVE

-951 MCCARTY DRIVE . HOUSTON, TEXAS 77029 . PHONE OR 2-7581

Date Started: May 4, 1965

1 -12 7

G.P.M.

-

Figure G-1

19.5

First Example of Pumping Test Information (First Page).

| • • •                                                | ×                | ÷             | · · ·                        |        | 1-       | Page 2 of 4  |
|------------------------------------------------------|------------------|---------------|------------------------------|--------|----------|--------------|
| DATE<br><u>H                                    </u> | AIR LINE<br>GAGE | PUMPING LEVEL | HEAD ON<br>ORIFICE<br>INCHES | G.P.M. | OPERATOR | REMARKS      |
| 1:00                                                 | 62               | 837 1/2       | 38                           | 759    |          |              |
| 1:30                                                 | 61               | 838 1/2       | 38                           | 759    |          |              |
| 2:00                                                 | 61               | 838 1/2       | 38                           | 759    |          | ÷.,          |
| 2:30                                                 | 61               | 838 1/2       | 38                           | 759    |          |              |
| 3:00                                                 | 61               | 838           | 37                           | 754    |          |              |
| 3:30                                                 | 60               | 839           | 38                           | 759    |          |              |
| 4:00                                                 | 60               | 839           | 38                           | 759    |          |              |
| 4:30                                                 | 60               | 839           | 38                           | 759    |          |              |
| 5:00                                                 | 59               | 840           | .38                          | 759    |          |              |
| 5:30                                                 | 58               | 841           | 38                           | 759    |          |              |
| 6:00                                                 | 58               | 841           | 37 1/2                       | 754    |          |              |
| 6:30 A.M                                             | 57               | 842           | 38                           | 759    | 29 -     | а.<br>И      |
| 7:00                                                 | 56 1/2           | 843 1/2       | 38                           | 759    |          |              |
| 7:30                                                 | 55 1/2           | 844 1/2       | 38 1/2                       | 765    |          |              |
| 8:00                                                 | 55 1/2           | 844 1/2       | 38                           | 759    |          |              |
| 8:30                                                 | 55 1/2           | 844 1/2       | 38+                          | 759+   |          |              |
| 9:00                                                 | 55 1/2           | 844 1/2       | 38                           | .759   |          |              |
| 9:30                                                 | 55 1/2           | 844 1/2       | 38                           | 759    | 0        |              |
| 10:00                                                | 55               | 845           | 38                           | 759    |          |              |
| 10:30                                                | 55               | 845           | 38 .                         | 759    |          |              |
| 1 0                                                  | 54 1/2           | 845 1/2       | 38                           | 759    |          |              |
| 110                                                  | 54 1/2           | 845 1/2       | 38                           | 759    |          |              |
| NOON                                                 | 30.00            |               | 220                          | Sec. 1 |          |              |
| 12:00                                                | 54 1/2           | 845 1/2       | 38                           | 759    |          |              |
| 12:30 P.M                                            | 54               | 846           | 38                           | 759    |          |              |
| 1:00                                                 | 54               | 846           | 38                           | 759    |          | ,            |
| 1:30                                                 | 54               | 846           | 38                           | 759    |          |              |
| 2:00                                                 | 53 1/2           | 846 1/2       | 38                           | 759    |          |              |
| 2:30                                                 | 53 1/2           | 846 1/2       | 38                           | 759    |          |              |
| 3:00                                                 | 53 1/2           | 846 1/2       | 38                           | 759    |          |              |
| 3:30                                                 | 53 1/2           | 846 1/2       | 38                           | /59.   |          |              |
| 10-31-72                                             |                  |               |                              |        |          |              |
| 4:00 P.M                                             | 53               | 847           | 38                           | 759    |          |              |
| 4:30                                                 | 53               | 847 .         | 38                           | 759    |          |              |
| 5:00                                                 | 53               | 847           | 38                           | 759    | -        | Pump off at  |
|                                                      |                  |               |                              | 105    |          | 5:00 P.M.    |
| 5:05                                                 | 164              | 736           |                              |        |          | Recovery     |
| 5:10                                                 | 159 1/2          | 740.5         |                              |        |          | 100000 (B.V. |
| 5:15                                                 | 162 1/2          | 737.5         |                              |        |          |              |
| 5:20                                                 | 165              | 735           |                              |        |          |              |
| 5                                                    | 167              | 733           |                              |        |          |              |
| 5:30                                                 | 169              | 731           |                              |        |          |              |
| 5:40                                                 | 171              | .729          |                              |        |          |              |
| 5:50                                                 | 173              | 727           |                              | 0.0    |          |              |
| 6:00                                                 | 174              | 726           |                              |        |          |              |
| 6:15                                                 | 1/6              | /24           | ICONTATINTEDI                |        |          |              |
|                                                      |                  |               |                              |        |          |              |

Figure G-2

Second Example of Pumping Information (Second Page).Test

#### JIMMY JACK BIFFLE WATER WELL DRILLING

#### 36 HR. PUMP TEST CITY OF HUBBARD

|                            | DATE                | TIME     | GPM    |     | FE              | ET TO WAT | ER   |
|----------------------------|---------------------|----------|--------|-----|-----------------|-----------|------|
|                            | 11/3/02             | 8.00 AM  |        | 0   |                 | 440       |      |
|                            |                     | 8:15 AM  |        | 700 |                 | 525       |      |
|                            |                     | 8:30 AM  |        | 650 |                 | 580       |      |
|                            |                     | 8:45 AM  |        | 620 |                 | 580       | 10.1 |
|                            |                     | 9:00 AM  |        | 600 |                 | 600       |      |
|                            |                     | 10:00 AM | Ger C  | 600 |                 | 600       |      |
|                            |                     | 11.00 AM |        | 600 |                 | 600       |      |
|                            |                     | 12:00 PM |        | 600 |                 | 600       |      |
|                            |                     | 1:00 PM  |        | 600 |                 | 600       |      |
|                            |                     | 2:00 PM  | 1.00   | 600 |                 | 600       |      |
|                            |                     | 3:00 PM  |        | 600 |                 | 600       |      |
|                            |                     | 4.00 PM  |        | 600 |                 | 600       |      |
|                            |                     | 5:00 PM  |        | 600 |                 | 600       |      |
| *                          |                     | 6:00 PM  | Č      | 600 |                 | 600       |      |
|                            |                     | 7:00 PM  |        | 600 |                 | 600       |      |
|                            |                     | 8:00 PM  | 2.00   | 600 |                 | 600       |      |
|                            |                     | 9:00 PM  | 2 a    | 600 |                 | 600       |      |
|                            |                     | 10:00 PM |        | 600 | *               | 600       |      |
|                            |                     | 11:00 PM |        | 600 |                 | 600       |      |
|                            |                     | 12:00 AM | ( 1    | 600 |                 | 600       |      |
|                            |                     | 1:00 AM  | 1      | 600 |                 | 600       |      |
|                            | ~                   | 2:00 AM  | ( B    | 600 |                 | 600       |      |
|                            |                     | 3:00 AM  | 6 E    | 600 |                 | 600       |      |
|                            |                     | 4:00 AM  | 1 ÷    | 600 |                 | 600       |      |
|                            |                     | 5:00 AM  | 5      | 600 |                 | 600       |      |
|                            |                     | 6:00 AM  |        | 600 |                 | 600       |      |
|                            | •                   | 7:00 AM  |        | 600 |                 | 600       |      |
| 5                          | 11/4/02             | 8:00 AM  |        | 600 | a g             | 600       |      |
|                            |                     | 9:00 AM  |        | 600 |                 | 600       |      |
|                            |                     | 10:00 AM |        | 600 |                 | 600       |      |
| • 624                      |                     | 11:00 AM |        | 800 | a (21           | 600       |      |
|                            | 10                  | 12:00 PM |        | 600 |                 | 600       |      |
|                            |                     | 1:00 PM  |        | 600 | 8               | 600       |      |
|                            | ×                   | 2:00 PM  |        | 600 | ×.,             | 600       |      |
|                            | N                   | 3:00 PM  | 5 .e   | 800 | N 194           | 600       |      |
|                            | 1945 a              | 4:00 PM  |        | 600 | 11.             | 600       |      |
|                            | 66 • 63 <u>.</u> 67 | 5:00 PM  | 3 G    | 800 | Section Section | 600       |      |
|                            | 1                   | 0:00 PM  | 19 B 1 | 600 |                 | 600       |      |
| 1.114 A                    |                     | 9:00 PM  | a      | 600 |                 | 800       |      |
| Sec. Sec. Sec.             |                     | 8.00 PM  | 1.0    | 000 | 記録者でいる。         | 525       |      |
|                            |                     | 8:30 PM  |        |     |                 | 460       |      |
| State 1                    |                     | 10:00 PM | 1. R + | ä   |                 | 440       |      |
| 1946 9                     | 2 A                 | 10.00 PW | 1      | v   |                 |           |      |
| 1.                         |                     |          | 9      |     |                 | 28        |      |
| 1998 - 1998<br>1997 - 1998 |                     | 1-172    |        |     |                 |           |      |
|                            |                     | - XC     |        |     |                 |           |      |
|                            |                     |          |        |     |                 |           |      |
| 5 3 K                      |                     |          | 12     |     |                 |           |      |
|                            |                     |          |        |     |                 |           |      |
|                            |                     |          |        |     |                 |           |      |
|                            |                     |          |        |     |                 |           |      |

1

۰.

Figure G-3 Third Example of Pumping Test Information.

#### **APPENDIX H**

Examples of PWS System Notes (PSN)
#### I.D. # 0570048 SURVEY DATE October 7, 1998

Number of Connections 44,243

#### VL SYSTEM FACILITIES

WELLS (YES) OR RAW WATER PUMPS (NO)

| Entry<br>Pt. # | Water<br>Source<br>Code | Owner's<br>Desig. | Location             | GPS<br>LavLong                     | Oper.<br>Status | Well<br>Depth | Pump<br>Type | Tested/Est<br>GPM/Date |
|----------------|-------------------------|-------------------|----------------------|------------------------------------|-----------------|---------------|--------------|------------------------|
| 004            | A                       | 13                | 214 NW 13th          | N 32° 44′ 32.97"; W 97° 01' 17.37" | 0               | 2047          | Subm         | 350                    |
| 005            | B                       | 15                | 938 S Center         | N 32° 44' 07,64"; W 97° 00' 15.22" | 0               | 2067          | Subm         | 350                    |
| 006            | с                       | 16                | 2750 Graham          | N 32° 45' 20.77"; W 96° 57' 48.26" | 0               | 2163          | Subm         | 350                    |
| 007            | D                       | 19                | 634 NE 8th           | N 32° 45' 16.53"; W 96° 59' 44.33" | 0               | 2092          | Subm         | 660                    |
| 008            | E                       | 20                | 1802 Avenue A        | N 32* 43' 13.68"; W 96* 59' 01.37" | 0               | 2094          | Subm         | 500                    |
| 009            | F                       | 21                | 903 W Hunter Ferrell | N 32* 46' 37.78"; W 96* 59' 31.38" | 0               | 2001          | Subm         | 650                    |
| 010            | G                       | 22                | 501 W Shady Grove    | N 32° 48' 18.23"; W 96° 59' 56.98" | 0               | 2094          | Subm         | 650                    |
| 011            | H                       | 23                | 1702 W Robinson      | N 32° 43' 21.32"; W 97° 01' 15.23" | 0               | 2062          | Subm         | 800                    |
| 012            | í                       | 24                | 2650 W Astar         | N 32* 41' 58.97"; W 97* 03' 05.27" | 0               | 1968          | Subm         | 800                    |
| 013            | j                       | 25                | 5210 Matthew Road    | N 32° 38' 51.93"; W 97° 01' 43.87" | 0               | 2040          | Subm         | 800                    |
| 014            | к                       | 26                | 5021 Red Oak         | N 32° 38' 58.55"; W 97° 03' 18.81" | 0               | 2048          | Subm         | 800                    |

STORAGE RESERVOIRS AND PRESSURE TANKS

| Туре     | Capacity   | Material | Location            |   |  |
|----------|------------|----------|---------------------|---|--|
| GROUND   | 100,000    | STEEL    | WELL 13             |   |  |
| GROUND   | 150,000    | CONCRETE | WELL 15             |   |  |
| GROUND   | 150,000    | CONCRETE | WELL 16             |   |  |
| GROUND   | 500,000    | CONCRETE | WELL 20             |   |  |
| GROUND   | 1,000,000  | STEEL.   | WELL 25             |   |  |
| GROUND   | 1,000,000  | STEEL    | WELL 26             |   |  |
| GROUND   | 5,000,000  | CONCRETE | PUMP STATION NO. 1  |   |  |
| GROUND   | 8,000,000  | CONCRETE | PUMP STATION NO. 1  |   |  |
| ELEVATED | 12,000,000 | CONCRETE | STRAUS, CEDAR HILL  | - |  |
| ELEVATED | 1,000,000  | STEEL    | 1826                |   |  |
| ELEVATED | 2,000,000  | STEEL    | 2650 ASTAR          |   |  |
| ELEVATED | 500,000    | STEEL    | 138 NE 14 TH STREET |   |  |
| ELEVATED | 2,000,000  | STEEL    | 2201 109 TH STREET  |   |  |

#### SERVICE PUMPS

| No. | Output<br>(GPM) | Location           | No. | Output<br>(GPM) | Location           | No. | Output<br>(GPM) | Location |
|-----|-----------------|--------------------|-----|-----------------|--------------------|-----|-----------------|----------|
| 1@  | 800/50          | PUMP STATION NO. 1 | 1@  | 3,000/250       | PUMP STATION NO. 1 | 2@  | 750/50          | WELL 25  |
| 1@  | 2,000/125       | PUMP STATION NO. 1 | 2@  | 5,000/350       | PUMP STATION NO. 1 | 2@  | 800/50          | WELL 20  |
| 2@  | 4,000/250       | PUMP STATION NO. 1 | 1@  | 800/50          | WELL 15            | 1@  | 800/50          | WELL 16  |
| 1@  | 1,000/75        | PUMP STATION NO. 1 | 2@  | 750/50          | WELL 26            | 2@  | 800/50          | WELL 13  |

Figure H-1 First Example of PWS System Notes.

|                                                                                                    |                                                                                                    | 11000)                                                                                                    |                                                                                                    |                                                                         |
|----------------------------------------------------------------------------------------------------|----------------------------------------------------------------------------------------------------|----------------------------------------------------------------------------------------------------|----------------------------------------------------------------------------------------------------|-------------------------------------------------------------------------|
|                                                                                                    |                                                                                                    | (1792)                                                                                                    |                                                                                                    | 0570050                                                                 |
|                                                                                                    | TEXAS WATE                                                                                                    | R COMMISSION - PU                                                                                                    | BLIC WATER SUPP                                                                                                    | PLY                                                                     |
|                                                                                                    |                                                                                                    | WATER SYSTEM D                                                                                                    | ATA                                                                                                    | 1 Lucius                                                                |
| CN No. 12299                                                                                                    |                                                                                                    |                                                                                                    | Map attached X                                                                                                    | Map Breviously Submitted                                                |
| D No. 0570050                                                                                                    |                                                                                                    |                                                                                                    | Community X N                                                                                                    | on-Community Superior X<br>District 4                                   |
| ame of System <u>IRVI</u><br>hysical Address 132                                                                                                    | NG. CITY OF<br>N. BRIERY, IRVING,                                                                                                    | TEXAS                                                                                                    | County                                                                                                    |                                                                         |
| esponsible Official                                                                                                    | MR. ROY F. BROWN                                                                                                    | ING. TEXAS                                                                                                    | e MAYOR                                                                                                    | Phone No. 214-721-2204<br>Zip 75015-2288                                |
| upplier and Source                                                                                                    | <u>CITY OF DALLAS - LA</u><br>6.493 Who<br>ections                                                                                                    | AKES GRAPEVINE AND LEWISVILLE<br>Lesale Connections <u>-0-</u><br>Minimum Rate <u>\$5.00/3.000</u>                                                                                                    | 4 TRINITY WELLS FOR P<br>Meters <u>36,493</u><br>GAL. Area Served <u>CIT</u>                                                                                                    | EAK DEMAND-UP TO 10%<br>Population <u>159,009</u><br>Y LIMITS OF IRVING |
| lanager/Superintender                                                                                                    | t MR. RON MCCULLE                                                                                                    | R Health                                                                                                    | Officer DALLAS COUNTY H                                                                                                    | EALTH DEPARTMENT<br>f Certified Operators 27                            |
| lame and Grade of Chi<br>Surveyed with MR. ST                                                                                                    | ef Certified Upera<br>EVE GUNTHER                                                                                                    | tor <u>MR. RUN MCCULLER</u> Other Off                                                                                                    | icials Contacted                                                                                                    |                                                                         |
| late of Last Survey                                                                                                    | 10-06-89                                                                                                    | _ Reason for this Survey <u>RC</u>                                                                                                    | UTINE                                                                                                    | 1-                                                                      |
| WELLS OR RAL                                                                                                    | WATER PUMP                                                                                                    | 5 < 790                                                                                                    | -337                                                                                                    | FIPS=    <                                                              |
| 2                                                                                                    | Rated Te                                                                                                    | sted UC'O                                                                                                    | Location                                                                                                    | Depth Age Stat                                                          |
| 1 <u>VT</u>                                                                                                    | 1000                                                                                                    | NURSERY AND PIONEER                                                                                                    | R.                                                                                                    | 2500 1977 S-B                                                           |
| 2 <u>VT</u>                                                                                                    | 1000                                                                                                    | GRAUWYLER AND MACARTI                                                                                                    | IDF                                                                                                    | 2500 1977 S-E                                                           |
| 3 <u>VI</u><br>5 VI                                                                                                    | 1000                                                                                                    | ROCHELLE BLVD. AND W                                                                                                    | ILLIAM BREWSTER                                                                                                    | 2500 1977 S-E                                                           |
|                                                                                                    |                                                                                                    |                                                                                                    |                                                                                                    |                                                                         |
| Auxiliary Power YE                                                                                                    | <u>5</u> Describe <u>Vf</u>                                                                                                    | ARIDUS ELECTRICAL FEEDS AND P                                                                                                    | ORTABLE GENERATOR                                                                                                    |                                                                         |
| Auxiliary Power <u>YE</u><br>STORAGE RESE<br>Type<br><u>9 - ELEVATED</u><br>12 - GROUND                                                                                                    | <u>S</u> Describe <u>V6</u><br>ERVOIRS AND<br>Capacity<br><u>16,500,000</u><br><u>37,600,000</u>                                                                                                    | RIDUS ELECTRICAL FEEDS AND P<br>PRESSURE TANKS<br>Naterial<br>STEEL<br>STEEL OR CONCRETE                                                                                                    | IRTABLE GENERATOR<br>Loi<br><u>NINE SITES THROUGHOU</u><br>SEVEN SITES IN SYSTE                                                                                                    | ration<br>T SYSTEM                                                      |
| Auxiliary Power <u>YE</u><br>STORAGE RESE<br>Type<br><u>9 - ELEVATED</u><br>12 - GROUND                                                                                                    | 5 Describe <u>V</u><br>ERVOIRS AND<br>Capacity<br><u>16,500,000</u><br><u>37,600,000</u>                                                                                                    | RIDUS ELECTRICAL FEEDS AND P<br>PRESSURE TANKS<br>Naterial<br>STEEL<br>STEEL OR CONCRETE                                                                                                    | DRTABLE GENERATOR<br>Loo<br><u>NINE SITES THROUGHOU</u><br>SEVEN SITES IN SYSTE                                                                                                    | sation<br>T SYSTEM<br>M                                                 |
| Auxiliary Power <u>YE</u><br>STORAGE RESE<br>Type<br><u>9 - ELEVATED</u><br>12 - GROUND                                                                                                    | <u>S</u> Describe <u>V6</u><br>ERVDIRS AND<br>Capacity<br><u>16,500,000</u><br><u>37,600,000</u>                                                                                                    | ARIDUS ELECTRICAL FEEDS AND P<br>PRESSURE TANKS<br>Naterial<br>STEEL<br>STEEL OR CONCRETE                                                                                                    | JRTABLE GENERATOR<br>Lor<br><u>NINE SITES THROUGHOU</u><br>SEVEN SITES IN SYSTE                                                                                                    | ration<br>T SYSTEM                                                      |
| Auxiliary Power <u>YE</u><br>STDRAGE RESE<br>Type<br><u>9 - ELEVATED</u><br>12 - GROUND                                                                                                    | <u>S</u> Describe <u>V6</u><br>ERVOIRS AND<br>Capacity<br><u>16,500,000</u><br><u>37,600,000</u>                                                                                                    | RIDUS ELECTRICAL FEEDS AND P<br>PRESSURE TANKS<br>Naterial<br>STEEL<br>STEEL OR CONCRETE                                                                                                    | Irtable Generator<br>Loi<br><u>Nine Sites Throughou</u><br>Seven Sites in Syste                                                                                                    | ration<br>TSYSTEM<br>M                                                  |
| Auxiliary Power YE<br>STORAGE RESI<br>Type<br>9 - ELEVATED<br>12 - GROUND<br>SERVICE PUM<br>Output<br>No. (GPM/HP)<br>26 PUMPS @ 101,434 (<br>/                                                                                                    | S         Describe         V/           ERVOIRS         AND           Capacity         16,500,000                                                                                                    | ARIDUS ELECTRICAL FEEDS AND P<br>PRESSURE TANKS<br>Naterial<br><u>STEEL</u><br><u>STEEL OR CONCRETE</u><br><u>Output</u><br>No. (GPM/HP) Loc<br>LL SITES AND 3 PUMP STATIONS                                                                                        | IRTABLE GENERATOR                                                                                                    | Dutput<br>(GPM/HP) Location                                             |
| Auxiliary Power YE<br>STORAGE RESI<br>Type<br>9 - ELEVATED<br>12 - GROUND<br>SERVICE PUM<br>Output<br>No. (GPM/HP)<br>26 PUMPS @ 101,434 (<br>/<br>Auxiliary Power Y                                                                                                    | S Describe <u>V</u><br>ERVOIRS AND<br>Capacity<br><u>16,500,000</u><br><u>37,600,000</u><br><u>37,600,000</u><br>PB<br>Location<br>SPM LOCATED AT 4 WE<br><u>ES Describe VAR</u>                                                                                                    | ARIDUS ELECTRICAL FEEDS AND P<br>PRESSURE TANKS<br>Naterial<br>STEEL<br>STEEL OR CONCRETE<br>Output<br>No. (GPM/HP) Low<br>LL SITES AND 3 PUMP STATIONS<br>/<br>SUS ELECTRICAL FEEDS AND POR                                                                        | IRTABLE GENERATOR                                                                                                    | Dutput<br>(GPM/HP) Location                                             |
| Auxiliary Power YE<br>STDRAGE RESI<br>Type<br>9 - ELEVATED<br>12 - GROUND<br>SERVICE PLIM<br>Output<br>No. (GPM/HP)<br>26 PUMPS @ 101,434 (<br>/<br>Auxiliary Power Y                                                                                                    | Describe <u>V</u> ERVOIRS AND     Capacity <u>16,500,000     37,600,000     37,600,000     B     Location     SPM LOCATED AT 4 WE     ES Describe VAR3     CULORINATION ENG</u>                                                                                                    | ARIDUS ELECTRICAL FEEDS AND P<br>PRESSURE TANKS<br>Naterial<br><u>STEEL</u><br><u>STEEL OR CONCRETE</u><br><u>Output</u><br>No. (GPM/HP) Loc<br>LL SITES AND 3 PUMP STATIONS<br><u>'</u><br><u>SOUS ELECTRICAL FEEDS AND POR</u><br>2 GROLIND, PRODUCTION AND STAND | IRTABLE GENERATOR                                                                                                    | Dutput<br>(GPM/HP) Location                                             |
| Auxiliary Power YE<br>STORAGE RESI<br>Type<br>9 - ELEVATED<br>12 - GROUND<br>SERVICE PUM<br>Output<br>No. (GPM/HP)<br>26 PUMPS @ 101,434 (<br>/<br>Auxiliary Power Y<br>Treatment Facilitie                                                                                                    | Describe <u>V</u> ERVOIRS AND     Capacity <u>16,500,000     37,600,000     37,600,000     B     Location     SPM LOCATED AT 4 WE     ES Describe VAR     S <u>CHLORINATION FOR</u> </u>                                                                                                    | ARIDUS ELECTRICAL FEEDS AND P<br>PRESSURE TANKS<br>Naterial<br>STEEL<br>STEEL OR CONCRETE<br>Output<br>No. (GPM/HP) Loo<br>LL SITES AND 3 PUMP STATIONS<br>/<br>SOUS ELECTRICAL FEEDS AND POR<br>A GROUND PRODUCTION AND STAND                                      | DIRTABLE GENERATOR                                                                                                    | Dutput<br>(GPM/HP) Location                                             |
| Auxiliary Power YE<br>STDRAGE RESI<br>Type<br>9 - ELEVATED<br>12 - GROUND<br>SERVICE PUM<br>Output<br>No. (GPM/HP)<br>26 PUMPS @ 101,434 (<br>/<br>Auxiliary Power Y<br>Treatment Facilitie<br>Total Well Water Pump<br>Total Service Pump<br>Total Service Pump<br>Total Service Pump                                                                                  | S         Describe         V/           ERVOIRS AND         Capacity         16,500,000                                                                                                    | ARIDUS ELECTRICAL FEEDS AND P<br>PRESSURE TANKS<br>Naterial<br>STEEL<br>STEEL OR CONCRETE<br>Output<br>No. (GPM/HP) Loc<br>LL SITES AND 3 PUMP STATIONS<br>                                                                                                    | IRTABLE GENERATOR  Los  NINE SITES THROUGHOU  SEVEN SITES IN SYSTE  Concentration  No.  TABLE GENERATOR  BY FOR PRE-TREATED PURCHAS  cityPr f Distribution System Pres  OGround 1                                                                                                    | Dutput<br>(GPM/HP) Location<br>                                         |
| Auxiliary Power YE<br>STORAGE RESI<br>Type<br>9 - ELEVATED<br>12 - GROUND<br>SERVICE PUM<br>Output<br>No. (GPM/HP)<br>26 PUMPS @ 101,434 (<br>//<br>Auxiliary Power Y<br>Treatment Facilitie<br>Total Well Water Pu<br>Total Service Pump<br>Total Elevated Stor<br>Average Daily Usage                                                                                 | S         Describe         V/           ERVOIRS AND         Capacity         16,500,000                                                                                                    | ARIDUS ELECTRICAL FEEDS AND P<br>PRESSURE TANKS<br>Naterial<br>STEEL<br>STEEL OR CONCRETE<br>Output<br>No. (GPM/HP) Loc<br>LL SITES AND 3 PUMP STATIONS<br>                                                                                                    | IRTABLE GENERATOR                                                                                                    | Dutput<br>(GPM/HP) Location<br>/                                        |
| Auxiliary Power YE<br>STORAGE RESI<br>Type<br>9 - ELEVATED<br>12 - GROUND<br>SERVICE PUM<br>Output<br>No. (GPM/HP)<br>26 PUMPS @ 101,434 (<br>/<br>Auxiliary Power Y<br>Treatment Facilitie<br>Total Well Water Pum<br>Total Service Pump<br>Total Elevated Stor<br>Average Daily Usage<br>Date of Survey AUE                                                           | S         Describe         V/           ERVOIRS AND         Capacity         16,500,000         37,600,000                                                                                                    | ARIDUS ELECTRICAL FEEDS AND P         PRESSURE TANKS         Naterial         STEEL         STEEL OR CONCRETE         Output         No. (GPM/HP) Loc         LL SITES AND 3 PUMP STATIONS                                                                          | IRTABLE GENERATOR  Los  NINE SITES THROUGHOU SEVEN SITES IN SYSTE  TABLE GENERATOR  BY FOR PRE-TREATED PURCHRS  City Pr Co- Ground 1 58, 268, 000 7-18-91                                                                                                    | Dutput<br>Dutput<br>(GPM/HP) Location<br>                               |
| Auxiliary Power YE<br>STORAGE RESI<br>Type<br>9 - ELEVATED<br>12 - GROUND<br>SERVICE PUM<br>Output<br>No. (GPM/HP)<br>26 PUMPS @ 101,434 (<br>//<br>Auxiliary Power Y<br>Treatment Facilitie<br>Total Well Water Pu<br>Total Service Pump<br>Total Service Pump<br>Total Elevated Stor<br>Average Daily Usage<br>Date of Survey <u>AUE</u><br>Date of Survey <u>AUE</u> | S         Describe         V/           ERVOIRS AND         Capacity         16,500,000           37,600,000         37,600,000           37,600,000         98           Location         99           Location         99           Location         99           Location         99           S         Describe         VARJ           s         CHLORINATION FDH           Capacity         101,434 (           age         16,500,000 GAL           29,534,000 GAL         29,534,000 GAL           SUST 28, 1992         4/11/92 | ARIDUS ELECTRICAL FEEDS AND P         PRESSURE TANKS         Naterial         STEEL         STEEL OR CONCRETE                                                                                                    | IRTABLE GENERATOR  Lot  NINE SITES THROUGHOU  SEVEN SITES IN SYSTE  TABLE GENERATOR  RY FOR PRE-TREATED PURCHAS  CityPr  DFroution System Pres- CFroution System Pres- C | Dutput<br>(GPM/HP) Location<br>                                         |

X

Figure H-2 Second Example of PWS System Notes.

# **APPENDIX I**

# Examples of Raw Water Geochemistry (RWG)

This page intentionally left blank.

| 1.0                                                 | CHEMICAL                                                                        | WATER ANALYS IS REPORT                                                                     | 034                                  | 00-10<br>#    |
|-----------------------------------------------------|---------------------------------------------------------------------------------|--------------------------------------------------------------------------------------------|--------------------------------------|---------------|
|                                                     |                                                                                 | TEXAS STATE DEPARTMENT<br>1100 WEST 49TH STREET<br>AUSTIN 5, TEXAS                         | OF HEALTH LAP                        | BORATORIES    |
| GRAND PR                                            | AIRIE                                                                           |                                                                                            | (A) A (P)                            |               |
| Y DALLAS                                            |                                                                                 | 1                                                                                          |                                      |               |
| SHIP OF SUPP                                        | LY CITY OF                                                                      | SPAND PRAIRIE                                                                              |                                      |               |
|                                                     | Esperance 00                                                                    | 104                                                                                        |                                      |               |
|                                                     | FEBRUART 22,                                                                    | 1904                                                                                       |                                      | 7             |
| PUBLIC                                              |                                                                                 | FROM WELL                                                                                  |                                      |               |
| CAL APPEARAN                                        | CE CLEAR                                                                        | DEPTH                                                                                      | 2047                                 |               |
| OF COLLECT                                          | ON WELLS                                                                        | ACE                                                                                        | 17 YEADS                             |               |
|                                                     |                                                                                 |                                                                                            | A                                    |               |
| No NeWe I                                           | STH STREET                                                                      | NUMBER                                                                                     | (13) H                               |               |
| CALCIUM<br>MAGNESIUM<br>IRON<br>MANGANESE<br>SODIUM | 3<br>1<br>0.04<br>0.1<br>313                                                    | CARBONATE<br>BICARBONATE<br>SULPHATE<br>CHLORIDE<br>FLUORIDE<br>NITRATE                    | 12<br>495<br>153<br>74<br>2.2<br>0.4 |               |
| FIC CONDUCTAN                                       | VCE MICROMHOS/CM                                                                | 1470                                                                                       |                                      |               |
| •6                                                  | DISSOLVED RESIDUE<br>PHENOLPHTHALEIN A<br>TOTAL ALKALINITY<br>TOTAL HARDNESS AS | E (T.S.) CALCULATED<br>ALKALINITY AS CACO<br>AS CACO<br>SCACO<br>OR DRINKING WATER (P.P.M. | 1050<br>10<br>426<br>11              | 1. Tod STall  |
| MAGNESIUM                                           | 125                                                                             | FLUOPIOF                                                                                   | Bull                                 | hi thatte ser |
| IRON & MANGAN                                       | IESE 0.3                                                                        | NITRATE                                                                                    | 20                                   |               |
| CHLORIDE                                            | 250<br>250                                                                      | TOTAL SOLIDS                                                                               | 000                                  |               |
|                                                     |                                                                                 |                                                                                            |                                      |               |

Figure I-1 First Examples of Raw Water Geochemistry.

| Southwestern                    | LABORATOR         | lies                    |      |
|---------------------------------|-------------------|-------------------------|------|
| FORT WORTH DA                   | LLAS HOUSTON      |                         |      |
|                                 |                   | file No. 34             |      |
|                                 | Dallas            |                         |      |
| J. L. Myers & Sons              | -                 |                         |      |
| 5306 Harry Hines Blvd.          |                   |                         |      |
| Dallas, Texas                   |                   |                         |      |
|                                 |                   |                         |      |
|                                 |                   | Data Rec'd 5/20/52      |      |
| son Water                       |                   | Date Rec d Tranne       |      |
| You .                           |                   |                         |      |
| City of Canad Empirie Well      | #15               |                         |      |
| Marks City of Grand Fraine went |                   |                         |      |
|                                 |                   | 1                       |      |
| P                               | 1                 |                         |      |
|                                 | Parts per Million | Grains per N. S. Gallon |      |
|                                 |                   | 1.00                    |      |
| Siliceous REsidue               | 17.60             | 1.03                    |      |
| Iron & aluminum oxide           | 2.00              | 0.12                    | 11   |
|                                 |                   |                         | M    |
| IONS:                           |                   |                         | 0    |
|                                 | 2 14              | 0.18                    | 0    |
| Calcium                         | J. 14             | Trace                   | T    |
| Magnesium                       | 267 09            | 15.57                   | m)   |
| Sodium                          | 15 60             | 0.91                    | Z    |
| Carbonate                       | 345.26            | 20,13                   |      |
| Bicarbonate                     | 155.96            | 9.09                    |      |
| Suprate                         | 83.00             | 4.84                    | -    |
| Total                           | 889.65            | 51.87                   | 0    |
|                                 |                   |                         | 7    |
| HYPOTHETICAL COMBINATION        | N:                |                         | F    |
|                                 |                   |                         | 2    |
| Calcium carbonate               | 7.84              | 0.46                    | 0    |
| Sodium carbonate                | 19.21             | 1.12                    | 2    |
| Sodium bicarbonate              | 475.42            | 27.12                   | T    |
| Sodium sulphate                 | 230.63            | 7 99                    | 19.3 |
| Sodium chloride                 | 136.83            | 1.70                    | 1    |
|                                 |                   |                         | -    |
| pH 8.7                          | 4                 | 4                       | 1    |
|                                 |                   |                         | D    |
|                                 |                   |                         | ł    |
|                                 |                   | -<br>                   | 5    |
|                                 | ×.                |                         | E    |
|                                 | SOLITE            | WESTERN LABORATORI      | ES?  |
|                                 | X                 |                         | 'n   |
| D-73670                         | Per               | TTARREY                 | 5    |
| -                               |                   | 1-1-1                   | ŕ    |
|                                 |                   |                         | 1.0  |

## Figure I-2 Second Example of Raw Water Geochemistry.

#### (1972) 0570050 10 POPE Testing LABORATORIES, Inc.

CONSULTING ANALYTICAL CHEMISTS AND TESTING ENGINEERS P. O. BOX 903

FOODS, FEEDS, DAIRY PROD. WATER, MISCL. ANALYSES COTTON SEED PRODUCTS SEED GERMINATION PACKING HOUSE PRODUCTS

DALLAS, TEXAS 75221

OFFICIAL CHEMISTS . WEIGHERS AND INSPECTORS NATL. COTTONSEED PRODUCTS ASS'N. NATL. SOYBEAN PROCESSOR'S ASS'N. REFEREE CHEMISTS AMERICAN OIL CHEMISTS SOCIETY

Date Rec'd 11-3-72

Layne Texas Company To: <sup>J</sup>allas, Texas

Report of Tests on Water

**Received From:** 

.

You

**Identification Marks:** 

Trinity Well Nursery Rd. City of Irving

Values reported are for minerals in solution

.

| Parit P         Calcium       5         Magnesium       5         Iron       6         Manganese       366         Sodium       366         Carbonate       199         Bicarbonate       255         Sulphate       255         Chloride       97         Fluoride       97         Nitrate       97         Phenolphthalein Alkalinity as CaCO <sub>3</sub> 122         Total Alkalinity as CaCO <sub>3</sub> 122         Total Hardness as CaCO <sub>3</sub> 21         Dissolved Residue (TS) Calculated       1230         Yu       8                               | ratues reported are for minerals in solution |                   |
|----------------------------------------------------------------------------------------------------|----------------------------------------------|-------------------|
| Calcium       5         Magnesium       2         Iron       0         Manganese       366         Sodium       366         Carbonate       49         Bicarbonate       25         Sulphate       255         Chloride       97         Fluoride       97         Nitrate       97         Phenolphthalein Alkalinity as CaCO <sub>3</sub> 1         Total Alkalinity as CaCO <sub>3</sub> 1         Total Hardness as CaCO <sub>3</sub> 21         Dissolved Residue (TS) Calculated       1231         Specific Conductance Micromhos/cm       1320         W       8 |                                              | Parts Per Million |
| Magnesium       2         Iron       0         Manganese       366         Sodium       366         Carbonate       99         Bicarbonate       255         Sulphate       255         Chloride       97         Fluoride       97         Nitrate       97         Phenolphthalein Alkalinity as CaCO <sub>2</sub> 122         Total Alkalinity as CaCO <sub>3</sub> 122         Dissolved Residue (T5) Calculated       1231         Specific Conductance Micromhos/cm       1320         W       8                                                                   | Calcium                                      | 5.6               |
| Iron       C         Manganese       G         Sodium       368         Carbonate       499         Bicarbonate       255         Sulphate       255         Chloride       97         Fluoride       97         Nitrate       97         Phenolphthalein Alkalinity as CaCO <sub>2</sub> 122         Total Alkalinity as CaCO <sub>3</sub> 123         Dissolved Residue (TS) Calculated       1231         Specific Conductance Micromhos/cm       1320         W       8                                                                                              | Magnesium                                    | 2.4               |
| Manganese       00         Sodium       368         Carbonate       499         Bicarbonate       499         Sulphate       255         Chloride       97         Fluoride       97         Nitrate       97         Phenolphthalein Alkalinity as CaCO <sub>2</sub> 122         Total Alkalinity as CaCO <sub>2</sub> 122         Dissolved Residue (TS) Calculated       1231         Specific Conductance Micromhos/cm       1320         W       8                                                                                                    | ron                                          | 0.09              |
| Sodium       366         Carbonate       5         Bicarbonate       499         Sulphate       255         Chloride       97         Fluoride       97         Nitrate       97         Phenolphthalein Alkalinity as CaCO <sub>3</sub> 122         Total Alkalinity as CaCO <sub>3</sub> 122         Total Hardness as CaCO <sub>3</sub> 21         Dissolved Residue (TS) Calculated       1231         Specific Conductance Micromhos/cm       1320         V       8                                                                                                | Manganese                                    | 0.0               |
| Carbonate     9       Bicarbonate     199       Sulphate     255       Chloride     97       Fluoride     97       Nitrate     97       Phenolphthalein Alkalinity as CaCO <sub>3</sub> 1       Total Alkalinity as CaCO <sub>3</sub> 1       Total Hardness as CaCO <sub>3</sub> 21       Dissolved Residue (TS) Calculated     1231       Specific Conductance Micromhos/cm     1320       W     8                                                                                                    | Sodium                                       | 368.0 .           |
| Bicarbonate                                                                                                    | Carbonate                                    | 9.6               |
| Sulphate       255         Chloride       97         Fluoride       97         Nitrate       97         Phenolphthalein Alkalinity as CaCO3       122         Total Alkalinity as CaCO3       122         Total Hardness as CaCO3       21         Dissolved Residue (TS) Calculated       1231         Specific Conductance Micromhos/cm       1320         V       8 3                                                                                                    | Bicarbonate                                  | 495.3             |
| Chloride       97         Fluoride       97         Nitrate       97         Phenolphthalein Alkalinity as CaCO3       97         Total Alkalinity as CaCO3       122         Total Hardness as CaCO3       21         Dissolved Residue (TS) Calculated       123         Specific Conductance Micromhos/cm       1320         V       83                                                                                                    | Sulphate                                     | 255.0             |
| Fluoride       J         Nitrate       Q         Phenolphthalein Alkalinity as CaCO3       L22         Total Alkalinity as CaCO3       L22         Total Hardness as CaCO3       21         Dissolved Residue (TS) Calculated       L23         Specific Conductance Micromhos/cm       L320         W       K                                                                                                    | Chloride                                     | 97.0              |
| Nitrate                                                                                                    | Fluoride                                     | 1.5               |
| Phenolphthalein Alkalinity as CaCO <sub>3</sub>                                                                                                    | Nitrate                                      | 0.0               |
| Total Alkalinity as CaCO,       422         Total Hardness as CaCO,       21         Dissolved Residue (TS) Calculated       1231         Specific Conductance Micromhos/cm       1320         W       8 1                                                                                                    | Phenolphthalein Alkalinity as CaCO3          | 8.0               |
| Total Hardness as CaCO3       21         Dissolved Residue (TS) Calculated       1231         Specific Conductance Micromhos/cm       1320         W       5                                                                                                    | Fotal Alkalinity as CaCO <sub>2</sub>        | 422.0             |
| Dissolved Residue (TS) Calculated                                                                                                    | Fotal Hardness as CaCO <sub>3</sub>          | 24.0              |
| Specific Conductance Micromhos/cm                                                                                                    | Dissolved Residue (TS) Calculated            | 1234.5            |
| рп                                                                                                    | Specific Conductance Micromhos/cm            |                   |

RECOMMENDED LIMITS FOR DRINKING WATER (P. P. M.)

| Iron      | 0.3  | Fluoride     | 0.6-1.0 |
|-----------|------|--------------|---------|
| Manganese | 0.05 | Nitrate      | 45      |
| Sulphate  | 250  | Total Solids | 500     |
| Chloride  | 250  |              |         |

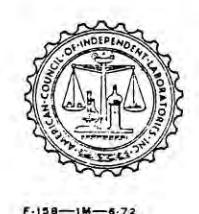

cc:C.D. Amy - Houston, Tex.

POPE TESTING LABORATORIES, Inc.

Figure I-3

Lab. No. 70476

Thrid Example of Raw Water Geochemistry.

BIO CHEM LAB, INC.

P.O. BOX 356 • WEST, TEXAS 76691-0356 • (254) 829-8001 FAX (254) 829-8013

| PROJECT NAME: THE WALLACE GROUP         |
|-----------------------------------------|
| CITY OF HUBBARD - REVERSE OSMOSIS PLANT |
| SAMPLE ID: 200.3                        |
| COLLECTION POINT: RAW WELL              |
| MATRIX: AQUEOUS                         |
| SPECIAL NOTES: ANALYSIS REORDER EVENT   |

| DATE RECEIVED:        | 01/08/03 |
|-----------------------|----------|
| DATE REPORTED:        | 01/29/03 |
| <b>REPORT NUMBER:</b> | 0011-01  |

#### LABORATORY REPORT TOTAL METALS

| Parameters | EPA<br>Method | Detection<br>Limit mg/L | Results<br>mg/L | Analyst | Date<br>Analyzed |
|------------|---------------|-------------------------|-----------------|---------|------------------|
| Barium     | 200.7         | 0.01                    | 0.07            | DKB     | 01/13/03         |
| Calcium    | 200.7         | 0.20                    | 6.03            | DKB     | 01/14/03         |
| Iron       | 200.7         | 0.10                    | 1.47            | DKB     | 01/13/03         |
| Manganese  | 200.7         | 0.10                    | <0.10           | DKB     | 01/13/03         |
| Magnesium  | 200.7         | 0.20                    | 0.67            | DKB     | 01/14/03         |
| Potassium  | 200.7         | 0.20                    | 4.35            | DKB     | 01/14/03         |
| Sodium     | 200.7         | 2.00                    | 491             | DKB     | 01/14/03         |
| Strontium  | 200.7         | 0.02                    | 0.40            | DKB     | 01/13/03         |

#### WET CHEMISTRY

| PARAMETERS                           | EPA<br>METHOD | DETECTION<br>LIMIT mg/L | RESULTS<br>mg/L | ANA-<br>LYST | DATE     |
|--------------------------------------|---------------|-------------------------|-----------------|--------------|----------|
| Alkalinity, Total as CaCO3           | 310.1         |                         | 454             | DKB          | 01/15/03 |
| Alkalinity, Phenolphthalein as CaCO3 | 310.1         |                         | 4.00            | DKB          | 01/15/03 |
| Ammonia-N                            | 350.3         | 0.10                    | 0.63            | RMP          | 01/15/03 |
| Ammonia (NH3)                        | 350.3         | 0.10                    | 0.77            | RMP          | 01/15/03 |
| Bicarbonate                          | 310.1         | 1.00                    | 482             | NS           | 01/15/03 |
| Carbonate                            | 310.1         | 10.0                    | 27.2            | NS           | 01/15/03 |
| Chloride                             | 325.3         | 0.10                    | 210             | GDB          | 01/15/03 |
| Fluoride                             | 340.2         | 0.10                    | 4.40            | GDB          | 01/15/03 |
| Nitrate-N                            | 352.1         | 0.10                    | <0.10           | GDB          | 01/15/03 |
| Nitrate (NO3)                        | 352.1         | 0.10                    | <0.10           | GDB          | 01/15/03 |
| Silica, Reactive                     | 370.1         | 0.20                    | 33.4            | DKB          | 01/13/03 |
| Sulfate                              | 375.2         | 1.00                    | 240             | GDB ·        | 01/15/03 |
| TDS                                  | 160.1         | 10.0                    | 1204            | GDB          | 01/23/03 |

Niradja LNS ENVIRONMENTAL SERVICES, INC.

Ray Janek BIO CHEM LAB, INC.

PAGE 1 OF 4

Figure I-4

Fourth Example of Raw Water Geochemistry.

# **APPENDIX J**

# Examples of State of Texas Plugging Report (STP)

This page intentionally left blank.

0570048 Page 1 of 2 (2010) Well Report: Tracking #:63507 STATE OF TEXAS PLUGGING REPORT for Tracking #63507 Owner: City of Grand Prairie Owner Well #: 15 Address: P.O. Box 530011 Grid #: 32-24-3 Grand Prairie , TX 75053 Well Location: 938 South Center Latitude: 32° 44' 01" N Grand Prairie , TX 75051 Well County: Dallas Longitude: 097" 00' 13" W GPS Brand Used: Garmin GPS-12 Well Type: Water HISTORICAL DATA ON WELL TO BE PLUGGED Original Well Driller: J.L. Meyers Driller's License Number of Original Well Driller: No Data Date Well Drilled: No Data Well Report Tracking No Data Number: 5 2010 Diameter of Well: 16" inches Total Depth of Well: 2067' feet Date Well Plugged: 4/29/2010 Person Actually Jerry Browning Performing Plugging Operation: License Number of 2176 Plugging Operator: Plugging Method: Other plugging method. Plugging Variance #: No Data 1st Interval: 16 inches diameter, From 1 ft to 802 ft Casing Left Data: 2nd Interval: 10 inches diameter, From 802 ft to 1090 ft 3rd Interval: 6 inches diameter, From 1090 ft to 2067 ft Cement/Bentonite Plugs 1st interval: From 1 ft to 30 ft; Sack(s)/type of cement used: 30 Cement 2nd Interval: From 30 ft to 2067 ft; Sack(s)/type of cement used: 160 Bentonite Placed in Well: **3rd Interval: No Data** 4th Interval: No Data 5th Interval: No Data The plug installer certified that the plug installer plugged this well (or the well was plugged under the plug installer's direct supervision) and that each and all of the statements herein are true and correct. The plug installer understood that failure Certification Data: to complete the required items will result in the log(s) being returned for completion and resubmittal.

http://134.125.70.235/drillers-new/pluggingreportprint.asp?track=63507

5/5/2010

#### Figure J-1 First Example of State of Texas Plugging Report.

Well Report: Tracking #:63507

4

0.10

Page 2 of 2

.

.

| C. | Company Information:                                                                                                    | Millican Well Service LLC<br>P.O. BOx 820487<br>Fort Worth , TX 76182          |
|----|----------------------------------------------------------------------------------------------------|--------------------------------------------------------------------------------|
|    | Plug Installer License<br>Number:                                                                                                    | 2176                                                                           |
| 0  | Licensed Plug Installer<br>Signature:                                                                                                    | Jerry Browning                                                                 |
|    | Registered Plug Installer<br>Apprentice Signature:                                                                                                    | Jaythan Browning                                                               |
|    | Apprentice Registration<br>Number:                                                                                                    | 57364                                                                          |
|    | Plugging Method<br>Comments:                                                                                                    | Tremmie pipe bentonite from bottom to 2 feet from surface, cement top 30 feet. |
|    | and the second second se |                                                                                |

Please include the plugging report's tracking number (Tracking #63507) on your written request.

Texas Department of Licensing & Regulation P.O. Box 12157 Austin, TX 78711 (512) 463-7880

http://134.125.70.235/drillers-new/pluggingreportprint.asp?track=63507

5/5/2010

Figure J-2 Second Example of State of Texas Plugging Report.

# **APPENDIX K**

# Examples of Well Schedule: USGS, TWDB, UGCD (WSC)

This page intentionally left blank.

|                                                                                                    | (1741)                                                                                                    |                                                              |                                                                                                    | 8057                                                                                                    |
|----------------------------------------------------------------------------------------------------|----------------------------------------------------------------------------------------------------|--------------------------------------------------------------|----------------------------------------------------------------------------------------------------|----------------------------------------------------------------------------------------------------|
|                                                                                                    | Well # 3224305:                                                                                                    | Page '                                                       | 1                                                                                                    |                                                                                                    |
|                                                                                                    |                                                                                                    |                                                              |                                                                                                    |                                                                                                    |
|                                                                                                    |                                                                                                    | ~                                                            |                                                                                                    |                                                                                                    |
|                                                                                                    | TEXAS WATER DEVELOPHEN<br>WELL SCHEDOLE                                                                                                    | T BOARD                                                      |                                                                                                    |                                                                                                    |
| Aquirer Thein Mountains                                                                                                    | Pield No. 7<br>Ovener's Well No. 13                                                                                                    | State Wel<br>County                                          | 1.32.2                                                                                                    | 1.305                                                                                                    |
| 1. Localion - My - Meser<br>JANG - T. Between<br>2. Owner: CITY OF GRAND                                                                                                    | N.W. 12th L. NW 13th 375.<br>PEN/R/E Address: fill Box                                                                                                    | ILGANE!                                                      | ch Ho Ger<br>RDUIE TO                                                                                                    |                                                                                                    |
| Driller: LAYNE TE                                                                                                    | Address;<br>Address; DAM<br>Address; DAM<br>14.530 ft. ebove sel, detern                                                                                                    | HSTE                                                         | 5050<br>195<br>19                                                                                                    | -+-+                                                                                                    |
| L. Drilled: 19 4<br>5. Depth: Hept. 2047 ft. Nees.                                                                                                    | HO; Dug, Cable Tool, Hotary                                                                                                    | Cemented                                                     | CASING & BLAN                                                                                                    | to ft.                                                                                                    |
| <ol> <li><u>Completion</u>: Open Hole, Straight Wall, 4</li> <li>Punn: Mfer-</li> </ol>                                                                                                    | Underroamed, Gravel Packed                                                                                                    | Disc.<br>(in.)                                               | •444                                                                                                    | Setting, ft,<br>from to                                                                                                    |
| No. Stages, Bowle Diam.                                                                                                    | _in., Setting 12.54 rt.                                                                                                    | 1378                                                         | steel                                                                                                    | 0 700                                                                                                    |
| Column Dian. in. Lengt<br>8. Motor: Fuel Elect                                                                                                    | th Tailpipeft.<br>Make & Nodal HP.                                                                                                    | 0 1034                                                       | Steel                                                                                                    | 700 1773                                                                                                    |
| 9. <u>Tield</u> : Flowmon, Pump_340<br>10. Performance Test: DateLe                                                                                                    | gpm, Hoas, Rept., Est. 6-11-73-Flow M.<br>mgth of Test Hade by                                                                                                    | ter 658                                                      | steel                                                                                                    | 1753 1869                                                                                                    |
| Static Levelft. Pumping Level                                                                                                    | ft. Drawdownft.                                                                                                    |                                                              | in se                                                                                                    |                                                                                                    |
|                                                                                                    |                                                                                                    |                                                              |                                                                                                    | below ourince,                                                                                                    |
| Plan 8 7/1 C A. 4/-<br>5 33.0 r 4/-<br>12. Unit: Dom. Stock. (milite suppl. 1<br>13. Guilty: (Remarks on texts, der, sciul<br>Texp. 7, Dets semplad for early                                                                                                    | 22 15/2 1000 / 2 2 2 2 2 2 2 2 2 2 2 2 2 2 2 2 2                                                                                                    | e_CityRea<br>sed,                                            | Well sch                                                                                                    | <pre></pre>                                                                                                    |
| 12. Unit: Dom., Stock, While Supply<br>13. Conliny: (Remarks on tests, oder, calor<br>Temp. 7, Date sampled for analy<br>Temp. 7, Date sampled for analy<br>Temp. 7, Date sampled for analy<br>Temp. 7, Date sampled for analy<br>Temp. 7, Date sampled for analy                                                                                                    | 22 15/2 1000 / 2 2 2 2 2 2 10/2 1000 / 2 2 2 2 2 2 2 2 2 2 2 2 2 2 2 2 2                                                                                                    | e citykec.                                                   | 200 which is<br>which is<br>which is                                                                                                    | <pre></pre>                                                                                                    |
| 12. the Down, Stock, While Supple 1<br>13. Outly: (Remerks on the sampled for analy<br>Temp 7, Date sampled for analy<br>Temp 7, Date sampled for analy<br>Tem                                                                                                    | 2 145 toom<br>2 197 toom<br>-6 19 5 too<br>nd., Irr., White cloading, Observation, Not U<br>nts. 5 16 14 Laboratory THD<br>nts. 2 -1 Staboratory THD<br>nts. 2 -1 Staboratory TSDH<br>r's Iog, Radiasctivity Iog, Electric Log.                                                                                                    | e citykec                                                    | Alse which is<br>which is<br>which is<br>which is<br>which is<br>which is<br>which is<br>which is<br>Street<br>Street/                                                                                                    |                                                                                                    |
| A. A. A. A. A. A. A. A. A. A. A. A.                                                                                                    | 2 15/ 1000 ALC - ALC AL<br>2 15/ 1000 ALC - ALC AL<br>10 19/ 1000 ALC - ALC ALC<br>10 19/ 1000 ALC - ALC ALC<br>10 10/ 1000 ALC - ALC - ALC                                                                                                    | e citykec<br>sed,                                            | Kok which is<br>which is<br>which is<br>which is<br>which is<br>which is<br>which is<br>which is<br>which is<br>which is<br>which is<br>which is<br>which is<br>which is<br>the formation<br>to the formation<br>to the formatio |                                                                                                    |
| 12. there box. Stock, while supple<br>13. Outling: Down, Stock, Cubite Supple, 1<br>13. Outling: Change and the supple of analy<br>Temp. 7, Date sampled for analy<br>Temp. 7, Date sampled for analy<br>Temp. 7, Date sampled for analy<br>Temp. 7, Date sampled for analy<br>14. Other date available as circled Drills<br>Formation Samples, Fungent Test.<br>15. Bacard by Control Control Drills<br>Source at Data MISCL, UNA<br>16. Bacarts, Drift, Supple                                                                                                    | $\begin{array}{c} 5 & 145 \\ 145 & 1657 \\ 2 & 157 \\ 165 \\ 165 \\ 16$                                                                                                    | e cityka<br>sed,<br><u>Berres</u><br>(180)<br>(190)<br>(190) | Le onsch sa<br>onsch sa<br>onsch sa<br>onsch sa<br>opensingen<br>Type<br>Sfiel Sch                                                                                                    |                                                                                                    |
| 12. Une: Down, Stock, While Supplementation Stocks, Stock, Willie Supplementation Stock, While Supplementation Stocks, While Supplementation Stocks, Stocks, S                                                                                                    | 2 15/ TOTAL L. C. A. L. C. A. L. C. M.<br>22 15/ THE AND L. C. C. C. C. C. C. C. C. C. C. C. C. C.                                                                                                    | e cityka<br>nod,<br>01ap<br>(1n.)<br>6.7.8                   | Kill onich is<br>which is<br>which is<br>which is<br>opening<br>Type<br>SHE CL                                                                                                    |                                                                                                    |
| 12. the B. 14. C. A. 14. 44.<br>5. 3. 04. C. A. 14. 44.<br>12. the Down, Stock, Cubit: Suppl. 1<br>13. Cubity: (Remarks on tests, oder, cubit)<br>Temp. 7. Date sampled for analy<br>Temp. 7. Date sampled for analy<br>Temp. 7. Date sampled for analy<br>14. Other date available as circled Drills<br>Formation Samples, Function Test.<br>15. Record by C. W.C. Drill<br>Source at Data MISCL. UNN.<br>16. Remarks. UNC. 5. W.L.<br>6. 4. 54.<br>4. 4. 54.<br>4. 4. 54.<br>4. 4. 54.<br>5. 5. 5. 5. 5. 5. 5. 5. 5. 5. 5. 5. 5. 5                                                                                                    | $S = \frac{145}{145} + \frac{12}{145} + \frac{12}{145} $ | e cityka<br>sed,<br>(10)<br>(10)<br>(5/8)                    | Left on sch sa<br>on sch sa<br>on sch sch sch sch sch sch sch sch sch sch                                                                                                    |                                                                                                    |
| 12.2.4. r                                                                                                    | 22 15/2 1000 / 22 1 / 1 / 2 / 2 / 2 / 2 / 2 / 2 / 2                                                                                                    | e cityka                                                     | Kill onich is<br>which is<br>which is<br>which is<br>opening<br>Type<br>Stecl                                                                                                    |                                                                                                    |
| 12. Here to be a set of the set of the set o                                                                                                    | 22 10/5 1000 / 22 / 2 / 2 / 2 / 2 / 2 / 2 / 2 / 2                                                                                                    | e cityka                                                     | Le onsch sa<br>onsch sa<br>onsch sa<br>onsch sa<br>opensingen<br>Type<br>Sfiel st.                                                                                                    |                                                                                                    |
| $\begin{array}{c} 1222 & r. & stars 3 \\ \hline 12. & 0.5 & 0.5 & 0.5 & 0.5 & 0.5 \\ \hline 5.3 & 0.5 & 0.5 & 0.5 & 0.5 & 0.5 \\ \hline 13. & 0.0115y: (Remarks on tests, oder, could for analy Terp 7, Date sampled for analy Terp 7, Date sampled for analy Terp 5, -5, -5, -5, -5, -5, -5, -5, -5, -5$                                                                                                    | 22 10/2 1000 / 22 1 / 1 / 2 / 2 / 2 / 2 / 2 / 2 / 2                                                                                                    | e cityka                                                     | Kill onich is<br>which is<br>which is<br>which is<br>non-<br>the is<br>well sold<br>to<br>the<br>the<br>the<br>the<br>the<br>the<br>the<br>the<br>the<br>the                                                                                                    |                                                                                                    |
| 12.2.2. r. $M_{12} = 3$<br>$M_{12} = 8$ $M_{12} = 4$<br>13. $M_{12} = 0$ , $M_{12} = 4$<br>13. $M_{12} = 0$ , $M_{12} = 0$<br>$M_{12} = 0$ , $M_{12} = 0$<br>$M_{12} = 0$ , $M_{12} = 0$<br>$M_{12} = 0$ , $M_{12} = 0$<br>$M_{12} = 0$ , $M_{12} = 0$<br>$M_{12} = 0$ , $M_{12} = 0$<br>$M_{12} = 0$ , $M_{12} = 0$<br>$M_{12} = 0$<br>$M_{12} = 0$ | 22 15/2 1000 22 22 17/2 1000 22 25/2 12/2 12/2 12/2 12/2 12/2 12/2 1                                                                                                    | e cityka<br>nod,<br>Olan<br>(11)<br>6.58                     | Ke onich is<br>which is<br>which is<br>which is<br>opening<br>Type<br>Stecl                                                                                                    | The balow Burface.<br>The balow Burface.<br>The balow Burface.<br>The balow Burface.<br>The balow Burface.<br>The balow Burface.<br> |

ŝ,

http://wiid.twdb.state.tx.us/wwm/wwm\_wquery.asp?state\_well=3224305&theDB=driller 11/3/2004

#### Figure K-1 First Example of Well Schedule: USGS, TWDB, UGCD (First Page).

| W                                              | /ell # 3224305: Page 2           | _ |
|------------------------------------------------|----------------------------------|---|
| ~~ <u>~</u>                                    |                                  |   |
| Form CW-1 TETAS BOARD OF WAT                   | ER ENCINEERS                     |   |
| GROUND-WATER D                                 | DIVISION                         |   |
| WELL SCHEDULE                                  |                                  |   |
| Date                                           | , 19 4/ Field No.                |   |
| Record by 665                                  | Office No. 21. 3:4305            |   |
| Source of data fin Statinga                    | water supt                       |   |
| 1. Location: County 1. cillan                  |                                  |   |
| Map secrete of Deand                           | <u>Lander up flore</u>           |   |
| Survey recto Von Dallas                        | #JZ                              |   |
| 2. Owner: 244 - 10111-03 -10                   | Address                          |   |
| Driller Jacque, Jeb ace                        | Address                          |   |
| 3. Topography:                                 |                                  |   |
| 4. Elevation: 250 R. above below               |                                  |   |
| 5. Type: Dug, trilled, driven, bored, jetted   |                                  |   |
| 6. Depth: Rept. 2030- ft. Meas.                | ft.                              |   |
| There in , to in , to in ,                     | , Type                           |   |
| 8. Chief Aquifer: 7. 1415 PECIT                | From It. to it.                  |   |
| Others                                         |                                  |   |
| LA. Water level: It. rept.                     | 19above                          |   |
|                                                | which is ft. above surface below |   |
| 10. Pump: Type / - J1 1 C                      | Capacitygpm2                     |   |
| II. Yield: Flow gpm, Pamp                      | 37 gpm, Meas. (Rep). Est. 1911   |   |
| Drawdown ft. alter ho                          | iours pumping gpm                |   |
| 12. Use: Dom. , Stock, PS, RR. , Ind. , Obs. 1 | ler,                             |   |
| Adequacy, permanence                           |                                  |   |
| 13. Quality:                                   | 0'9:'5-                          |   |
| Temp. *F                                       | Sample Geo 16-5 C                |   |
| 15. Remarks: drif solito                       | #8                               |   |
| 25. 802!                                       |                                  |   |
|                                                |                                  |   |
|                                                |                                  |   |

Figure K-2 First Example of Well Schedule: USGS, TWDB, UGCD (con't) (Second Page).

|                                                                                                    |                                                                              | Jes                                                                                                    |  |
|----------------------------------------------------------------------------------------------------|------------------------------------------------------------------------------|----------------------------------------------------------------------------------------------------|--|
| (                                                                                                    |                                                                              | <b>^</b>                                                                                                    |  |
| Form GW-1<br>TEXAS BOARD C<br>GROUND.<br>WELL SCHEDULE<br>Date 10 - 16<br>Record by Chart Man<br>Source of data Cd Walha<br>1. Location: County Oullan<br>Map | DF WATER ENGINE<br>Ulaulynan -<br>. 1956 Fid<br>. 1956 Fid<br>. 1956 Fid<br> | ERS<br>Water Luft<br>32-24-305<br>13 (Dalworth)<br>13 (Dalworth)<br>13 (Dalworth)<br>13 (Dalworth)<br>13 (Dalworth)<br>13 (Dalworth)<br>13 (Dalworth)<br>13 (Dalworth)<br>13 (Dalworth)<br>13 (Dalworth)<br>13 (Dalworth)<br>13 (Dalworth)<br>13 (Dalworth)<br>13 (Dalworth)<br>13 (Dalworth)<br>13 (Dalworth)<br>13 (Dalworth)<br>14 (Dalworth)<br>14 (Dalworth)<br>15 (Dalworth)<br>15 (Dalworth)<br>16 (Dalworth)<br>17 (Dalworth)<br>17 (Dalworth)<br>18 (Dalworth)<br>18 (Dalw |  |

http://wiid.twdb.state.tx.us/wwm/wwm\_wquery.asp?state\_well=3224305&theDB=driller 11/3/2004

Figure K-3 First Example of Well Schedule: USGS, TWDB, UGCD (con't) (Third Page).

|                                                                                                    | Well # 3224306: F                                                                                                    | age                                                                                                    | 1                                                                                                    |                                                                                                    |                                                                                                    |
|----------------------------------------------------------------------------------------------------|----------------------------------------------------------------------------------------------------|----------------------------------------------------------------------------------------------------|----------------------------------------------------------------------------------------------------|----------------------------------------------------------------------------------------------------|----------------------------------------------------------------------------------------------------|
|                                                                                                    |                                                                                                    |                                                                                                    |                                                                                                    |                                                                                                    | P                                                                                                    |
|                                                                                                    | ~                                                                                                    | -                                                                                                    |                                                                                                    |                                                                                                    |                                                                                                    |
|                                                                                                    | TEXAS WATER DEVELOPHENT :                                                                                                    | DARD                                                                                                    |                                                                                                    |                                                                                                    |                                                                                                    |
|                                                                                                    | WELL SCHEDULE                                                                                                    |                                                                                                    |                                                                                                    |                                                                                                    |                                                                                                    |
| AGALTER THEIR MOUNTAINS                                                                                                    | Field No. 10<br>Owner's Well No. 15                                                                                                    | State We<br>County                                                                                                    | 0A114.5                                                                                                    | <del>1</del> 30                                                                                                    | 6                                                                                                    |
| Location: 1/4, 1/4 Sec.                                                                                                    | . Block . Survey                                                                                                    |                                                                                                    |                                                                                                    | <u> </u>                                                                                                    |                                                                                                    |
| Center + Ton Hay                                                                                                    | 375                                                                                                    | roz :                                                                                                    |                                                                                                    | -+-                                                                                                    | +-+                                                                                                    |
| Owner: CITY_OT_GEANY_L<br>Tenents                                                                                                    | Address: (2) Address:                                                                                                    | MAIR                                                                                                    | re, Act.                                                                                                    |                                                                                                    |                                                                                                    |
| Driller: J.L. MYGRS.                                                                                                    | SONS_Address: DAMAS                                                                                                    | Tex                                                                                                    | 45                                                                                                    | +-+-                                                                                                    | +-+-4                                                                                                    |
| Elevation of<br>Drilled: 4 - 15 1252                                                                                                    | is ft. above mal, determined                                                                                                    | w/OF                                                                                                    | D                                                                                                    | . <u>_ i_</u>                                                                                                    |                                                                                                    |
| Depth: Hept. 2067 r. Mess. 2                                                                                                    | 064 1.69                                                                                                    | Cementer                                                                                                    | CASING & BLAS                                                                                                    | to 18                                                                                                    | 920.                                                                                                    |
| Completion: Open Hole, Straight Wall, Unde                                                                                                    | erreamed, Gravel Packed                                                                                                    | (in.)                                                                                                    | Type                                                                                                    | from                                                                                                    | to                                                                                                    |
| No. Staren , Bowle Diam, 1                                                                                                    | n., Setting 10,51 st.                                                                                                    | 16                                                                                                    | steel                                                                                                    | 0                                                                                                    | 802                                                                                                    |
| Column Dissin., Length T                                                                                                    | ellpipeft.                                                                                                    | 1134                                                                                                    | tal                                                                                                    | rinh                                                                                                    | Iach                                                                                                    |
| Notor: Fuel Elect Hake                                                                                                    | & ModelHP. /QC                                                                                                    | 1074                                                                                                    | 5/201                                                                                                    | 102-                                                                                                    | 1872                                                                                                    |
| Itald: Flow gpm, Pump 226 gp                                                                                                    | Money, Rept., Est. M-1-1- 1 - UNKTEK                                                                                                    | 64                                                                                                    | steel                                                                                                    | 1695                                                                                                    | 9NST                                                                                                    |
| 3316                                                                                                    |                                                                                                    | +-1-0-                                                                                                    |                                                                                                    |                                                                                                    |                                                                                                    |
| Static Level JAJit. Pumping Level                                                                                                    | ft. Drawdownft.                                                                                                    | 1                                                                                                    | Lesone i.                                                                                                    |                                                                                                    | and                                                                                                    |
| Production Specific                                                                                                    | ft. Drewdownft.                                                                                                    |                                                                                                    |                                                                                                    |                                                                                                    |                                                                                                    |
| Production Specific<br>Heter level: 438. (1990) 4-29                                                                                                    | rt. Drewdown ft.<br>Cepecity rbw/tt.<br>12 F ebore / S                                                                                                    |                                                                                                    | which is                                                                                                    | rs. ab                                                                                                    | Nove surface.                                                                                                    |
| State investigation of a specific first lavel 438 - 59 200 - 6 - 4 - 4 - 4 - 4 - 4 - 4 - 4 - 4 - 4                                                                                                    | _r. Drewdown _r.<br>Gapesity                                                                                                    |                                                                                                    |                                                                                                    | rt. ab                                                                                                    | Nove surface.<br>Nove surface.<br>Nove surface.                                                                                                    |
| State law $1212$ , running law $1212$ , running                          | _r. Drawdownr.<br>Capacity cov/t.<br>13 F chorn cov/t.<br>14 F covr C c 53 92 H<br>2 14 F covr C c 14 9 pro-<br>9 18 F covr C c 14 9 pro-                                                                                                    |                                                                                                    | which is which is whi | rt. ab                                                                                                    | obre surface.<br>low overface.<br>low surface.<br>low surface.<br>low surface.                                                                                                    |
| State day $12^{12}$ , ruging law $12^{12}$ , ruging law $12^{12}$ ,                                    | _r. Drawdownr.<br>Gapacity CDv/ti.<br>13 F. shore CD _ 53 99 11<br>14 F. Shore C _ 53 99 11<br>14 F. Shore C _ 16 14 9 per<br>9 18 F. Shore C _ 16 14 9 per<br>18 F. Wretrinoding, Observation, Not Used                                                                                                    |                                                                                                    | which is                                                                                                    | ft. ab<br>ft. be<br>ft. be<br>ft. ab<br>ft. be                                                                                                    | obre surfaca.<br>Jou surface.<br>Jou surface.<br>Jou surface.<br>Jou surface.                                                                                                    |
| Production or Specific<br>Production or Specific<br>Heter Lavel: 438                                                                                                    | _r. Drawdownr.<br>Capacity CDV/t.<br>13 F above CD _ 53 9P / 1<br>104 f bove CD _ 53 9P / 1<br>104 f bove CD _ 53 9P / 1<br>105 f bove CD _ 53 9P / 1<br>105 f bo                                                                                                    |                                                                                                    | which iswhich iswhich iswhich iswhich is                                                                                                    | ft. ab<br>ft. ab<br>ft. be<br>ft. be<br>ft. be<br>ft. be                                                                                                    | obre surface.<br>low surface.<br>low surface.<br>low surface.<br>low surface.<br>low surface.                                                                                                    |
| Production on Specific Views Laws (1992) - 21: Purpose Laws (1992) - 21: Purpose (1992) - 21: Purpose (1992) - 21: Purpose (1992                                                                                                    | _r. Drawdownr.<br>Capacity CDV/T-<br>13 F above CD / T-<br>10 F above CD / 53 9P //<br>10 F above CD / 53 9P //<br>10 F above CD //<br>10 F above CD //<br>10 F above                                                                                                    | Sare                                                                                                    | which is<br>which is<br>which is<br>which is<br>which is<br>which is<br>which is                                                                                                    | rt. ab<br>rt. ab<br>rt. ab<br>rt. ab<br>rt. ab<br>rt. ab                                                                                                    | Nove surface.<br>Tow surface.<br>Tow surface.<br>Tow surface.<br>Tow surface.<br>Tow surface.                                                                                                    |
| Static drawing 2016. Fundame Love<br>Production on Specific<br>Hear Lovel: 438 5 4 29<br>Hear Lovel: 438 5 4 29<br>Hear Lovel: 438 5 4 29<br>Hear Down, Stock Fublic Supply Ind.<br>Static Down, Stock Fublic Supply Ind.<br>Static Action Love and for salyda<br>Temp. 7, Date sampled for salyda<br>Temp. 7, Date sampled for salyda<br>Temp. 7, Date sampled for salyda                                                                                                    | r. Drewdown ft.<br>Gapacity EDN/TL.<br>134 above /SJ:<br>144 form / D & 53,920<br>127 form / D & 613,920<br>127 form / D & 614,920<br>127 form / D & 614,920<br>127 form / D & 614,920<br>127 form / D & 614,920<br>127 form / D & 614,920<br>127 form / D & 614,920<br>127 form / D & 614,920<br>127 form / D & 614,920<br>127 form / D & 614,920<br>127 form / D & 614,920<br>128 form / D & 614,920<br>128 form / D & 614,920<br>129 form / D & 614,920<br>129                                                                                                    | Sore<br>Dise.<br>(in.)                                                                                                    |                                                                                                    | The ab                                                                                                    | obe surface.<br>low surface.<br>ore surface.<br>ore surface.<br>ore surface.<br>ore surface.<br>to                                                                                                    |
| Static drawing 27th, Fundame Love,<br>Production GM Specific<br>Heter Lovel: 438 429<br>Heter Lovel: 438 429<br>Heter L                                                                                                    | ct.     Drewdown     ct.       Capacity     Drewdown     Ct.       104     aborn     Ct.       105     Control     Ct.       104     Control     Ct.       105     Control     Ct.       105     Control     Ct.       105     Control     Ct.       105     Control     Ct.       105     Control     Ct.       107     Control     Ct.       107     Control     Ct.       107     Control     Ct.       107     Control     Ct.       107     Control     Ct.       108     Control     Ct.       2-1-53     Laboratory     Ct.       Laboratory     Laboratory       Log.     Cattority Log.       Control     Ct.                                                                                                    | Sare<br>(in.)<br>16514                                                                                                    |                                                                                                    | с. в<br>с. в<br>с                                                                                                    | ove surface.<br>ove surface.<br>ov                                                                                                    |
| Static Level, 211. Furning Level.<br>Production GM Specific<br>Heter Level: 438 429<br>Heter Level: 438 429<br>Heter Le                                                                                                    | r. Drewdown ft.<br>Capacity Ext<br>104 abors & & 53999<br>104 abors & & 53999<br>107 abors<br>107 abors<br>107                                                                                                    | 1<br>1<br>1<br>1<br>1<br>1<br>1<br>1<br>1<br>1<br>1<br>1<br>1<br>1<br>1<br>1<br>1<br>1<br>1                                                                                                    |                                                                                                    | 18. 25                                                                                                    | and aurface.<br>ore surface.<br>ore surface.<br>ore surface.<br>ore surface.<br>dur surface.<br>dur surface.<br>du                                                                                                    |
| States breat 21t. Furning Love.<br>Production Gr Specific<br>Heter Lavel: 438                                                                                                    | r. Drewdown r. r.<br>Capacity conf.<br>124 Horn C. L. 153 999<br>124 Horn C. L. 144 9999<br>1254 Horn<br>1254 Horn<br>1254 Horn<br>1254 Horn<br>1254 Horn<br>1254 Horn<br>1254 Horn<br>1255 Horn<br>1255 Laboratory<br>Laboratory<br>Laborator                                                                                                    | Bare<br>(in.)<br>(6.5/%                                                                                                    |                                                                                                    | 5091<br>5091<br>5092<br>5092<br>5092<br>5092<br>5092<br>5092<br>5092<br>5092                                                                                                    | Art auf aca.<br>Art auf aca.<br>Art auf aca.<br>Art fr.<br>100<br>100<br>100<br>100<br>100<br>100<br>100<br>10                                                                                                    |
| Static Level, 21t. Purpling Level.<br>Production or Specific<br>Heter Level: 438                                                                                                    | [. Dreadown _ ft.<br>Capacity _ cm/t.<br>124 toom _ @ £53999<br>124 toom _ @ £53999<br>1257 toom _ @ £539999<br>1267 toom<br>127 toom<br>127 toom<br>127 toom<br>2-1-53 Laboratory<br>Laboratory<br>Laboratory<br>Laboratory<br>Laboratory<br>Laboratory<br>1975<br>1975 | Bier<br>(in)<br>6-54                                                                                                    |                                                                                                    | 50 gA<br>6 0 0 0 0 0 0 0 0 0 0 0 0 0 0 0 0 0 0 0                                                                                                    | And aurian.<br>And aurian.<br>And aurian.<br>And aurian.<br>And aurian.<br>And aurian.<br>And aurian.<br>And aurian.<br>And aurian.<br>And And And And And And And And And And                                                                                                    |
| State law 1, 21t. Purping Low,<br>Production or Specific<br>Here Lawi: 438                                                                                                    | [. Dreadown _ ft.<br>Capacity _ cm/t.<br>137 + horn _ Cm/t.<br>147 + 5007 _ D _ 53999<br>2137 + 5007 _ D _ 153999<br>2137 + 5007 _ D _ 16/14 9907<br>9109 + 5007<br>109 + 5007<br>109 + 5007<br>109 + 5007<br>1007 - 53 + 500<br>Laboratory _ 16/75<br>109, Padioscivity Los _ 16/75<br>109, Padioscivity Los _ 16/75<br>107, 11/14 + 55<br>23, 1-11-55 - 585<br>36 - 50 + 51, 5761, A1.5                                                                                                    | 10000000000000000000000000000000000000                                                                                                    |                                                                                                    | 50 ga<br>18 12 12 12 12 12 12 12 12 12 12 12 12 12                                                                                                    | Auriana<br>Auriana<br>Aur |
| State is a set of the second set of the second second second set of the second set of the second second                                                                                                    | [. Dreadown _ ft.<br>Capacity _ cm/t.<br>13 J thore _ Cm/t.<br>14 Store _ Cm/t.<br>14 Store _ Cm/t.<br>14 Store _ Cm/t.<br>15 Store _ Cm/t.<br>15 Store                                                                                                    | Diam<br>(121)<br>(6.5/4                                                                                                    |                                                                                                    | 50 ga<br>50 ga<br>6 ettiin<br>6 ettiin<br>6 ettiin<br>6 ettiin<br>6 ettiin                                                                                                    | 100 surface.<br>100 surface.<br>10                                                                                                    |
| State Lavel, 211. Purpling Love,<br>Production or Specific<br>Heter Lavel, 438 and 4-29<br>RA, 500 Pr. 6 44<br>RL, 59 2 Pr. 6 44<br>RL, 54 7 Pr. 7 20<br>RL, 54 7 Pr. 7 20<br>Reg. 7, Date sampled for salyads<br>Temp. 7, Date sampled for salyads<br>Temp. 7, Date sampled for salyads<br>Other date svallable as circled Miller's<br>Formation Semples, Pumping Test,<br>Bacord by C. M. B. RAVIS,<br>Source of Date MISC, JMN 65<br>Remarks RL, 3-58, 44, 13-<br>1-3-26-558, 44-33-<br>1-20-56-669, 40-<br>2-28-75-869, 44-2                                                                                                    | [. Dreadown _ ft.<br>Capacity _ cov/t.<br>13 J thore _ cov/t.<br>14 Store _ C. L 53 92 11<br>2 10 J thore _ C. L 14 9 per<br>13 J thore<br>13 J thore<br>14 J thore<br>14 J thore<br>14 J thore<br>15 J thore<br>15 J thore<br>2 -1-53 Laboratory _ L<br>Laboratory _ L<br>Laboratory _ L<br>Deta _ 1 45 0 000<br>Deta _ 1 45 0 000<br>16 J J 14 0 000<br>Deta _ 1 45 0 000<br>16 J 14 0 000<br>2 - 1 53 - 55 55 000 At 15 00<br>18 - 56 56 56 57 000 At 15 00<br>1 - 75 - 52 1 1                                                                                                    | 1.500<br>1.100<br>(120.)<br>6.5/4                                                                                                    |                                                                                                    | 50 ga<br>6 to the<br>50 ga<br>6 to the<br>6 to the<br>6                                                                                                    | 100 surface.<br>100 surface.<br>10                                                                                                    |
| State is a set of the set of the                                                                                                    | [                                                                                                    | 50re<br>(3n.)<br>(6.5/8                                                                                                    |                                                                                                    | 50 91<br>50 91<br>18 75                                                                                                    | Alle surface.<br>Dies surface.<br>Dies surface.<br>Dies surface.<br>Dies surface.<br>Dies surface.<br>Low surface.<br>Low surfac                                                                                                    |
| State of the second second sec                                                                                                    | _r. Dreadown _ ft.<br>Capacity                                                                                                    | 50re<br>Dian,<br>(In.)<br>(5.7)<br>(5.7)<br>(5.7)                                                                                                    |                                                                                                    | 5091<br>5091<br>18.95                                                                                                    | bie surface.<br>bie surface.<br>bi                                                                                                    |
| Static Law 1, 211. Purpling Law 1,<br>Production or Specific<br>Hear Law 1, 438 4, 429<br>A                                                                                                    | _r. Dreadown _ ft.<br>Capacity                                                                                                    | 50r0<br>17.00<br>10.00<br>10.00<br>1 |                                                                                                    | 50 91<br>50 91<br>18 95                                                                                                    | ove surface.<br>ove surface.<br>ove surface.<br>ove surface.<br>ove surface.<br>ove surface.<br>ove surface.<br>10<br>10<br>10<br>10<br>10<br>10<br>10<br>10<br>10<br>10                                                                                                    |
| Static drain 211. Fundame drain 2011.<br>Production or Specific<br>files Level: 438 and 429<br>files 1992 fr. 644<br>Files 5922 fr. 752<br>Ing: Dom. Stock Fublic Supply Ind.<br>Outsity: (Remarks on tests, odor, color, or<br>Temp. 7, Date sampled for malyads<br>Temp. 7, Date sampled for malyads<br>Temp. 7, Date sampled for malyads<br>Temp. 7, Date sampled for malyads<br>Temp. 7, Date sampled for malyads<br>Temp. 7, Date sampled for malyads<br>Temp. 7, Date sampled for malyads<br>Temp. 7, Date sampled for malyads<br>Temp. 7, Date sampled for malyads<br>Temp. 7, Date sampled for malyads<br>Temp. 7, Date sampled for malyads<br>Dether date swellshis as circled of Miles<br>Source of Date MISC, JMAN 65<br>Record by 65 - 3 - 82 - 55 5<br>J-3 - 56 - 558 + 4 - 13<br>9 - 28 - 75 - 867 + 4 - 2                                                                                                    | _r. Dreadown _ ft.<br>Capacity                                                                                                    | 50re<br>17.40<br>(6.5/4                                                                                                    |                                                                                                    | 50 91<br>570<br>18 95                                                                                                    | ove surface.<br>ove surface.<br>ove surface.<br>ove surface.<br>ove surface.<br>ove surface.<br>10<br>10<br>10<br>10<br>10<br>10<br>10<br>10<br>10<br>10                                                                                                    |
| Static drain 211. Fundamentary<br>Production or Specific<br>Hear Lavel: 438 and 429<br>RA. 500.9c. 644<br>RA. 592.<br>Ra. 547.2c. 864<br>Ra. 547.2c. 867<br>Ra. 547.2c. 867<br>Ra. 547.2c. 867<br>Ray 122<br>Ing: Dom. Stock Fublic Supply Ind.<br>Outsity: (Reserve on tests, odor, color, o<br>Temp. 7, Date sampled for salyals<br>Temp. 7, Date sampled for salyals<br>Other date swellable as circled of the salyals<br>Other date swellable as circled of the salyals<br>Defined by CICME Ref.<br>Record by CICME Ref.<br>Source of Date MISC, JAWI 65<br>Remarks: RAS - 3-89-555<br>1-3-56-558.44-13-<br>9-28-25-869, 4-2                                                                                                    | _r. Dreadown _ ft.<br>Capacity                                                                                                    | 50re<br>Dian,<br>(6.5/8                                                                                                    |                                                                                                    | 50 94<br>57 80 94<br>580 94<br>590 94<br>590 94<br>500 94<br>500 94<br>5 | ove surface.<br>ove surface.<br>ove surface.<br>ove surface.<br>ove surface.<br>ove surface.<br>ove surface.<br>over surface.<br>over surface.                                                                                                    |
| Static drain 211. Fundame drain drain 1990.<br>Production or Specific Hard Annual Production 1990.<br>Rest Level: Hard Product Public Support Ind.<br>Piles 54 Piles of Pile Support Ind.<br>Distify: (Reserves on tests, odar, color, or<br>Tesp. 7, Date association color, or<br>Tesp. 7, Date association of the salivata<br>Tesp. 7, Date association of the salivata<br>Tesp. 7, Date association of the salivata<br>Other date available as circled of Miles 1997.<br>Permation Semples, Rumping Test.<br>Becord by: 016 M.C. JAWI 65<br>Source of Date MISC. JAWI 65<br>Saures of Date MISC. JAWI 65<br>Saures of Da | . Tr. Drawdown . Tr.<br>Capacity                                                                                                    | Bier<br>(in)<br>6-94                                                                                                    |                                                                                                    | 53<br>54<br>6<br>7<br>8<br>7<br>8<br>7<br>8<br>7<br>8<br>7<br>8<br>7<br>8<br>7<br>8<br>7<br>8<br>7<br>8<br>7                                                                                                    | And and and an and an and an and an and an and an and an an an an an an an an an an an an an                                                                                                    |

x

http://wiid.twdb.state.tx.us/wwm/wwm\_wquery.asp?state\_well=3224306&theDB=driller 11/3/2004

Figure K-4 Second Example of Well Schedule: USGS, TWDB, UGCD (First Page).

Page 1 of 1

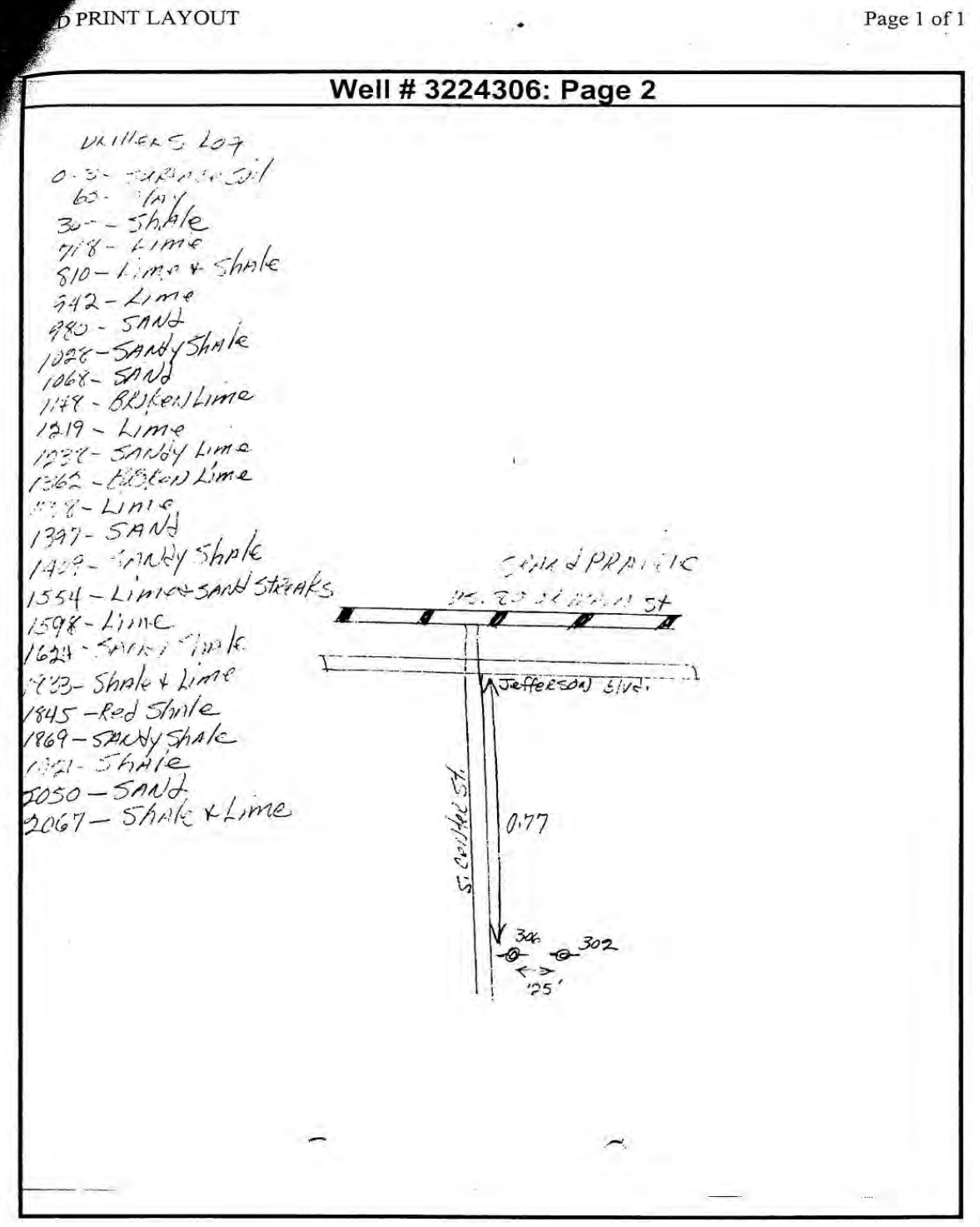

http://wiid.twdb.state.tx.us/wwm/wwm\_wquery.asp?state\_well=3224306&theDB=driller 11/3/2004

Figure K-5 Second Example of Well Schedule: USGS, TWDB, UGCD (con't) (Second Page). D PRINT LAYOUT

Page 1 of 1

|                                                    | Well # 3224306: Page 3                        |  |
|----------------------------------------------------|-----------------------------------------------|--|
| ~                                                  | ~                                             |  |
| Form GW-I<br>TEXAS BOARD OF WATE                   | RENGINEERS                                    |  |
| WELL SCHEDULE                                      |                                               |  |
| Becard by ROUN.                                    | 1660 Field No.<br>Ottice No. <u>HP3224306</u> |  |
| 1. Location: County Dallas                         | ZT By L' Good Ivaria Foot della               |  |
| Some City of forgad Prince # 1                     | 1 2 Center sta ( and Fraining)                |  |
| Tenant Ad                                          | idress                                        |  |
| 3. Topography: 50545                               |                                               |  |
| 5. Type: Dug, Grilled driven, bored, jetted 3-     | 71952                                         |  |
| Desing: Diam.         It. Meas.         200        | £4_n.                                         |  |
| Others                                             | Fromft. toft.                                 |  |
| Water level: ft. rept. meas. whi                   | 19 above below                                |  |
| Power: Kind E                                      | city 500 gpm                                  |  |
| . Yield: Flow gpm, Pump 541                        | gpm, Mess. Repl.) Est.                        |  |
| . Use: Dom. , Stock, PS. , RR. , Ind. , Obs. 1rr.  | pumpinggpm                                    |  |
| Quality:                                           |                                               |  |
| Log: 00 5-101<br>Remarks: (4)211 #15 11211#101<br> | in 1957 Travis Rat Rest by Gord .             |  |
| (9-16)                                             | E.leg                                         |  |
|                                                    | Q-16                                          |  |

Figure K-6 Second Example of Well Schedule: USGS, TWDB, UGCD (con't) (Third Page).

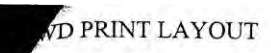

ł

|    | vveii # 322                                                                                                    | 24306: Page 4                                                                                                    |  |
|----|----------------------------------------------------------------------------------------------------|----------------------------------------------------------------------------------------------------|--|
|    | (                                                                                                    | -                                                                                                    |  |
| 15 | Form GW-1<br>TEXAS BOARD ON<br>GROUND-W<br>WELL SCHEDULE<br>Date 1D - 16<br>Record by Chains Yard<br>Source of data (A Walther<br>1. Location: County Dallace<br>Map<br>Survey<br>2. Owner: City of Hrand F<br>Tenant 0                                                                                                    | F WATER ENGINEERS<br>MATER DIVISION<br>32-24-306<br>                                                                                                    |  |
|    | Deilier <u>Kimmun &amp; Su</u><br>3. <u>Topography:</u><br>4. <u>Elevation: 507</u> tt. above<br>5. <u>Type:</u> Dus drilled Deiven, bored.<br>5. <u>Dophin Rept. 2067</u> tt. Mer<br>(1 <sup>7</sup> . <u>Casing:</u> Diam. in., to<br><u>Deptin</u><br>8. <u>Chief Aquifer:</u> TP<br>Others<br>29. <u>Water level:</u> 438 tt. (TP)<br>Others<br>29. <u>Water level:</u> 438 tt. (TP)<br>000 thers<br>200 thers<br>200 th | M Address Dallas<br>etted 1952<br>in. Type ft. to 11.<br>From ft. to 11.<br>""" above surface<br>Which is ft. to you way face<br>Which is ft. above surface<br>Which is ft. above surface<br>Which is ft. above surface<br>Which is ft. above surface<br>Which is ft. above surface<br>Which is ft. above surface |  |
|    | Inter         Plow         gpm, Pump           Disactown 6 (6 g ft, after         12.         User, Dom., Stock, (P3)         RR., Ind., C           Adequacy, permanence         13.         Quality:                                                                                                    | DIQ_ gpm, Meas. Gept. Det<br>_hours pumping fpm<br>Dhs. irr<br>Sample Yes<br>No                                                                                                    |  |
|    |                                                                                                    |                                                                                                    |  |

http://wiid.twdb.state.tx.us/wwm/wwm\_wquery.asp?state\_well=3224306&theDB=driller 11/3/2004

Figure K-7 Second Example of Well Schedule: USGS, TWDB, UGCD (con't) (Fourth Page).

This page intentionally left blank.

## **APPENDIX L**

# Description of the Information (INF) Files for the Aquifer Test Data

This page intentionally left blank.

The information (INF) files are named using a well ID name as the root name and the three letters "txt" as the file extension. The INF files have to follow this naming convention in order for the Aquifer Test Data Tool to find and read the INF files. The Aquifer Test Data Tool reads the INF files to determine what information is available from the aquifer test and what columns of information are in the aquifer test data (ATD) file. Table L-1 describes the inputs associated with each of the information lines. Several of the INF inputs are based on a preliminary review of the data. Values such as start of the aquifer test or initial estimate of static water level may be modified as hydrogeologist review and use the files. Figure L-1 and L-2 provides examples of INF files.

The INF file contains twenty-nine lines of information. Lines 1 and 2 provide the well name and its group category, which will be discussed in the next paragraph. Line 3 indicates whether the ATD file is for the single-well pumping test or for a multiwell pumping test. Lines 4, 5, 6, and 7 were created for future use and are not used for this project. Line 8 marks whether or not the PDF of the aquifer test should be checked based on concerns with the initial assessment of the integrity of the aquifer test. Line 9 is a flag indicate whether or not the aquifer test is 36 hours or longer. Lines, 10 11, and 13 provides information on the static water level. If no static water level was identify from the PTO file, then a value of zero is used. Line 14 to 18 provide information on the starting and ending date and time of the aquifer test. If the starting date and time was not identified in the PTO file, then the date of January 1, 1900 was assumed. Thus, the data stamp of January 1, 1900 is an indicator that the date is unknown. Line 19 is the length of the aquifer test calculated from the start and ending aquifer test times. Lines 20 and 21 provide information on the time information in the ADT file. Lines 23 and 24 provide information on the water level information in the ADT file. Lines 25 and 26 provide information on the flowrate in the ATD file. Line 27 is flag that provides an estimate of the uncertainty with some of the information entered in Lines 2 through 26. A low uncertainty level indicates that the values are fairly reliable but should be check. A high values indicates that the values need to be check before any evaluation of the data is performed. Line 28 is used by INTERA to locate a hardcopy of the PDF in a notebook. Line 29 is reserved for comments by future users of the INF and ATD files.

L-1

| Line # | Input       | Description                                                                                                    |
|--------|-------------|----------------------------------------------------------------------------------------------------|
| 1      | cmbWellName | Name of public water supply well                                                                                                    |
| 2      | cmbCategory | Category based on amount and type of data available for ATD file                                                                                                    |
| 3      | frmOF1      | =1 if a single well test, <0 if an observation file with negative number representing the radial distance                                                           |
| 4      | frmPR1      | =1 if not relevant, Reserved for future use in case pumping rates are put into a separate file (not used in current project, option is for future use)              |
| 5      | frmRF1      | =1 if not relevant,Reserved for future use in case recovery rates are put into a separate file(not used in current project, option is for future use)               |
| 6      | frmMT1      | =2 if not relevant, Reserved for future use in case different pumping periods are put into a separate files (not used in current project, option is for future use) |
| 7      | frmSI1      | =2 if not relevant, Reserved for future use in case screen information will be placed into a separate files(not used in current project, option is for future use)  |
| 8      | frmCP1      | =2 if not relevant, Reserved for future use to in case critical information from aquifer test document goes into a separate fle                                     |
| 9      | frmTL1      | =1 if aquifer test is less than 36 hours, =2 if aquifer test is 36 hours or greater                                                                                 |
| 10     | txtSW       | Value for static water level                                                                                                    |
| 11     | txtSWD      | Measurement for static water level. Options are: elevation ft msl, depth below TOC, dpeth below ground surface, depth, feet above pump, unknown                     |
| 12     | cmbSW_U     | Measurement unit for static water level. Options are feet, psi, inches of water, unknown                                                                            |
| 13     | txtSD       | Start date of aquifer test in format of mm/dd/yyyy. If date unknown then default date is $01/01/1900$                                                               |
| 14     | txtSD_T     | Start time of aquifer test in format of HH.MM:SS AM/PM.                                                                                                    |
| 15     | txtED       | End date of aquifer test in format of mm/dd/yyyy. If date unknown then default date is $01/01/1900$                                                                 |
| 16     | txtED_T     | End time of aquifer test in format of HH.MM:SS AM/PM.                                                                                                    |
| 17     | chkEDT      | Check on end time1= valued date and time.                                                                                                    |
| 18     | chkSDT      | Check on start time. $-1 =$ valued date and time.                                                                                                    |
| 19     | txtDUR      | Duration of test calculated based on start time and end time                                                                                                    |
| 20     | txtTD       | Two options. "Absolute" indicates that time in ADT file is in terms of date and hours. "Relative" indicates that time is entered as elapsed time.                   |
| 21     | txtTD_U     | Measurement units for the time in the ADT file. Options are hours, minutes, or seconds                                                                              |
| 22     | txtSD_T     |                                                                                                    |
| 23     | cmbWL       | Property measured to indicate water level during aquifer test. Options are "elevation ft msl." "depth of water," "pressure," "feet above pump," "feet", and unknown |
| 24     | cmbWL_U     | Units of measurment ofr water level. Options are feet, meters, psi                                                                                                  |
| 25     | cmbFR       | Flowrate for aquifte test. Options are "Rate" meaning flowrates are provided or "Volume" meaning only the total volume pumped is provided                           |
| 26     | cmbFR_U     | Units of the flowrate. Options are gpm, cubic feet per second, or barrels                                                                                           |
| 27     | txtUN       | Uncertainty associated with the aquifer test values. Options are "Low","Moderate", and 'High"                                                                       |
| 28     | txtNN       | INTERA booking keeping number. Notebook number in which aquifer test document is                                                                                    |

 Table L-1
 Description of the Input Records for the Information (INF) Files.

|    |          | kept                                                     |
|----|----------|----------------------------------------------------------|
| 29 | Comments | Comments to be added by users who have reviewed the data |

To assist with managing the data entry, all of the aquifer tests were reviewed and assigned a category number from 1 to 5. As a general rule, the higher group numbers are associated with a greater amount of water level information than the lower group number. The rationale for assigning the different categories is as follows: .

## **Category 1**

A Category 1 is assigned to an aquifer test that has insufficient information for estimating a reliable transmissivity value using analytical solutions. Among the major deficiencies that are reasons for assigning a Category1 ranking are the following:

- the data sheet are too faded and/or illegible to read,
- the data sheet is a rating curve or a mechanical test for a submersible groundwater pump,
- the measured water levels were taken over less than a 2 hour time period,
- a large initial drawdown was followed with less than a foot of drawdown over the next 24 hours of pumping,
- no pumping rates or no drawdown data was provided,
- there were less than five different water measurement and fewer pumping rate measurements taken during the aquifer,

Table L-2 lists several of the pumping test PDFs that will be placed into Category 1. All aquifers assigned a Category 1 are identified in the Master Table (see Figure 2-1) by the letters "NA" or "Graph" in the columns representing the information (INF) and aquifer test (ATD) files. The "NA" stands for not applicable. The "Graph" means that no tabulated data was provided for the pumping test but a graph of the water levels over time was provided. The graph of the water level may or may not provide any pumping information. Of the approximate seventy aquifer test PDFs grouped a Category 1, nine of these contained some type of graphed data. These nine aquifer tests are for PWS wells G16600026G, G2270324E, G2270324G, G2270324H, G2270324J, G2200243B, G1260071B, and G0270124B.

| PWS Well ID | Explanation for Classifying as Group 1                                                                                                    |
|-------------|----------------------------------------------------------------------------------------------------|
| G2270324J   | No tabulated time-series data is available; pumping test data has been submitted<br>as a plot of drawdown over time                                                                                               |
| G2270281A   | No tabulated time-series data is available; there is only one drawdown value and<br>only one pumping rate value; pumping test data consists of only a few numbers<br>that represent an average or final condition |
| G2130037A   | No tabulated time-series drawdown data is available; entire data consists of seven<br>pumping rate values measured over a 24-hour period                                                                          |
| G2130009F   | Only three measured water levels and pumping rates are provided, initial water level prior to start of pumping test appears to be missing                                                                         |

Table L-2Several Aquifer Tests Classified as Category 1.

### **Category 2**

Aquifer Tests that appear to have a constant value of drawdown for the majority of the pumping test are classified as Category 2. Category 2 Aquifer Tests may have relatively few or numerous tabulated values of drawdown and pumping rates over time. The adequacy of the number of data points is not a primarily consideration for placing an Aquifer Tests into Category 2. The primary evaluation criteria are that for the majority of the pumping test, the change in water table is very small and typically less than a foot. Among the possible reasons for the relatively constant drawdown for most of the test is a pumping rate did not stress the aquifer stress, inadequate precision in either the measurement equipment or the measurement procedure, and or errors with recording the measured water level changes. Table L-3 lists several of the aquifer tests placed into Category 2. Included in Table L- 3 are brief explanations to why the pumping test PDFs will be placed into Category 2.

| PWS Well ID | Explanation for Classifying as Group 2                                                                                                    |
|-------------|----------------------------------------------------------------------------------------------------|
| G1260017T   | Tabulated values for the measured pumping rate and the water level elevations are the same value for the entire pumping test                                                           |
| G1160002A   | The tabulated values for the pumping rate are either 150 gpm or 120 gpm . For all 150 gpm values, the water levels are 452 feet. For all 120 gpm values, the water level are 447 feet. |
| G1260011E   | The tabulated water level measurements are 880 feet for elapsed times greater than 2 hours.                                                                                            |
| G1260004F   | The tabulated water level measurements are 970 feet for elapsed times greater than 2 hour.                                                                                             |

 Table L-3
 Several Aquifer Tests Classified as Category 2.

## **Category 3**

Aquifer Tests with tabulated data should be classified as Category 3 if one of following three situations is valid: 1) the number of tabulated water level measurements are relatively few and can be quickly recorded; 2) the water level measurements are not easily recognized because of partially illegible text and thus some interpretation is needed in the data entry process, and 3) the aquifer test data is not well organized and extraction of information involves a careful examination of the header information and/or unit conversions. Table L-4 lists several of the pumping test PDFs that will be placed into Category 3.

| PWS Well ID | Explanation for Classifying as Group 3                                                                                                    |
|-------------|----------------------------------------------------------------------------------------------------|
| G0610049P   | There are relatively few tabulated values (about 35) for water level elevation and pumping rates and the tabulated values are well organized                                                                                                    |
| G0570048B   | The digit for the hour of the measurement has been cut off as a result of improper Xeroxing prior to the submittal to the tabulated data to the TCEQ. As a result, the hour of the measurements need to be inferred from the spacing of the measurements between the 12 noon and 12 midnight markers, which are legible.                                                                                     |
| G0610035C   | The tabulated drawdown data has units of lbs. in an airline. The tabulated pumping rate data has units of inches measured in an orifice. Both the drawdown and the pumping rate data needs to be converted into conventional units of measure compatible with the majority of the other aquifer tests. The conversions needs to be performed by the data entry specialist as part of the data entry process. |
| G1260004D   | The data sheet is difficult to decipher because of copious notes and numerous types of data are contained on two hard-written sheets.                                                                                                    |

Table L-4Several Aquifer Tests Classified as Category 3.

## **Category 4**

Aquifer Tests with data relatively well organized are classified as Category 4. In order to streamline the data entry process and to focus on the most relevant data for aquifer test analysis the following guidelines will be used for the data entry:

• For the first 2 hours of the aquifer test, neither drawdown nor pumping rate data will be transferred into a text file at a time interval less than 1 minute.

- For the time period extending from elapsed time of 2 hours to 24 hours, neither drawdown nor pumping rate data will be transferred into a text file at a time intervals less than 15 minutes.
- For the time period extending beyond 24 hours, neither drawdown nor pumping rate data will be transferred into a text file at a time intervals less than 30 minutes.

Table J-5 lists several of the pumping test PDFs that will be placed into Category 4.

| PWS Well ID | Explanation for Classifying as Group 4                                                                                                    |
|-------------|----------------------------------------------------------------------------------------------------|
| G2270369C   | The tabulated pumping rate and water level values are well organized and plentiful. The start and end of the pumping test are clearly marked. This example shows water level measured as a depth below a fixed datum.                                                                                                    |
| G2270324B   | The tabulated pumping rate and water level values are well organized and plentiful. The start and end of the pumping test can be determined from the available information. Within the first 2 hours, the measurement time interval between 1 and 5 minutes is necessary to capture the change in the pumping rate from 64 gpm to 13 gpm. |
| G2490056B   | The tabulated pumping rate and water level values are well organized. The water level units are in pounds per square inch and therefore will need to be converted in order to make them consistent with the majority of the other measurements.                                                                                           |
| G2460022J   | The tabulated water level value are well organized. The pumping rate information consists only of a starting, ending and average pumping rate. Because of the lack of pumping rate information, a separate pumping rate file will be created.                                                                                             |

 Table J-5
 Several Aquifer Tests Classified as Category 4

## **Category 5**

Aquifer Tests with drawdown values collected at intervals of 5 minutes or less for most of the are classified as Category 5. The Category 5 likely represents aquifer tests where dataloggers were used to collect data at relatively small time intervals. An example of a Category 5 aquifer test is the aquifer test for well G027012C, which has more than 5,500 drawdown values over a 95 hour period. Data from Category 5 files entered manually using the same guidelines for Category 4.

| G0700043C             | #      | cmbWellName |
|-----------------------|--------|-------------|
| Category 4            | #      | cmbCategory |
| 1                     | #      | frmOF1      |
| 1                     | #      | frmPR1      |
| 1                     | #      | frmRF1      |
| 2                     | #      | frmMT1      |
| 2                     | #      | frmSI1      |
| $\frac{2}{2}$         | "<br># | frmCP1      |
| $\frac{2}{2}$         | #      | frmTI 1     |
| 2<br>028              | π<br># | 11111L1     |
| 920<br>Dopth Bolow CS | #<br># |             |
| fr                    | #      | ambSW II    |
| IL<br>0/6/2005        | #<br># |             |
| 9/0/2005              | #<br># |             |
| 10:30:00 AM           | #      | txtSD_1     |
| 9/8/2005              | #      | txtED       |
| 12:00:00 AM           | #      | txtED_T     |
| -1                    | #      | chkEDT      |
| -1                    | #      | chkSDT      |
| 37.5                  | #      | txtDUR      |
| Absolute              | #      | txtTD       |
| hours                 | #      | txtTD_U     |
| 10:30:00 AM           | #      | txtSD_T     |
| Depth To Water        | #      | cmbWL       |
| ft                    | #      | cmbWL_U     |
| Rate                  | #      | cmbFR       |
| gpm                   | #      | cmbFR_U     |
| Low                   | #      | txtUN       |
| 4d                    | #      | txtNN       |
| Null                  | #      | Comments    |

Figure L-1 Information File for Well G0700043C.

| G0720037C   | # | cmbWellName |
|-------------|---|-------------|
| Category 2  | # | cmbCategory |
| 1           | # | frmOF1      |
| 1           | # | frmPR1      |
| 2           | # | frmRF1      |
| 2           | # | frmMT1      |
| 2           | # | frmSI1      |
| 2           | # | frmCP1      |
| 2           | # | frmTL1      |
| 80.85       | # | txtSW       |
| ft of Water | # | txtSWD      |
| ft          | # | cmbSW_U     |
| 5/3/2001    | # | txtSD       |
| 12:00:00 AM | # | txtSD_T     |
| 5/4/2001    | # | txtED       |
| 12:00:00 PM | # | txtED_T     |
| -1          | # | chkEDT      |
| -1          | # | chkSDT      |
| 36          | # | txtDUR      |
| Absolute    | # | txtTD       |
| hours       | # | txtTD_U     |
| 12:00:00 AM | # | txtSD_T     |
| ft of Water | # | cmbWL       |
| ft          | # | cmbWL_U     |
| Rate        | # | cmbFR       |
| gpm         | # | cmbFR_U     |
| Low         | # | txtUN       |
| 2b          | # | txtNN       |
| Null        | # | Comments    |

•

Figure L-2 Information File for Well G0720037C.

# APPENDIX M Files for Delineating Model Layers

This page intentionally left blank.

The Model Layer File is used by the TCEQ Database Tool to develop a chart of the model layers at a well location. Figure M-1 shows the structure of the model layer file. The first column is the unique identifier in the PWS Database File assigned to the PWS Well ID, which is listed in column 3. Column 2 lists the PWS associated with the Well ID. Columns 4 and 5 are the row and column in which the PWS well is located. Column 6 is a variable called RC. The variable RC is created by multiplying the row by 1000 and adding the column to the number. So that the RC created by row 2 and column 1 is 2001. Columns 7 through 13 provide the top elevation of Model Layers 1 through 6 for the designated row and column. A value of "0" is entered in Columns 7 through 15 if the Model Layer does not exist at the designated row and column.

| FID_1 | PWS_ID | WELL ID   | Row | Col | rc     | top1   | top2   | top3   | top4   | top5   | top6   | top7   | bot7   | thk1   | thk2   | thk3   | thk4   | thk5   | thk6   | thk7   |
|-------|--------|-----------|-----|-----|--------|--------|--------|--------|--------|--------|--------|--------|--------|--------|--------|--------|--------|--------|--------|--------|
| 734   | 730019 | G0730019A | 175 | 73  | 175073 | -645.9 | -669.3 | -1238  | -1264  | -2070  | -2099  | -2254  | -2899  | 23.43  | 568.37 | 26.15  | 806.29 | 28.459 | 154.99 | 645.42 |
| 736   | 730021 | G0730021B | 173 | 84  | 173084 | -559.5 | -593.7 | -1165  | -1186  | -1960  | -1995  | -2188  | -2777  | 34.218 | 571.8  | 20.501 | 773.93 | 35.235 | 192.76 | 589.26 |
| 165   | 270120 | G0270120C | 135 | 5   | 135005 | 0      | 0      | 0      | 0      | 0      | 0      | 0      | 0      | 0      | 0      | 0      | 0      | 0      | 0      | 0      |
| 0     | 270118 | G0270118B | 137 | 5   | 137005 | 0      | 0      | 0      | 0      | 0      | 0      | 0      | 0      | 0      | 0      | 0      | 0      | 0      | 0      | 0      |
| 155   | 270078 | G0270078B | 137 | 5   | 137005 | 0      | 0      | 0      | 0      | 0      | 0      | 0      | 0      | 0      | 0      | 0      | 0      | 0      | 0      | 0      |
| 135   | 270045 | G0270045A | 137 | 9   | 137009 | 0      | 0      | 0      | 0      | 0      | 0      | 0      | 0      | 0      | 0      | 0      | 0      | 0      | 0      | 0      |
| 136   | 270045 | G0270045B | 137 | 9   | 137009 | 0      | 0      | 0      | 0      | 0      | 0      | 0      | 0      | 0      | 0      | 0      | 0      | 0      | 0      | 0      |
| 137   | 270045 | G0270045F | 137 | 9   | 137009 | 0      | 0      | 0      | 0      | 0      | 0      | 0      | 0      | 0      | 0      | 0      | 0      | 0      | 0      | 0      |
| 120   | 270018 | G0270018A | 117 | 23  | 117023 | 0      | 0      | 0      | 0      | 0      | 0      | 0      | 0      | 0      | 0      | 0      | 0      | 0      | 0      | 0      |
| 121   | 270018 | G0270018B | 117 | 23  | 117023 | 0      | 0      | 0      | 0      | 0      | 0      | 0      | 0      | 0      | 0      | 0      | 0      | 0      | 0      | 0      |
| 122   | 270018 | G0270018C | 117 | 23  | 117023 | 0      | 0      | 0      | 0      | 0      | 0      | 0      | 0      | 0      | 0      | 0      | 0      | 0      | 0      | 0      |
| 35    | 140159 | G0140159A | 139 | 46  | 139046 | 0      | 0      | 0      | 889.39 | 591.37 | 539.77 | 465.34 | 344.33 | 0      | 0      | -889.4 | 298.01 | 51.603 | 74.432 | 121.01 |
| 143   | 270052 | G0270052C | 135 | 12  | 135012 | 0      | 0      | 0      | 0      | 920.35 | 873.23 | 833.35 | 747.21 | 0      | 0      | 0      | -920.3 | 47.117 | 39.878 | 86.142 |
| 160   | 270099 | G0270099A | 123 | 8   | 123008 | 0      | 0      | 0      | 0      | 0      | 0      | 0      | 0      | 0      | 0      | 0      | 0      | 0      | 0      | 0      |
| 166   | 270124 | G0270124A | 137 | 16  | 137016 | 0      | 0      | 0      | 1356.2 | 1001.3 | 946.84 | 892.44 | 785.26 | 0      | 0      | -1356  | 354.85 | 54.474 | 54.405 | 107.18 |
| 167   | 270124 | G0270124B | 137 | 16  | 137016 | 0      | 0      | 0      | 1356.2 | 1001.3 | 946.84 | 892.44 | 785.26 | 0      | 0      | -1356  | 354.85 | 54.474 | 54.405 | 107.18 |
| 150   | 270059 | G0270059A | 122 | 7   | 122007 | 0      | 0      | 0      | 0      | 0      | 0      | 0      | 0      | 0      | 0      | 0      | 0      | 0      | 0      | 0      |
| 130   | 270042 | G0270042A | 130 | 22  | 130022 | 0      | 1485.1 | 1441.7 | 1409.9 | 1231.1 | 1180.4 | 1125.5 | 1010.6 | -1485  | 43.402 | 31.841 | 178.81 | 50.707 | 54.853 | 114.88 |
| 131   | 270042 | G0270042B | 130 | 22  | 130022 | 0      | 1485.1 | 1441.7 | 1409.9 | 1231.1 | 1180.4 | 1125.5 | 1010.6 | -1485  | 43.402 | 31.841 | 178.81 | 50.707 | 54.853 | 114.88 |
| 163   | 270108 | G0270108A | 130 | 22  | 130022 | 0      | 1485.1 | 1441.7 | 1409.9 | 1231.1 | 1180.4 | 1125.5 | 1010.6 | -1485  | 43.402 | 31.841 | 178.81 | 50.707 | 54.853 | 114.88 |
| 157   | 270091 | G0270091A | 129 | 13  | 129013 | 0      | 0      | 0      | 0      | 0      | 0      | 0      | 0      | 0      | 0      | 0      | 0      | 0      | 0      | 0      |
| 148   | 270055 | G0270055A | 128 | 18  | 128018 | 0      | 0      | 0      | 0      | 0      | 0      | 0      | 0      | 0      | 0      | 0      | 0      | 0      | 0      | 0      |
| 144   | 270053 | G0270053A | 123 | 15  | 123015 | 0      | 0      | 0      | 0      | 0      | 0      | 0      | 0      | 0      | 0      | 0      | 0      | 0      | 0      | 0      |
| 145   | 270053 | G0270053B | 123 | 15  | 123015 | 0      | 0      | 0      | 0      | 0      | 0      | 0      | 0      | 0      | 0      | 0      | 0      | 0      | 0      | 0      |
| 146   | 270053 | G0270053C | 123 | 15  | 123015 | 0      | 0      | 0      | 0      | 0      | 0      | 0      | 0      | 0      | 0      | 0      | 0      | 0      | 0      | 0      |
| 164   | 270113 | G0270113B | 139 | 27  | 139027 | 0      | 1158.8 | 1138.8 | 1103.7 | 872.42 | 809.97 | 720.17 | 588.78 | -1159  | 20     | 35.064 | 231.3  | 62.447 | 89.799 | 131.4  |
| 138   | 270047 | G0270047A | 117 | 17  | 117017 | 0      | 0      | 0      | 0      | 0      | 0      | 0      | 0      | 0      | 0      | 0      | 0      | 0      | 0      | 0      |
| 139   | 270047 | G0270047B | 117 | 17  | 117017 | 0      | 0      | 0      | 0      | 0      | 0      | 0      | 0      | 0      | 0      | 0      | 0      | 0      | 0      | 0      |
| 171   | 270132 | G0270132A | 117 | 17  | 117017 | 0      | 0      | 0      | 0      | 0      | 0      | 0      | 0      | 0      | 0      | 0      | 0      | 0      | 0      | 0      |

Figure M-1The First Twenty-Nine Records of the Model Layer File
## **APPENDIX N**

## **TWDB** Comments and Response to Comments

This page intentionally left blank.

## **General Comments**

**General Comments**: Installation directions for accessing the database are important and should be the first files in the Appendix, maybe moving them to Appendix A from Appendix L with some reference in the Executive Summary would be helpful. The file organization in the download were difficult to follow in the current format, please look at reorganizing and renaming into a simpler, more intuitive manner without the user having three choices of files and two executables potentially to open. Relabeling and reorganizing the files so that they are hierarchical and step-driven would help.

**Response:** We have moved Appendix L (Project Installation Instructions) to Appendix A. We have included a reference in the Executive Summary to the installation instructions. We have modified the installation program so that a single executable installs the three tools required for the applications. We have rewritten and simplified the installation instruction. The instructions were modify to include a tabulation that will help users locate data files and application in the directories.

## **Specific Comments**

Scope of Work Task 2. "The first data collection activity is to copy the PWS Microsoft Access database and create a new database containing only records related to wells located in GMA-8".

**1) Comment:** The draft final report (Chapter 2, Section 2.2, page 2-3) indicates the TCEQ PWS database is current as of October, 2010. It seems that the database provided to TWDB is current as of June 2009, please ensure the database provided to the TWDB is updated to the October 2010 version to be current with the TCEQ PWS database.

**Response:** The database used for the draft report database provided to us by TCEQ in October 2010. Our inspection of the database (after receiving the draft comments) confirms that the database may not have been current as of October 2010. In June 2012 we worked with the TCEQ to obtain an updated version of the TCEQ PWS database in June 2012 and are submitting the June -2012 database as part of the final deliverables. We checked the June 2012 database and have confirmed that it appears to be updated through June 2012.

**2) Comment:** TCEQ provides its PWS database as MS Access 2003. It is unclear if the TWDB will be able to use future copies of this database since we no longer use that version and currently we use MS Access 2007

**Response.** The TCEQ provided INTERA with its PWS database as a MS Access 2003 database. The PWS database can be uploaded into a MS Access version that is 2003 or later than 2003. Thus, the PWS database can be read by using MS Access 2007.

Scope of Work Task 2. "For PWS wells that do not contain a driller's log in the file, we will search the TCEQ well inventory to locate the appropriate log".

**3) Comment**: The draft final report is not clear if this task was performed. The most recent data for lithology added to the table tblPwsGeology is June 2009.

**Response.** This task was performed but was not documented in the draft report. For approximately 200 PWS wells that did not have driller logs, INTERA obtained scanned images of the drillers logs. These scanned images were omitted from the draft deliverable. We have modified Section 2.3.1 to indicate that 200 scanned images of the driller's log were obtained outside of the PWS hard copy files.

**4) Comment:** We were unable to find this deliverable. INTERA should provide this file as part of the deliverable.

**Response.** This deliverable was inadvertently omitted from the draft deliverable. INTERA located and included in the final deliverable approximately 200 scanned images of the driller logs (see response above) that are not associated with TCEQ PWS files. The final deliverable included these scanned images. The master table and appropriate shape files were updated to reflect the inclusion of these 200 images. Out of these 200 driller logs, approximately half of these wells did not have lithology information included in the TCEQ database. For these 100 wells, INTERA entered the lithology from the driller's logs into the TCEQ database.

Scope of Work Task 3. "Visualize the numerical grid and aquifer properties of any groundwater availability model for major and minor aquifers in GMA-8".

**5) Comment**: The draft final report is not clear where this task results are located, please identify where this item is located in the draft report.

**Response.** The draft report discusses the visualization of the numerical grid in Section 4.1.5.3 "Generate Charts for Model Layers". Figure 4-12 shows a plot of the model layers. Appendix N in the draft report provides the structure of the model file layer used to plot the model layers. In the final report, we have lengthen Section 4.1.5.3 and include a reference to Appendix N.

**6) Comment:** The draft final report is not clear if this task was performed. Please provide tables or shape files with this information in the deliverables with the final report.

Response. This task was performed and documented. See response to Comment 5.

Scope of Work Task 3. "If more than 50 geophysical logs meet our initial selection criteria, we will prioritize the wells based on additional criteria developed by the Intera Team in conjunction with the TWDB. The 50 logs that best meet these additional criteria will then be digitized".

7) Comment: The actual number of LAS files provided to the TWDB conflicts with the scope of work and what was delivered with the draft final report based on: the LAS.shp file contains 32 records; the folder TWDBGMA8\software\TCEQ Database Tool\config\las\_files contains 20 LAS files. Please clarify how many logs met INTERA's initial selection criteria.

**Response.** The draft deliverable contains only 32 LAS file. The final deliverable contains 50 LAS files. Over 50 geophysical logs meet our criteria. The 50 PWS wells files are provided in the LAS.shp file and the files in the folder: TWDBGMA8\software\TCEQ Database Tool\config\las\_files

Scope of Work Task 4: The tools developed as part of this task were meant to interact with the missing geodatabase identified in Task 3. We were unable to verify whether the tools would work with a geodatabase.

**8) Comment:** The tools, as designed, only work with flat files. They are cumbersome to use. More importantly the "Well Information" and "TCEQ PWS Wells" tools duplicate existing ArcGIS functionality created in the Task 3 deliverable.

**Response:** The development and use of flat files for the project was discussed with the TWDB Project Manager David Wuerch between February and June 2011. During that time, INTERA and TWDB agreed to a Standard Operating Procedure (SOP) for creating and formating the flat files and for the directory structure that would contain the flat files. INTERA and TWDB also discussed that the tools would interface with these flat files. While the tools were being developed in early 2011, TWDB did not express any concerns with our modification to the approach in the proposal. We understand the desire for TWDB to have a geobasedata for the project, so we have provided a geodatabase as part of the final delierable. The database contains all of the tabulated drawdown information in the flat files and contains the directory path to the PDF files. However, the Aquifer Test Tool still obtains the aquifer test data from the flat files.

Scope of Work Task 4: "Tool Development and Application".

**9) Comment:** (Chapter 2, Section 2.3.4, page 2-5) Naming the Gamma Ray and Gamma-Gamma Logs GAM tools could be of confused with the TWDB GAM product, if it is possible to change this, maybe GMM would be a better name.

**Response:** The changed the acronym for the Gamma ray and Gamma-Gamma Logs from "GAM" to "GMM."

**10) Comment:** The draft final report (Chapter 2, Section 2.4.1, page 2-6) indicates that the pumping test data were converted to information (INF) and aquifer test data (ATD) files. Appendix J describes the format for INF files. The final report would be improved if a section were appended that describes how TWDB staff could create these two files if future pumping test data were obtained in the project area.

**Response:** To create these files, a user follows needs to create the files using a text editor (such as Microsoft Notepad) based on the formats in Appendix L for the INF files (see Tables L-1, L-2, and L-3) and on the format in Section 2.4.1 for the ADT files, to locate the file in an appropriate named directory (see Figure A-1), and update the Master File (aka Table 3-1).

**11) Comment:** on Table 2-3 (Chapter 2, Section 2.4.3, page 2-9) and Table 3-1 (Chapter 3, Section 3-3, page 3-3) please include a footnote to explain the acronyms in the header rows.

**Response:** The appropriate footnotes have been included.

**12) Comment:** The Scope of Work indicated that two tools (AQTESOLV Export Tool and the Cooper-Jacob Straight-line Analysis Tool) would be developed and values of transmissivity and hydraulic conductivity would be determined. The scope of work indicates "Included as part of the CJSL tool will be an analysis of whether well borehole storage effects are a problem". It is not clear if what was delivered meets the requirements in the scope of work. One tool was developed to create water level and drawdown charts. A discussion of the slope of the regression line is provided on page 4-15 of the draft report, but the tool does not determine values of transmissivity and hydraulic conductivity.

**Response:** The draft delivery did not meet the all of the requirements discussed above. For the final deliverable, the Aquifer Drawdown Tool has been modified to calculate transmissivity from the slope of the regression line and to check if well borehole storage effects were a problem. The final report has been modified (see Section 4.2.3) to discuss both of these options. Despite having this capability, the final deliverables do not contain any transmissivity values calculated from the data except for the value shown in Figure 4-23. No transmissivity values were calculated because during a meeting with TWDB staff on 10 January 2011, TWDB and INTERA agreed not to provide any calculated transmissivity values because the aquifer data had not been properly checked by TWDB staff. (Also, as part of this meeting, it was also agreed to have the work "DRAFT" appear on all charts of drawdown information).

**13) Comment:** It is unclear what the technical reason was for having the aquifer test data placed in two different subfolders. The folders are: TWDBGMA8\data\Aquifer Test Data; TWDBGMA8\software\Aquifer Test Data Tool.

**Response:** The final deliverable includes the aquifer test data only in folder TWDBGMA8\software\Aquifer Test Data Tool.

**14) Comment:** The chart created for LAS files could be improved with a standard resistivity scale based on the original geophysical log (for example, 0-20 or 0-200 ohm-meters). The scale on the LAS chart appears to be based on the data range of the raw data.

**Response:** No changes were made to the scale on the LAS chart has been made. The LAS chart scale was intentionally set to be based on the range of the raw data.

**15) Comment:** The chart created for LAS files could be improved with the SP data displayed in a separate track, as it appears on a geophysical well log, with a scale and label consistent with the display. The scale provided appears to be based on the data range on the raw data.

**Response:** Comment 15 is a repeat of Comment 14. Please see response to Comment 14.

**16) Comment:** The "Well Information" and "Highlight Wells with Specified Document" forms displayed in GIS could be improved if they behaved in the same way as ESRI's Identify or Measure forms. The present design allows the forms to disappear behind the ArcMap display if other tools are selected.

**Response:** We agree both forms disappear behind the ArcMap display if other tools are selected. We agree that there are advantages for the situation where the forms to remain in the front of the ArcMap display. However, the software was designed to move to the back after other tools are selected in order to clear the space for viewing documents and other information. We have kept the current design and have amended the report to inform the user that the two forms moves behind the ArcMap display if other tools are selected.

**17) Comment:** Selecting the tool "Display TCEQ PWS Well Information" causes the ESRI ArcMap software to crash. The Wells.mxd project, provided with the deliverables, was used for testing and the tools were loaded per instructions provided in the Final Draft Report Appendices K and L.

**Response:** We agree that there was a problem with the draft deliverable. This problem has been fixed.

**18) Comment:** The final report would be improved if the names of the two tools (DrawDownCharts.exe; StrataMapper.exe) were added to the appropriate sections of text.

**Response:** We have incorporated the name of the tools into the appropriate section of the report. For help simplify the learning of the system, we have renamed the "DrawDownCharts.exe" to the "Aquifer Test Tool.exe" and have renamed "StrataMapper.exe" to TCEQ Database Tool.exe. This page intentionally left blank.